**CITRIX**°

XenApp 7.5 and 7.6 and XenDesktop 7.5 and 7.6

# Deploy XenApp 7.5 and 7.6 and XenDesktop 7.5 and 7.6 with Amazon VPC

Prepared by: Peter Bats

Commissioning Editor: Linda Belliveau

Version: 5.0

Last Updated: September 3, 2014

Page 1

© 2014 Citrix Systems, Inc. All rights reserved.

# Table of Contents

| Introduction                                                                          |
|---------------------------------------------------------------------------------------|
| Known issues                                                                          |
| Requirements                                                                          |
| Prerequisites                                                                         |
| Link AWS Marketplace AMIs to your account4                                            |
| Automated deployment using an AWS CloudFormation template5                            |
| XenApp or XenDesktop Infrastructure Stack Creation using the CloudFormation template5 |
| Set up XenApp or XenDesktop on the AWS Infrastructure15                               |
| Configure the Master VDA machine21                                                    |
| Set up machines in Studio using the Master VDA AMI30                                  |
| Set up Delivery Groups                                                                |
| Set up NetScaler Gateway Remote Access                                                |
| Set up StoreFront                                                                     |
| Configure NetScaler Gateway using the Enterprise Store wizard40                       |
| Create template AMIs from other templates46                                           |
| Appendix47                                                                            |
| Manually deploy XenApp and XenDesktop in AWS47                                        |
| Security and firewall mappings48                                                      |
| Set up the VPC network                                                                |
| Create the VPC network infrastructure51                                               |
| Add security groups                                                                   |
| Add public security group58                                                           |
| Add Private Security Group60                                                          |
| DHCP options62                                                                        |
| Create a DHCP options set62                                                           |
| Set up the XenApp or XenDesktop infrastructure instances65                            |

# Introduction

This document describes setting up Citrix XenApp or XenDesktop with the Amazon Web Services (AWS) Virtual Private Cloud (VPC).

## Known issues

Amazon Web Services depreciated the ECU terminology and no longer lists this value for new instance types. However, Studio lists some new instance types for Memory Optimized and General purpose that display **2.5** in the ECU column. The **2.5** actually refers to the clock speed in GHZ for these instance types and not ECU. Refer to the Amazon Web Services website <u>https://aws.amazon.com/</u> for details on each instance type and its technical specification. [#496972]

## Requirements

To deploy a XenApp or XenDesktop 7.5 or 7.6 Site in an Amazon VPC, ensure that you complete the prerequisites and link AWS Marketplace AMIs to your account as follows.

## Prerequisites

Make sure you perform the following before you begin:

- Plan to take one day for the first-time implementation of the deployment.
- Have an AWS environment set up and running, with an active AWS account and preferably an AWS Identity and Access Management user account that can be used for this specific deployment.
- For this proof of concept (POC) deployment, the IAM user must have administrative rights to your AWS environment. For information about the rights you need, see the XenApp and XenDesktop topic <u>Prepare to Install</u>.
- Subscribe with your AWS account to the NetScaler VPX AMI located in AWS Marketplace.

### Link AWS Marketplace AMIs to your account

The CloudFormation template uses AWS Marketplace AMIs. Link the AMIs to your account before beginning the install as follows.

1. From the AWS console, select **Find software on AWS MarketPlace** under the additional information section on the right side of the console.

Additional Information

| Getting Started Guide            |
|----------------------------------|
| Documentation                    |
| All EC2 Resources                |
| Find software on AWS Marketplace |
| Forums                           |
| Pricing                          |
|                                  |

Feedback

Feedback Report an Issue

2. Search for NetScaler VPX Platinum Edition – 10 Mbps, and select version 10.1-123.9.

| <b>CİTR<u>I</u>X</b> ® | NetScaler VPX Platinum Edition -<br>Sold by: Citrix   See product video                                                                                                    | 10 Mbps                                                                                                    |                                                                                                    |
|------------------------|----------------------------------------------------------------------------------------------------|----------------------------------------------------------------------------------------------------|----------------------------------------------------------------------------------------------------|
|                        | Citrix NetScaler is an all-in-one web application delivery controller th<br>application ownership costs, optimizes the user experience, and m<br>advanced L4-7 load balancing and traffic management; proven appli-<br>integrated application firewall for application security; and server offi<br>an undisputed leader of service and application delivery, Citrix NetS | at makes applications run five times<br>akes sure that applications are alway<br>ation acceleration such as HTTP cor<br>pading to significantly reduce costs a<br>caler solutions Read more | better, reduces web<br>s available by using<br>mpression and caching; an<br>nd consolidate servers. As |
| Customer Rating        | Be the first to review this product                                                                                                    | Continue                                                                                                    | You will have an opportunity to<br>review your order before                                            |
| Latest Version         | 10.1-120.13 (Other available versions)                                                                                                    |                                                                                                    | launching or being charged.                                                                            |

3. Select your AWS account and register it.

# Automated deployment using an AWS CloudFormation template

# XenApp or XenDesktop Infrastructure Stack Creation using the CloudFormation template

The following steps show how to use the CloudFormation template to automate building all necessary resources in the Amazon EC2 cloud for a XenApp or XenDesktop Site.

1. On the CloudFormation Stack console tab, use the drop-down box in the upper-right-hand corner to select the region in which you want to build the environment.

| 👔 CloudFormation Manager 🛞                            |                                                                                                    |                              |
|-------------------------------------------------------|----------------------------------------------------------------------------------------------------|------------------------------|
| ← → C 🔮 https://console.aws.amazon.com/               | cloudformation/home?region=ap-southeast-2#/stacks?filter=active                                                                                                    | ☆ =                          |
| 🎁 Services 🗸 Edit 🗸                                   |                                                                                                    | Citrix AWS 👻 Sydney 👻 Help 👻 |
| Create Stack Update Stack Delete Stack                | Welcome to the new CloudFormation console. Send us your feedback or go back to using the old.                                                                                                    | C \$                         |
| Filter: Active - By Name:                             |                                                                                                    | Showing 0 stacks             |
|                                                       | Create a Stack AWS Cloudformation allows you to quickly and easily deploy your infrastructure resources and applications on AWS. You can use one of the templates we provide to get started quickly with applications like WordPress or Drupal, one of the many sample templates or create your own template. You do not currently have any stacks. Click the "Create New Stack" button below to create a new AWS Cloudformation Stack. Create New Stack |                              |
|                                                       | Create a Template from your Existing Resources<br>If you already have AWS resources running, we also provide a CloudFormer tool that lets<br>you create a template from your existing resources. This allows you to capture and<br>redeploy applications you already have running. To launch the CloudFormer tool click<br>below.<br>Launch CloudFormer                                                                                                  |                              |
| © 2008 - 2014, Amazon Web Services, Inc. or its affil | ates. All rights reserved. Privacy Policy Terms of Use                                                                                                    | Feedback                     |

- 2. Click Create New Stack.
- 3. Provide the stack name, and point to the CloudFormation JSON template available at <a href="https://s3.amazonaws.com/cf-XenDesktop/XD75NSonAWS\_CF\_v1\_2.json">https://s3.amazonaws.com/cf-XenDesktop/XD75NSonAWS\_CF\_v1\_2.json</a>, and click **Continue**.

| 🎁 Create A New Stack 🛛 🗴                    |                                                                                |                                                                                                    |             |
|---------------------------------------------|--------------------------------------------------------------------------------|----------------------------------------------------------------------------------------------------|-------------|
| ← ⇒ C 🔒 https://console.                    | aws.amazon.com/cloudfor                                                        | mation/home?region=ap-southeast-2#/stacks/new                                                                                                    | t<br>2      |
| 育 Services 🗸 Edit                           |                                                                                | Citrix AWS 👻 Sydner                                                                                                    | y 🕶 Help 😁  |
| Template<br>Parameters<br>Options<br>Review | Create A New Sta<br>AWS CloudFormation gives<br>stack, fill in the name for yo | Ck<br>you an easier way to create a collection of related AWS resources (a stack) by describing your requirements in a template.<br>ur stack and select a template. | To create a |
|                                             | Stack                                                                          |                                                                                                    |             |
|                                             | Name                                                                           | XA75POC                                                                                                    |             |
|                                             | Template                                                                       |                                                                                                    |             |
|                                             | Source                                                                         | Use sample template Upload template file                                                                                                    |             |
|                                             |                                                                                | Choose File No file chosen                                                                                                    |             |
|                                             |                                                                                | Provide an S3 URL to template                                                                                                    |             |
|                                             |                                                                                | https://s3.amazonaws.com/cf-XenDesktop/XD75onAWS_RDG_CF                                                                                                    |             |
|                                             |                                                                                |                                                                                                    |             |
|                                             |                                                                                | Cancel                                                                                                    | Next Step   |
| © 2008 - 2014, Amazon Web Ser               | rvices, Inc. or its affiliates. All ri                                         | ghts reserved. Privacy Policy Terms of Use                                                                                                    | Feedback    |
|                                             |                                                                                |                                                                                                    |             |
|                                             |                                                                                |                                                                                                    |             |

4. Provide parameters for the script to run. The template provides the following information, including brief explanations for each parameter, and displays the following default values.

| Default             | Default Value                                                                     | Description                                                                                                    |
|---------------------|-----------------------------------------------------------------------------------|----------------------------------------------------------------------------------------------------|
| ADInstanceType      | m1.medium                                                                         | Amazon EC2 instance type for the Active Directory Instance.                                                                                           |
| ADPrivateIP         | 10.0.1.5                                                                          | Fixed private IP for the Active Directory server                                                                                                    |
| AZ                  |                                                                                   | Name of Availability Zone that will contain public and private subnets. Select a valid zone for your region.                                          |
| BastionInstanceType | m1.small                                                                          | Amazon EC2 instance type for the Bastion instance.                                                                                                    |
| DMZCDIR             | 10.0.0/24                                                                         | CIDR Block for the public subnet.                                                                                                    |
| DomainAdminPassword | User Supplied                                                                     | Password for the domain admin user that is<br>created by the user. Must be at least eight<br>characters and contain letters, numbers, and<br>symbols. |
| Domain Admin User   | Xenadmin                                                                          | User name for the account that will be added<br>as a domain administrator. This is separate<br>from the default administrator account.                |
| DomainDNSName       | xencloud.net                                                                      | Fully qualified domain name (FQDN) to be used for the DHCP scope; for example, xencloud.com.                                                          |
| DomainLDIFFormat    | DC=xencloud,DC=net                                                                | LDIF domain (up to 30 characters) for creating users in the Active Directory Domain Tree.                                                             |
| DomainNetBIOSName   | XENCLOUD                                                                          | NetBIOS name of the domain (up to 15<br>characters) for users of earlier versions of<br>Windows; for example, XENCLOUD.                               |
| IAMUserAccessKey    | User Supplied                                                                     | IAM user access key used to create and configure the various instances.                                                                               |
| KeyPairName         | User Supplied                                                                     | Public/private key pairs allow you to securely connect to your instance after it launches.                                                            |
| NATInstanceType     | m1.small                                                                          | Amazon EC2 instance type for the NAT instances.                                                                                                    |
| NSCloudFormationURL | https://s3.amazonaws.com<br>/cf-<br>XenApp/NS_VPX_PLT_10M<br>B_Template_v4.4.json | The public URL for the NetScaler VPX<br>CloudFormation v4.4 template.                                                                                 |
| NSMIP               | 10.0.1.102                                                                        | The IP address used. This can be a MIP or a SNIP for the NetScaler NIC connected to the private NIC should be within the CIDR of the private subnet.  |
| NSNSIP              | 10.0.1.100                                                                        | Fixed private IP for the NetScaler NIC connected to the private subnet should be                                                                      |

© 2014 Citrix Systems, Inc. All rights reserved.

|                     |                          | within the CIDR of the private subnet.         |
|---------------------|--------------------------|------------------------------------------------|
| NSSNIP              | 10.0.0.175               | Fixed public IP for the NetScaler NIC          |
|                     |                          | connected to the public subnet, should be      |
|                     |                          | within the CIDR of the public subnet.          |
| NSVIP               | 10.0.0.176               | Fixed VIP for the NetScaler NIC connected to   |
|                     |                          | the public subnet, should be within the CIDR   |
|                     |                          | of the public subnet.                          |
| PrivateCIDR         | 10.0.1.0/24              | CIDR block for private subnet.                 |
| RestoreModePassword | User Supplied            |                                                |
| SecretAccessKey     | User Supplied            | IAM user secret access key to be used.         |
| ServerNetBIOSName   | DC01                     | NetBIOS name of the AD server (up to 15        |
|                     |                          | characters).                                   |
| VDAInstanceType     | c1.xlarge                | Amazon EC2 instance type for the VDA           |
|                     |                          | master instance.                               |
| VdaName             | VDAMaster                | NetBIOS name of the machine used as the        |
|                     |                          | master image for VDAs.                         |
| VPCCIDR             | 10.0.0/16                | VPC Subnet.                                    |
| VPCName             | XenDesktop 7.5 and 7.6   | Name of the XenDesktop VPC.                    |
|                     | POC VPC                  |                                                |
| XD7DDCInstanceType  | m3.large                 | Install server used to build the server farm   |
|                     |                          | using the App Delivery Setup PowerShell        |
|                     |                          | scripts. Can be powered down after the farm    |
|                     | 11.0                     | is built.                                      |
| XD7ISOLocation      | https://s3.amazonaws.com | Network address translation server, which      |
|                     | <u>/ct-</u>              | allows outbound access to the Internet for     |
|                     | XenDesktop/ISU/XenApp_a  | the servers in the private subhet.             |
|                     | nd_XenDesktop_7_5.lso    |                                                |
| XDAdminPassword     | User supplied            | NetScaler VPX Instance that is used to provide |
|                     |                          | ica proxy functionality for the StoreFront     |
| VDAdminUsor         | <b>VDEarmAdmin</b>       | 501701.                                        |
| ADAUIIIIIOSEI       |                          |                                                |

5. Different firmware versions of the NetScaler VPX are supported. Select the version you want by choosing the appropriate JSON template from one of the following firmware versions:

| NSCloudFormationURL                                          | Firmware       |
|--------------------------------------------------------------|----------------|
| https://s3.amazonaws.com/cf-XenApp/NS_VPX_Template_v3.json   | 10.0-71.6008.e |
| https://s3.amazonaws.com/cf-XenApp/NS_VPX_Template_v4.json   | 10.1-119.7     |
| https://s3.amazonaws.com/cf-XenApp/NS_VPX_Template_v4.1.json | 10.1-120.13    |

| Ti Create A New Stack 🛛 🔪 🛄 |                                                                                                    |                                                      |                                                                                                    |  |  |
|-----------------------------|----------------------------------------------------------------------------------------------------|------------------------------------------------------|----------------------------------------------------------------------------------------------------|--|--|
| ← → C 🔒 https://console     | aws.amazon.com/cloudfor.                                                                                                    | mation/home?region=ap-southe                         | east-2#/stacks/new 없 		 중                                                                                 |  |  |
| 🎁 Services 🗸 Edi            | t ~                                                                                                    |                                                      | Citrix AWS ▼ Sydney ▼ Help ▼                                                                              |  |  |
| Template<br>Parameters      | Specify Paramete                                                                                                    | rs                                                   |                                                                                                    |  |  |
| Options<br>Review           | Below are the parameters associated with your CloudFormation template. You may review and proceed with the default parameters or make customizations as needed below. |                                                      |                                                                                                    |  |  |
|                             | Parameters                                                                                                    |                                                      |                                                                                                    |  |  |
|                             | ADInstanceType                                                                                                    | m1.medium                                            | Amazon EC2 Instance type for the Active Directory Instance                                                |  |  |
|                             | ADPrivatelp                                                                                                    | 10.0.1.5                                             | Fixed private IP for the first Active Directory server                                                    |  |  |
|                             | Name of Availability Zone that will contain public & private subnets - Select a valid Zone for your region                                                            |                                                      |                                                                                                    |  |  |
|                             | BastionInstanceType                                                                                                    | m1.small                                             | Amazon EC2 Instance type for the Bastion Instance                                                         |  |  |
|                             | DMZCIDR                                                                                                    | 10.0.0/24                                            | CIDR Block for the Public Subnet                                                                          |  |  |
|                             | DomainAdminPasswor<br>d                                                                                                    | ******                                               | Password for the domain admin user. Must be at least 8 characters containing letters, numbers and symbols |  |  |
|                             | DomainAdminUser                                                                                                    | XenAdmin<br>User name for the account that will be a | added as Domain Administrator. This is separate from the default "Administrator" account                  |  |  |
|                             | DomainDNSName                                                                                                    | xencloud.net                                         | Fully qualified domain name (FQDN) to be used for the DHCP scope e.g. xencloud.com                        |  |  |
|                             | DomainLDIFFormat                                                                                                    | DC=xencloud,DC=net                                   | LDIF domain (upto 30 characters) for creating users in the Active Domain Tree                             |  |  |
|                             | DomainNetBIOSName                                                                                                    | xencloud                                             | NetBIOS name of the domain (upto 15 characters) for users of earlier versions of Windows e.g. CTXCLOUD    |  |  |

6. After specifying the required parameters, select I acknowledge that this template may create IAM resources check box, and click Continue.

7. Add any additional tags on the next screen, and click **Continue**.

| 🧊 Create A New Stack 🛛 🙁 📰    |                    |                                                                                                    |                                                                                  |                                                    |                               |                  |
|-------------------------------|--------------------|----------------------------------------------------------------------------------------------------|----------------------------------------------------------------------------------|----------------------------------------------------|-------------------------------|------------------|
| ← → C 🔒 https://console.a     | ws.am              | azon.com/cloudformation/home?region=ap-southeast-2#/stacks/nev                                                                                                   | W                                                                                |                                                    |                               | ŝ                |
| 🎁 Services 🗸 Edit             | ¥                  |                                                                                                    |                                                                                  | Citrix AWS 🕶                                       | Sydney 🕶                      | Help 🕶           |
| Template<br>Parameters        | Opti               | ons                                                                                                    |                                                                                  |                                                    |                               |                  |
| Options<br>Review             | Add tag<br>up to 1 | gs to your stack to simplify the administration of your infrastructure. A tag co<br>0 unique keys to each stack along with an optional value for each key. For r | nsists of a key/value pair and will flow<br>more information, go to Tagging a St | v to resources inside yo<br>ack in the CloudFormat | our stack. Yo<br>ion User Gui | u can add<br>de. |
|                               | Tags               |                                                                                                    |                                                                                  |                                                    |                               |                  |
|                               |                    | Key (127 characters maximum)                                                                                                    | Value (255 characters maximum)                                                   |                                                    |                               |                  |
|                               | 1                  | Project                                                                                                    | Mobile Workspace POC                                                             |                                                    |                               | +                |
|                               | ▶ Ad               | vanced                                                                                                    |                                                                                  |                                                    |                               |                  |
|                               |                    |                                                                                                    |                                                                                  | Cancel                                             | Back Ne                       | xt Step          |
| © 2008 - 2014, Amazon Web Sen | vices, In          | c. or its affiliates. All rights reserved. Privacy Policy Terms of Use                                                                                           |                                                                                  |                                                    | Fee                           | dback            |

Verify that the values provided match your environment.

**Note:** It is important to ensure that the availability zone, your access credentials and keypair are correct. If not, go back and correct the error; otherwise, the template creation will fail. Once correct, click **Continue** to start the stack build process.

| Treate A New Stack                             |                                                                                | _ 🗆 X |
|------------------------------------------------|--------------------------------------------------------------------------------|-------|
| ← → C A https://console.aws.amazon.com/cloudfo | rmation/home?region=ap-southeast-2#/stacks/new                                 | 숬 =   |
|                                                |                                                                                |       |
| Parameters                                     |                                                                                |       |
| ADInstanceType                                 | m1.medium                                                                      |       |
| ADPrivatelp                                    | 10.0.1.5                                                                       |       |
| AZ                                             | ap-southeast-2a                                                                |       |
| BastionInstanceType                            | m1.small                                                                       |       |
| DMZCIDR                                        | 10.0.0/24                                                                      |       |
| DomainAdminPasswor                             |                                                                                |       |
| d                                              |                                                                                |       |
| DomainAdminUser                                | XenAdmin                                                                       |       |
| DomainDNSName                                  | xencloud.net                                                                   |       |
| DomainLDIFFormat                               | DC=xencloud,DC=net                                                             |       |
| DomainNetBIOSName                              | xencloud                                                                       |       |
| IAMUserAccessKey                               | *********************                                                          |       |
| KeyPairName                                    | XenCloud                                                                       |       |
| NATInstanceType                                | m1.small                                                                       |       |
| NSCloudFormationURL                            | https://s3.amazonaws.com/cf-XenApp/NS_VPX_NSIP_Cust_Lic_Template_v4.4.template |       |
| NSMIP                                          | 10.0.1.102                                                                     |       |
| NSNSIP                                         | 10.0.1.100                                                                     |       |
| NSSNIP                                         | 10.0.0.175                                                                     |       |
| NSVIP                                          | 10.0.0.176                                                                     |       |
| PrivateCIDR                                    | 10.0.1.0/24                                                                    |       |
| RestoreModePasswor                             |                                                                                |       |
| d                                              |                                                                                |       |
| SecretAccessKey                                | *******                                                                        |       |
| ServerNetBIOSName                              | DC01                                                                           |       |
| VDAInstance Type                               | c1.xlarge                                                                      |       |
| VdaName                                        | VDA01                                                                          |       |
| VPCCIDR                                        | 10.0.0/16                                                                      |       |
| VPCName                                        | XenDesktop 7.5 VPC                                                             |       |
| XD7DDCInstanceType                             | m1.large                                                                       |       |
| XD7ISOLocation                                 | https://s3.amazonaws.com/cf-XenDesktop/ISO/XenApp_and_XenDesktop_7_5.iso       |       |
| XDAdminPassword                                |                                                                                |       |
| XDAdminUser                                    | XDFarmAdmin                                                                    |       |
| Create IAM Resources                           | true                                                                           |       |
| Ontions                                        |                                                                                |       |
| Options                                        |                                                                                |       |

8. Click **Create** on the stack creation information screen.

| 🞁 Create A New Stack 🛛 🛛                                                                                                    |                                                                                                    | _ <b>D</b> X       |
|----------------------------------------------------------------------------------------------------|----------------------------------------------------------------------------------------------------|--------------------|
| ← → C 🔒 https://console.aws.amazon.com/cloudfo                                                                                                    | rmation/home?region=us-west-2#/stacks/new                                                                                                    | ☆ =                |
| DomainNetBIOSName<br>IAMUserAccessKey<br>KeyPairName<br>NATinstanceType<br>NSCloudFormation/RLL<br>NSMIP<br>NSSNIP<br>NSSNIP<br>NSSNIP<br>PrivateCIDR<br>RestoreModePasswor | xencloud<br>AKQJQSQV6E4JDAO7CMA<br>XenCloud<br>m1.small<br>https://s3.amazonaws.com/cf-XenApp/NS_VPX_PLT_10MB_Template_v4.4.json<br>10.0.1.102<br>10.0.1.70<br>10.0.0.175<br>10.0.0.176<br>10.0.0.176 |                    |
| d<br>SecretAccesses<br>VDAInstanceType<br>VPCCIDR<br>VPCName<br>XD7ISOLocation<br>Create IAM Resources<br>Options                                                           | NKBj5XgZvXgeFHka0VEjtMgNxHwxVmes7T5xtuaj<br>c1.xlarge<br>10.0.0.0/16<br>XenDesktop 7.5 POC VPC<br>https://s3.amazonaws.com/cF-XenDesktop/ISO/XenApp_and_XenDesktop_7_5 iso<br>true                    |                    |
| Tags<br>Project<br>Advanced                                                                                                    | Mobile Workspace POC                                                                                                    |                    |
| Notification<br>Timeout<br>Rollback on failure                                                                                                    | none<br>Yes                                                                                                    |                    |
|                                                                                                    |                                                                                                    | Cancel Back Create |
| © 2008 - 2014, Amazon Web Services, Inc. or its affiliates. All                                                                                                    | rights reserved. Privacy Policy Terms of Use                                                                                                    | Feedback           |

The CloudFormation template builds the environment according to the parameters you specified; the template will appear in the CloudFormation Console when completed.

It displays two CloudFormation stacks: one for the EC2 Infrastructure and one for the NetScaler VPX.

| Clor  | udFormation Manager 🛪                  |                                       |                                                                         |                                                 |
|-------|----------------------------------------|---------------------------------------|-------------------------------------------------------------------------|-------------------------------------------------|
| ← ⇒   | C Attps://console.aws.amazon.com/cloud | formation/home?region=us-east-        | 1#/stacks?filter=active                                                 | 公 =                                             |
| Cre   | eate Stack Update Stack Delete Stack   | Welcome to the new CloudFormation cor | nsole. Send us your <u>feedback</u> or <u>go back</u> to using the old. | ) C *                                           |
| Filte | er: Active - By Name:                  |                                       |                                                                         | Showing 2 stacks                                |
|       | Name                                   | Created                               | Status                                                                  | Description                                     |
|       | XA75POC-NSVPXStack-6XMVLA4CDAUM        | 2014-03-08 01:16:36 UTC+0100          | CREATE_COMPLETE                                                         | **Version 4.4**. NS Version: 10.1-123.9 Netsca  |
|       | XA75POC                                | 2014-03-08 01:15:21 UTC+0100          | CREATE_COMPLETE                                                         | **Version 1.00**. This template creates a Virtu |
| Ove   | erview Outputs Resources Events Tem    | iplate Parameters Tags P              | Yolicy                                                                  | 880                                             |
| Sele  | ct a stack above                       |                                       |                                                                         |                                                 |
|       |                                        |                                       |                                                                         |                                                 |
|       |                                        |                                       |                                                                         |                                                 |
|       |                                        |                                       |                                                                         |                                                 |
|       |                                        |                                       |                                                                         |                                                 |
|       |                                        |                                       |                                                                         |                                                 |
|       |                                        |                                       |                                                                         |                                                 |
|       |                                        |                                       |                                                                         |                                                 |

9. When you select the Outputs section of the Infrastructure Stack, the IP addresses of the main components appear.

| ⇒                                     | C https://console.aws.amazon.com/cloud                                                               | formation/home?region=us-east                                                                                                    | -1#/stacks?filter=active&stackId=ar          | n:aws:cloudfe                                                                 | ormation:us-east-1:519701941432:stack% ゲ                                                                                                    |
|---------------------------------------|----------------------------------------------------------------------------------------------------|----------------------------------------------------------------------------------------------------|----------------------------------------------|-------------------------------------------------------------------------------|----------------------------------------------------------------------------------------------------|
| Crea                                  | ate Stack Update Stack Delete Stack                                                                  | Welcome to the new CloudFormation co                                                                                                    | nsole. Send us your feedback or go back to u | sing the old.                                                                 | C                                                                                                    |
| Filter                                | r: Active ▼ By Name:                                                                                 |                                                                                                    |                                              |                                                                               | Showing 2 stat                                                                                                    |
| Name Crea                             |                                                                                                    | Created                                                                                                    | Status                                       |                                                                               | Description                                                                                                    |
|                                       | XA75POC-NSVPXStack-6XMVLA4CDAUM                                                                      | 2014-03-08 01:16:36 UTC+0100                                                                                                    | CREATE_COMPLETE                              |                                                                               | **Version 4.4**. NS Version: 10.1-123.9 Netsca                                                                                                    |
|                                       | XA75POC                                                                                              | 2014-03-08 01:15:21 UTC+0100                                                                                                    | CREATE_COMPLETE                              |                                                                               | **Version 1.00**. This template creates a Virtu.                                                                                                    |
| Over                                  | rview Outputs Resources Events Tem                                                                   | plate Parameters Tags F                                                                                                    | Policy                                       |                                                                               | 8 2                                                                                                    |
| Over                                  | rview Outputs Resources Events Tem                                                                   | plate Parameters Tags F<br>Value                                                                                                    | Policy                                       | Description                                                                   |                                                                                                    |
| Over<br>Key<br>Doma                   | rview Outputs Resources Events Tem                                                                   | plate Parameters Tags F<br>Value<br>10.0.1.5                                                                                                    | Policy                                       | Description<br>IP address o                                                   | f the domain controller.                                                                                                    |
| Over<br>Key<br>Doma                   | rview Outputs Resources Events Tem<br>ainController<br>topDeliveryController                         | Plate         Parameters         Tags         F           Value         10.0.1.5         10.0.1.79         10.0.1.79                                                                                                    | Policy                                       | Description<br>IP address o<br>IP address o                                   | f the domain controller.                                                                                                    |
| Over<br>Key<br>Doma<br>Desk<br>Basti  | rview Outputs Resources Events Tem<br>ainController<br>topDellveryController<br>onElasticIP          | Plate         Parameters         Tags         F           Value         10.0.1.5         10.0.1.79         10.0.1.79         10.0.1.79         10.0.1.79         10.0.1.79         10.0.1.79         10.0.1.79         10.0.1.79         10.0.1.79         10.0.1.79         10.0.1.79         10.0.1.79         10.0.1.79         10.0.1.79         10.0.1.79         10.0.1.79         10.0.1.79         10.0.1.79         10.0.1.79         10.0.1.79         10.0.1.79         10.0.1.79         10.0.1.79         10.0.1.79         10.0.1.79         10.0.1.79         10.0.1.79         10.0.1.79         10.0.1.79         10.0.1.79         10.0.1.79         10.0.1.79         10.0.1.79         10.0.1.79         10.0.1.79         10.0.1.79         10.0.1.79         10.0.1.79         10.0.1.79         10.0.1.79         10.0.1.79         10.0.1.79         10.0.1.79         10.0.1.79         10.0.1.79         10.0.1.79         10.0.1.79         10.0.1.79         10.0.1.79         10.0.1.79         10.0.1.79         10.0.1.79         10.0.1.79         10.0.1.79         10.0.1.79         10.0.1.79         10.0.1.79         10.0.1.79         10.0.1.79         10.0.1.79         10.0.1.79         10.0.1.79         10.0.1.79         10.0.1.79         10.0.1.79         10.0.1.79         10.0.1.79         10.0.1.79         10.0.1.79                            | Policy                                       | Description<br>IP address o<br>IP address o<br>External IP a                  | f the domain controller.<br>f the XenDesktop 7 Desktop Delivery Controller<br>ddress of the Bastion host in AZ1. RDP to this IP                                                      |
| Over<br>Key<br>Doma<br>Desk<br>Bastio | rview Outputs Resources Events Tem<br>ainController<br>dopDeliveryController<br>onElasticIP<br>caler | Plate         Parameters         Tags         F           Value         10.0.1.5         10.0.1.79         10.0.1.79         10.0.1.79         10.0.1.79         10.0.1.100         10.0.1.100         10.0.1.100         10.0.1.100         10.0.1.100         10.0.1.100         10.0.1.100         10.0.1.100         10.0.1.100         10.0.1.100         10.0.1.100         10.0.1.100         10.0.1.100         10.0.1.100         10.0.1.100         10.0.1.100         10.0.1.100         10.0.1.100         10.0.1.100         10.0.1.100         10.0.1.100         10.0.1.100         10.0.1.100         10.0.1.100         10.0.1.100         10.0.1.100         10.0.1.100         10.0.1.100         10.0.1.100         10.0.1.100         10.0.1.100         10.0.1.100         10.0.1.100         10.0.1.100         10.0.1.100         10.0.1.100         10.0.1.100         10.0.1.100         10.0.1.100         10.0.1.100         10.0.1.100         10.0.1.100         10.0.1.100         10.0.1.100         10.0.1.100         10.0.1.100         10.0.1.100         10.0.1.100         10.0.1.100         10.0.1.100         10.0.1.100         10.0.1.100         10.0.1.100         10.0.1.100         10.0.1.100         10.0.1.100         10.0.1.100         10.0.1.100         10.0.1.100         10.0.1.100         10.0.1.100         10.0.1.100         10.0.1.100 | Policy                                       | Description<br>IP address o<br>IP address o<br>External IP a<br>IP address (I | f the domain controller.<br>f the XenDesktop 7 Desktop Delivery Controller<br>ddress of the Bastion host in AZ1. RDP to this IP<br>VSIP) of the NetScaler. Browse to this IP address |

If you select the default values, the template constructs a XenApp or XenDesktop Site infrastructure in the AWS cloud similar to the following example:

### Site infrastructure using the CloudFormation template

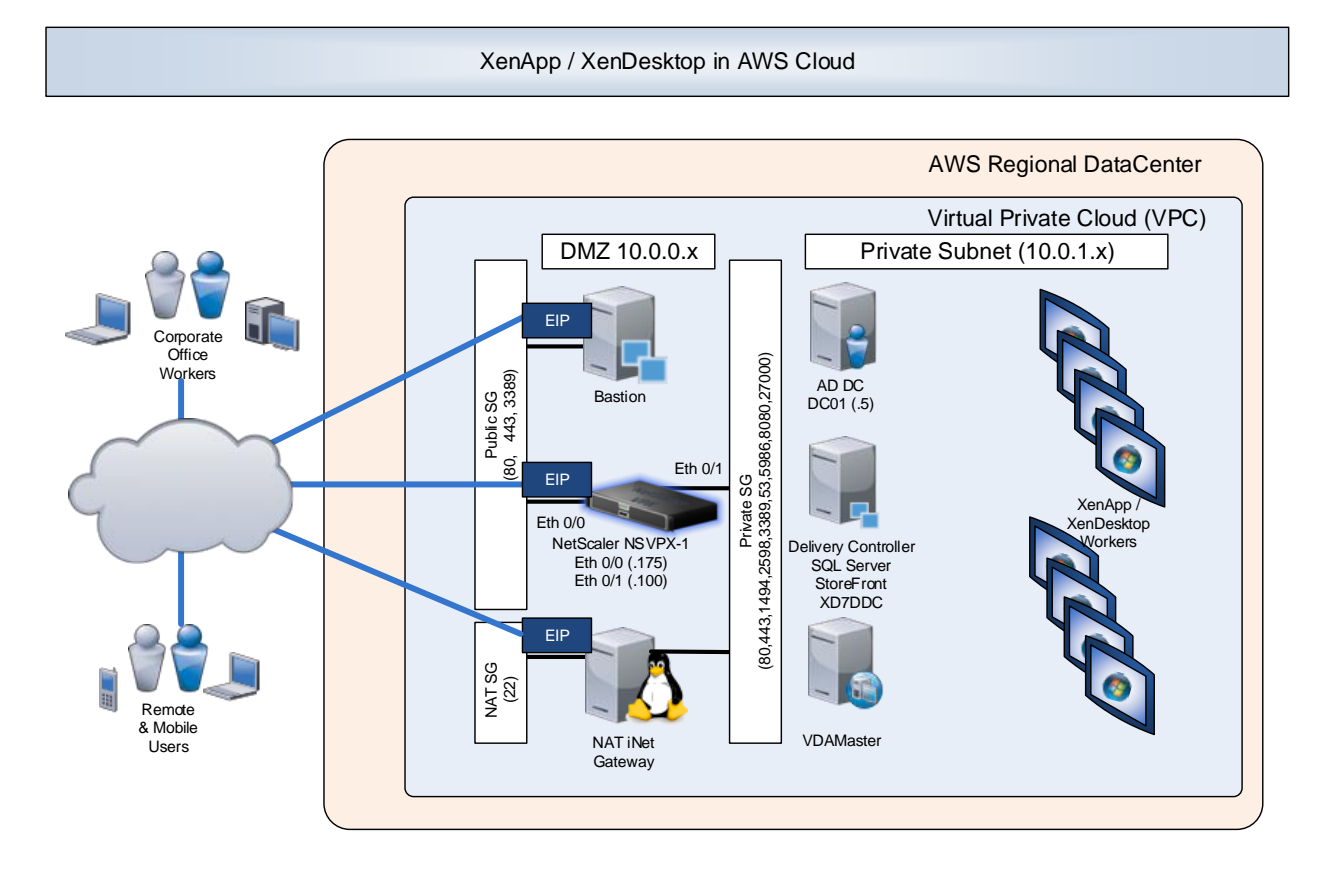

# Set up XenApp or XenDesktop on the AWS Infrastructure

Once you have setup AWS using an AWS CloudFormation template, you can configure XenApp or XenDesktop to deliver virtual desktops and applications from AWS.

- 1. From the EC2 instances management console, select **Download Desktop File** to connect to the Bastion host using RDP.
- 2. Log in with the domain administrator credentials you provided during the CloudFormation Stack creation.

| 🧊 Services 🗸 🛛                                                                                                    | Edit 🗸                               |                        |                                                                          |                                                                                                    |                       |                  |                          | Citrix A                                                        | WS - N. Virgi   | nia * Help *    |
|----------------------------------------------------------------------------------------------------|--------------------------------------|------------------------|--------------------------------------------------------------------------|----------------------------------------------------------------------------------------------------|-----------------------|------------------|--------------------------|-----------------------------------------------------------------|-----------------|-----------------|
| EC2 Dashboard<br>Events                                                                                                 | Launch Instance Connect Ac           | tions ¥                |                                                                          |                                                                                                    |                       |                  |                          |                                                                 |                 | 0 ¢ 6           |
| Tags                                                                                                    | Filter: All instances * All instance | ce types 👻 🔍 Search    |                                                                          | ×                                                                                                    |                       |                  |                          |                                                                 | 1 to 9 of 9 in  | nstances > >    |
| Reports                                                                                                    | Name                                 | 🌳 - Instance ID        | - Instance Type -                                                        | Availability Zone -                                                                                                 | Instance State +      | Status Checks    |                          | Security Groups -                                               | VPC ID          | - Private IP As |
| Instances                                                                                                    | DC01                                 | i-9b7e45ba             | m3 medium                                                                | us-east-1d                                                                                                    | running               | 2/2 checks p     | assed                    | XA75POC-DomainControllerS                                       | vpc-946c9cf1    | 10.0.1.5        |
| Spot Requests                                                                                                    | VDA Master                           | i-46754ed7             | c1.xlarge                                                                | us-east-1d                                                                                                    | cunning               | Ø 2/2 checks p   | assed                    | XA75POC-DomainMemberSG                                          | vpc-946c9cf1    | 10.0.1.194      |
| Reserved Instances                                                                                                    | NAT NAT                              | i-c67942e7             | m1.small                                                                 | us-east-1d                                                                                                    | running               | 2/2 checks p     | assed                    | XA75POC-NATSecuntyGroup                                         | vpc-946c9cf1    | 10.0.0.147      |
|                                                                                                    | VPXPnmary                            | 1-a8794289             | ms1,large                                                                | us-east-1d                                                                                                    | a nunning             | 2/2 checks p     | assed                    | XA75POC-PrivateSecurityGrou                                     | vpc-946c9cf1    | 10.0.1.100      |
| Mis                                                                                                    | xD7DDC                               | Connect To V           | our Instance                                                             |                                                                                                    |                       | ,                | ~                        | XA75POC-DomainMemberSG                                          | vpc-946c9cf1    | 10.0.1.54       |
| Bundle Tasks                                                                                                    | BASTION                              | Connect for            | our mstance                                                              |                                                                                                    |                       | ,                | ^                        | XA75POC-BastionSecurityGro                                      | vpc-946c9cf1    | 10.0.0.138      |
|                                                                                                    | XD7Winx64_Mertin_Gold                | You can connect to y   | our Windows instand                                                      | e using a remote dest                                                                                               | top client of your ch | oice, and by     |                          | XDonAWS-PrivateSecurityGro                                      | vpc-1ff0fb7d    | 10.0.1.149      |
| /olumes                                                                                                    | VPX_TECH_REVIEW_PUBLISH              | downloading and run    | ning the RDP shortci                                                     | ut file below.                                                                                                    |                       |                  |                          | default                                                         | vpc-3ef49b57    | 10.0.1.100      |
| Snapshots                                                                                                    | 122.1708-e_Sample                    |                        | Downle                                                                   | oad Remote Desktop                                                                                                  | File                  |                  |                          | default                                                         | vpc-3ef49b57    | 10.0.0.150      |
| ecurity Groups<br>Dastic IPs<br>Placement Groups<br>Load Balancers<br>Gey Pairs<br>Aetwork Interfaces<br>Autro Scalling |                                      | When prompted, con     | eect to your instance<br>Elast<br>User n<br>Passy<br>tance connecting to | e using the following de<br>tile IP 54.84.217.230<br>hame Administrator<br>word Get Passwe<br>your instance, please | ord                   | documentation .  |                          |                                                                 |                 |                 |
| Launch Configurations<br>Auto Scaling Groups                                                                            | Instance: I-3f6d561e (BASTION)       | E                      |                                                                          |                                                                                                    |                       | Close            |                          |                                                                 |                 | 880             |
|                                                                                                    | Description Status Checks            | Aonitoring Tags        |                                                                          |                                                                                                    |                       | - D - H - DHO -  |                          |                                                                 |                 |                 |
|                                                                                                    | Instance ID +.9                      | 50361e                 |                                                                          |                                                                                                    |                       | Public UNS       |                          |                                                                 |                 |                 |
|                                                                                                    | Instance type m1                     | small                  |                                                                          |                                                                                                    |                       | Flastic IP       |                          |                                                                 |                 |                 |
|                                                                                                    | Private DNS ip-1                     | 0-0-0-138 xencloud net |                                                                          |                                                                                                    | A                     | vailability zone | us-east-1d               |                                                                 |                 |                 |
|                                                                                                    | Private IPs 10                       | 0.0.138                |                                                                          |                                                                                                    |                       | Security groups  | XA75POC-Ba<br>DomainMemb | stionSecurityGroup-18TYW639D68+<br>erSG-184JNFFM9JEYY wew tules | ID, XA75POC-    |                 |
|                                                                                                    | Secondary private IPs                |                        |                                                                          |                                                                                                    | Sc                    | heduled events   | No scheduler             | f eventis                                                       |                 |                 |
|                                                                                                    | VPC ID vpc                           | -946c9cf1              |                                                                          |                                                                                                    |                       | AMI ID           | Windows_Se               | rver-2012-RTM-English-64Bit-Base-2                              | 014.02.12 (ami- |                 |

 From the Bastion host, RDP to the Delivery Controller (the controller is xd7ddc.xencloud.net when using the default domain name), and log in as the domain administrator using again the DomainAdminUser and DomainAdminPassword provided as parameters during the stack creation event. 4. The XenApp and XenDesktop 7.5 and 7.6 product media is already mounted. Run **AutoSelect.exe** to start the installation.

| N.                                                                                                    | 54 - 54.84.217.230 - Remote Desktop Connection                                                                                                    | - 🗖 🗙                                                                                                    |
|----------------------------------------------------------------------------------------------------|----------------------------------------------------------------------------------------------------|----------------------------------------------------------------------------------------------------|
| Feggle Bin                                                                                                    | 100154 <u>-</u> 7 ×                                                                                                    | Hostname : XD7DDC<br>Instance ID : i-5e675c7f<br>Private IP Address : 10.0.1.54<br>Availability Zone : us-mast-ld<br>Availability zone : us-mast-ld |
| For disk       P       Compare         CC       Compare       D       Compare         For Station       P       P       P       Compare         For Station       D       D       D       D       D         For Station       D       D | Computer  Computer  Compu | List                                                                                                    |
|                                                                                                    |                                                                                                    |                                                                                                    |
|                                                                                                    |                                                                                                    | <ul> <li>▲ 10 10 11:55 AM</li> <li>3/7/2014</li> </ul>                                                                                              |

#### Note: The credentials file for the root AWS account, retrieved from

<u>https://console.aws.amazon.com/iam/home?#security\_credential</u> is not in the same format for credentials files downloaded for standard AWS users. Because of this, Studio cannot use the file to populate the API and secret key fields when creating a connection. Ensure that you are using IAM credentials files when administering Studio.

- 5. Install XenApp or XenDesktop as required for your environment.
  - a. Select the **Delivery Controller**.
  - b. Select All Core Components.
  - c. Follow the wizard instructions to complete the Delivery Controller Installation.
- 6. Start Citrix Studio, and follow the wizard to create the site. Note that the CloudFormation template has preinstalled SQL Server 2012 on the Delivery Controller.

7. Select the local host as the database server location, and allow the wizard to create the database.

| 16                    |                                                                                                    |                                                                                                    | 54 - 54.84.217.230 - Remote Desktop Connection                                                             | L.            |       |                   | - 🛛 🗙                |
|-----------------------|----------------------------------------------------------------------------------------------------|----------------------------------------------------------------------------------------------------|----------------------------------------------------------------------------------------------------|---------------|-------|-------------------|----------------------|
| n                     |                                                                                                    |                                                                                                    | 10.0.1.54                                                                                                  | _ 8 ×         |       |                   | - 0 X                |
| File Action View Help |                                                                                                    |                                                                                                    |                                                                                                    |               |       |                   |                      |
| Console Root          | CITRIX                                                                                                    |                                                                                                    |                                                                                                    |               | Actio | ns                |                      |
| Citrix StoreFront     | sinkja                                                                                                    |                                                                                                    |                                                                                                    |               | Citri | x Studio          | -                    |
|                       | Welcome                                                                                                    |                                                                                                    | Site Setup                                                                                                 |               |       | liew              | •                    |
|                       | Welcome to Cit<br>To begin, select one of the three of<br>Deliver desktops and app<br>Remote RC access<br>Enable your users to rem<br>Kate your deployment<br>Connect this Delivery Co | Studio<br>✓ Introduction<br>Datasee<br>Generation<br>Network<br>Storage<br>Apv / Publishing<br>Summary | Site Setup Database The database stores all Site configuration, logging, and mer Database server location: | itoring data. |       | efensh.           |                      |
|                       |                                                                                                    |                                                                                                    |                                                                                                    |               |       |                   |                      |
|                       | 363                                                                                                    |                                                                                                    |                                                                                                    |               |       | - 1 <b>8</b> 39 ( | 12:16 PM<br>3/7/2014 |

8. Complete the licensing setup.

|                                      |                  |                                                                 | Actions |  |  |  |  |  |
|--------------------------------------|------------------|-----------------------------------------------------------------|---------|--|--|--|--|--|
| citrix                               |                  |                                                                 |         |  |  |  |  |  |
| Welcome                              |                  |                                                                 | View    |  |  |  |  |  |
|                                      |                  | Site Setup                                                      | Refresh |  |  |  |  |  |
| Walcomo to Cit                       |                  |                                                                 | Help    |  |  |  |  |  |
| welcome to Cit                       | Ch. dla          | Licensing                                                       | 2.1     |  |  |  |  |  |
| To begin, select one of the three of | Studio           | Low many                                                        | 2.1     |  |  |  |  |  |
|                                      |                  | License server address: localhost:27000                         | 31.31 A |  |  |  |  |  |
| Site setup                           | ✓ Introduction   | Connected to trusted server<br>View certificate                 |         |  |  |  |  |  |
|                                      | 🛩 Database       | I want to:                                                      |         |  |  |  |  |  |
| Deliver desktops and app             | Licensing        | Use the free 30-day trial     You can add a license later.      |         |  |  |  |  |  |
|                                      | Connection       | Use an existing license                                         |         |  |  |  |  |  |
| Remote PC access                     | Storage          | The product list below is generated by the license server.      |         |  |  |  |  |  |
|                                      | App-V Publishing | There are no suitable licenses on your license server. You can  |         |  |  |  |  |  |
| Enable your users to rem             | Summary          | allocate licenses using your License Access Code or you can add |         |  |  |  |  |  |
|                                      |                  | licenses from your network.                                     |         |  |  |  |  |  |
| Scale your deployment                |                  | Lourn more                                                      |         |  |  |  |  |  |
|                                      |                  |                                                                 |         |  |  |  |  |  |
| Connect this Delivery Co             |                  | Allocate and download Bernard for Erange file                   |         |  |  |  |  |  |
|                                      |                  | Landard and Commonder Downe for intervention                    |         |  |  |  |  |  |
|                                      |                  | Back Next Cancel                                                |         |  |  |  |  |  |
|                                      |                  |                                                                 |         |  |  |  |  |  |
|                                      |                  |                                                                 |         |  |  |  |  |  |
|                                      |                  |                                                                 |         |  |  |  |  |  |
|                                      |                  |                                                                 |         |  |  |  |  |  |
|                                      |                  |                                                                 |         |  |  |  |  |  |

9. Provide your AWS access credentials to allow the Delivery Controller to provision instances on AWS.

| •                     |                                      |                                   | 54 - 54.84.217.230    | - Remote Desktop Connection                                         |                   |   |                          | - 🕫 💌    |
|-----------------------|--------------------------------------|-----------------------------------|-----------------------|---------------------------------------------------------------------|-------------------|---|--------------------------|----------|
| #                     |                                      | 👻 🕂 al                            | 1                     | 0.0.1.54 _ 🗗 3                                                      | x                 |   |                          | _ 0 X    |
| File Action View Help |                                      |                                   |                       |                                                                     |                   |   |                          |          |
|                       |                                      |                                   |                       |                                                                     |                   | _ |                          |          |
| Console Root          | CITRIX                               |                                   |                       |                                                                     |                   |   | Actions<br>Citrix Studio |          |
| Citrix StoreFront     | Welcome                              |                                   |                       |                                                                     |                   |   | View                     | •        |
|                       |                                      |                                   |                       | Site Setup                                                          |                   |   | Refresh                  |          |
|                       |                                      |                                   |                       |                                                                     | 2                 |   | Help                     |          |
|                       | Welcome to Cit                       |                                   |                       |                                                                     |                   |   |                          |          |
|                       | To begin, select one of the three of | Studio                            | Connection            |                                                                     | 6                 |   |                          |          |
|                       |                                      |                                   | Select a Connection t | ype. If machine management is not used (for example when            | using physical    |   |                          |          |
|                       | Site setup                           | ✓ Introduction                    | Connection type:      | Amazon FC2                                                          |                   |   |                          |          |
|                       |                                      | 🛩 Database                        |                       |                                                                     |                   |   |                          |          |
|                       | Deliver desktops and app             | ✓ Licensing Your cloud administra |                       | ator should provide the following information.                      |                   |   |                          |          |
|                       |                                      | Connection                        | Import keys file:     | Browse Use a file to automatically enter<br>API key and Secret key. |                   |   |                          |          |
|                       | Remote PC access                     | VM Location                       | API key:              |                                                                     |                   |   |                          |          |
|                       |                                      | Network<br>App.// Bublishing      | Secret key:           |                                                                     |                   |   |                          |          |
|                       | Enable your users to rem             | Summary                           | Connection name:      | AWS US-East-1                                                       |                   |   |                          |          |
|                       |                                      |                                   |                       | The Connection name appears in Studio; it helps admini              | strators identify |   |                          |          |
|                       | Scale your deployment                |                                   |                       | the Connection type and URL                                         |                   |   |                          |          |
|                       |                                      |                                   |                       |                                                                     |                   |   |                          |          |
|                       | Connect this Delivery Co             |                                   |                       |                                                                     |                   |   |                          |          |
|                       |                                      |                                   |                       |                                                                     |                   |   |                          |          |
|                       |                                      |                                   |                       |                                                                     | [ Count ]         |   |                          |          |
|                       |                                      |                                   |                       | Back                                                                | Cancer            |   |                          |          |
|                       |                                      |                                   |                       |                                                                     |                   |   |                          |          |
|                       |                                      |                                   |                       |                                                                     |                   |   |                          |          |
|                       |                                      |                                   |                       |                                                                     |                   |   |                          |          |
|                       |                                      |                                   |                       |                                                                     |                   |   |                          |          |
|                       |                                      |                                   |                       |                                                                     |                   |   |                          |          |
|                       | - 6 •                                |                                   |                       |                                                                     |                   |   |                          | 12:19 PM |
|                       |                                      |                                   |                       |                                                                     |                   |   | - 18                     | 3/7/2014 |
|                       |                                      |                                   |                       |                                                                     |                   |   |                          |          |

10. Select the AWS region, your VPC, and the desired availability zone for this connection.

|               |                                      |                                  | 54 - 54,642 (1250 - Remote Desitop Conne                                                                                                    | caon             |         |              |       |
|---------------|--------------------------------------|----------------------------------|----------------------------------------------------------------------------------------------------|------------------|---------|--------------|-------|
| ion View Help |                                      |                                  | 10.0.1.54                                                                                                    | - 8 ×            |         | -            | SI S  |
|               |                                      |                                  |                                                                                                    |                  |         |              |       |
| - Deat        |                                      |                                  |                                                                                                    |                  |         |              | _     |
| ix Studio     | CITRIX                               |                                  |                                                                                                    |                  | ~       | tions        |       |
| ix StoreFront |                                      |                                  |                                                                                                    |                  |         | itrix Studio |       |
|               | Welcome                              |                                  | Site Setup                                                                                                    |                  |         | View         |       |
|               |                                      |                                  |                                                                                                    |                  | 9       | Kefresh      |       |
|               | Wolcomo to Cit                       |                                  |                                                                                                    |                  | B-0 -   | Нер          |       |
|               | welcome to cit                       |                                  | And the second second sec |                  | X . X . |              |       |
|               | To begin, select one of the three of | Studio                           | Virtual Machine Location                                                                                                    |                  | 0-0-    |              |       |
|               |                                      |                                  | Cloud region: us-east-1                                                                                                    | •                | 10000   |              |       |
|               | The only is                          |                                  | I want to:                                                                                                    |                  |         |              |       |
|               | ave setup                            | <ul> <li>Introduction</li> </ul> | Create new virtual machines using Machine Cre                                                                                                    | eation Services  |         |              |       |
|               | Deliver decktons and and             | ✓ Database                       | Virtual private clouds                                                                                                    |                  |         |              |       |
|               | Deliver desktops and app             | ✓ Licensing                      | are a n                                                                                                    |                  |         |              |       |
|               |                                      | ✓ Connection                     | vpc-94004(1)                                                                                                    |                  |         |              |       |
|               | Remote DC arress                     | VM Location                      | Select an availability zone.                                                                                                    |                  | _       |              |       |
|               |                                      | Network                          | Name                                                                                                    |                  | •       |              |       |
|               | Enable your users to rem             | App-V Publishing                 | Us-cast-ta                                                                                                    |                  |         |              |       |
|               | Lindic your datis to rem             | Summary                          | O us-east-1c                                                                                                    |                  |         |              |       |
|               |                                      |                                  | 🔘 us-east-1d                                                                                                    |                  |         |              |       |
|               | Scale your deployment                |                                  | 🔘 us-east-1e                                                                                                    |                  |         |              |       |
|               |                                      |                                  |                                                                                                    |                  |         |              |       |
|               | Connect this Delivery Co             |                                  |                                                                                                    |                  |         |              |       |
|               |                                      |                                  | C Use existing vistoral exactings                                                                                                    |                  | -       |              |       |
|               |                                      |                                  | C use existing virtual machines                                                                                                    |                  |         |              |       |
|               |                                      |                                  | (C)                                                                                                    | Back Next Cancel |         |              |       |
|               |                                      |                                  |                                                                                                    |                  | -       |              |       |
|               |                                      |                                  |                                                                                                    |                  |         |              |       |
|               |                                      |                                  |                                                                                                    |                  |         |              |       |
|               |                                      |                                  |                                                                                                    |                  |         |              |       |
|               |                                      |                                  |                                                                                                    |                  |         |              |       |
|               |                                      |                                  |                                                                                                    |                  |         |              |       |
| 1             | 1.                                   |                                  |                                                                                                    |                  |         |              |       |
|               |                                      |                                  |                                                                                                    |                  |         |              | - 100 |

11. Select the subnets to host your instances, and then enter a name. In this example, the private subnet, **10.0.1.0/24** is selected to access the VDAs running in this private network, as shown in <u>Site Infrastructure using the CloudFormation template</u>.

| 16                    |                                      |                  | 54 - 54.84.217.230 - Remote Desktop Connection                                        |                                                                                                    |               | - 🗖 🗙    |
|-----------------------|--------------------------------------|------------------|---------------------------------------------------------------------------------------|----------------------------------------------------------------------------------------------------|---------------|----------|
| 11                    |                                      | H all            | 10.0.1.54 <b>_ &amp; ×</b>                                                            | A                                                                                                    |               | - 0 ×    |
| File Action View Help |                                      |                  |                                                                                       |                                                                                                    |               |          |
|                       |                                      |                  |                                                                                       |                                                                                                    |               |          |
| Console Root          | CITRIX                               |                  |                                                                                       |                                                                                                    | Actions       |          |
| Citrix StoreFront     |                                      |                  |                                                                                       |                                                                                                    | Citrix Studio |          |
|                       | Welcome                              |                  | Site Setup                                                                            |                                                                                                    | Refrech       |          |
|                       |                                      |                  |                                                                                       | 10 1 1 1 1 1 1 1 1 1 1 1 1 1 1 1 1 1 1                                                                                                    | Help          |          |
|                       | Welcome to Cit                       |                  |                                                                                       | 12.2                                                                                                    |               |          |
|                       | To begin, select one of the three of | Studio           | Network                                                                               | and the second second s |               |          |
|                       |                                      |                  | Manua for these sectores:                                                             | No. No.                                                                                                    |               |          |
|                       |                                      |                  | AWS US-Fast-1d                                                                        | - 20 - 5 - 5 - 5                                                                                                    |               |          |
|                       | Site setup                           | of Introduction  | The resources name being identify this availability yone and network combination in S | urlin                                                                                                    |               |          |
|                       | Dalives desistant and and            | 🛩 Database       | Select one or more networks for the virtual machines to use:                          |                                                                                                    |               |          |
|                       | Deriver desktops and app             | ✓ Licensing      | Name                                                                                  | 4                                                                                                    |               |          |
|                       |                                      | ✓ Connection     | 10.0.0.0/24 (vpc-946c9cf1)                                                            |                                                                                                    |               |          |
|                       | Remote PC access                     | VM Location      | 2 10.0.1.0/24 (vpc-946c9cf1)                                                          |                                                                                                    |               |          |
|                       |                                      | Aon-V Publishing |                                                                                       |                                                                                                    |               |          |
|                       | Enable your users to rem             | Summary          |                                                                                       |                                                                                                    |               |          |
|                       |                                      |                  |                                                                                       |                                                                                                    |               |          |
|                       | Costs usus development               |                  |                                                                                       |                                                                                                    |               |          |
|                       | state free acpropriets               |                  |                                                                                       |                                                                                                    |               |          |
|                       | Connect this Delivery Co             |                  |                                                                                       |                                                                                                    |               |          |
|                       |                                      |                  |                                                                                       |                                                                                                    |               |          |
|                       |                                      |                  |                                                                                       |                                                                                                    |               |          |
|                       |                                      |                  | Back Mext Car                                                                         | ncel                                                                                                    |               |          |
|                       |                                      |                  |                                                                                       |                                                                                                    |               |          |
|                       |                                      |                  |                                                                                       |                                                                                                    |               |          |
|                       |                                      |                  |                                                                                       |                                                                                                    |               |          |
|                       |                                      |                  |                                                                                       |                                                                                                    |               |          |
|                       |                                      |                  |                                                                                       |                                                                                                    |               |          |
|                       | 1                                    |                  |                                                                                       |                                                                                                    | 1             | _        |
|                       |                                      |                  |                                                                                       |                                                                                                    |               | 12:26 PM |
|                       |                                      |                  |                                                                                       |                                                                                                    | - 10 1        | 3/7/2014 |

12. Skip the configuration for the App-V Publishing option to complete the Site setup. You can add this feature later.

| Console Root<br>Citrix Studio<br>Citrix StoreFront | CITRIX                                                                                                    |                                                                                                    | Actions<br>Citrix Studio                                                                                                    |                                                                                                    |  |                               |  |
|----------------------------------------------------|----------------------------------------------------------------------------------------------------|----------------------------------------------------------------------------------------------------|----------------------------------------------------------------------------------------------------|----------------------------------------------------------------------------------------------------|--|-------------------------------|--|
| A CONSISTING                                       | Wetcome Welcome to Cit To begin, select one of the three or Site setup Deliver desktops and app Remete PC acces Enable your users to rem Scale your deployment Connect this Delivery Co | Studio<br>Introduction<br>Database<br>Lennig<br>Connection<br>VM Location<br>Network<br>App-V Publishing<br>Summay | Site Set<br>Summary<br>Balaas server:<br>Dataase server:<br>Concection type:<br>Concection type:<br>Concectio | UC<br>ANDS Mobile Workspace<br>A<br>Citria AWS Mobile Workspace<br>Isoalihost 27000<br>Amizon E(2<br>AWS US-East-1<br>Studie toothy (Machine Creation Services)<br>up- 946cbrt<br>Us-sat-1d<br>DubLit/24 (po-9464cbrt)<br>Not configured |  | View<br>G. Refresh<br>27 Help |  |

When the configuration completes, the wizard displays the Site Setup page.

| 5                     | 54 - 54.84.217.230 - Remote Desktop Connection                               |                                                                                                    | - 6 ×                                |
|-----------------------|------------------------------------------------------------------------------|----------------------------------------------------------------------------------------------------|--------------------------------------|
| #                     |                                                                              | E ×                                                                                                    | _ 0 ×                                |
| Eile Action ⊻iew Help |                                                                              |                                                                                                    |                                      |
|                       |                                                                              |                                                                                                    |                                      |
| Console Root          | CİTRIX                                                                       |                                                                                                    | Actions                              |
| 🔎 Search              |                                                                              |                                                                                                    | Citrix Studio (AWS Mobile Workspace) |
| Machine Catalogs      | ull Deployment Actions PowerShell                                            |                                                                                                    | View F                               |
| Policies              |                                                                              |                                                                                                    | C Kerresh                            |
| Configuration         | Site Setun                                                                   |                                                                                                    | E Help                               |
| Administrators        |                                                                              |                                                                                                    |                                      |
| Controllers           | rollow these steps to set up and deploy your virtual desktop infrastructure. |                                                                                                    |                                      |
| Licensing             |                                                                              |                                                                                                    |                                      |
| StoreFront            | Configuration                                                                |                                                                                                    |                                      |
| Citrix StoreFront     |                                                                              |                                                                                                    |                                      |
|                       | Configuration Successful                                                     | Test site configuration                                                                                                    |                                      |
|                       |                                                                              | S4-54.84.217230 - Remote Desktop Connection     I BowerStell     P   g   p   start pand depkop your virtual desktop infrastructure.     Ifiguration Successful     I Test site configuration     up machines for desktops and applications to your users     I Test delivery Groups to assign desktops and applications to your users     I Test delivery group |                                      |
|                       | Marchine Adulture                                                            |                                                                                                    |                                      |
|                       | Machine Catalogs                                                             |                                                                                                    |                                      |
|                       | 2 Sat up machines for decisions and applications or remote DC ascess         | Test estalog                                                                                                    |                                      |
|                       | Z Set up machines for desktops and applications of remote PC access          | M rest contailog                                                                                                    |                                      |
|                       |                                                                              |                                                                                                    |                                      |
|                       | Delivery Groups                                                              |                                                                                                    |                                      |
|                       | 0                                                                            |                                                                                                    |                                      |
|                       | 3 Set up Delivery Groups to assign desktops and applications to your users   | Test delivery group                                                                                                    |                                      |
|                       |                                                                              |                                                                                                    |                                      |
|                       |                                                                              |                                                                                                    |                                      |
|                       |                                                                              |                                                                                                    |                                      |
|                       |                                                                              |                                                                                                    |                                      |
|                       |                                                                              |                                                                                                    |                                      |
|                       |                                                                              |                                                                                                    |                                      |
|                       |                                                                              |                                                                                                    |                                      |
|                       |                                                                              |                                                                                                    |                                      |
| < III >               |                                                                              |                                                                                                    |                                      |
|                       |                                                                              |                                                                                                    | 13.22 064                            |
|                       |                                                                              |                                                                                                    | ▲ 12 10 12:35 PM<br>3/7/2014         |

#### **Configure the Master VDA machine**

Once you have configured the Delivery Controller, you must configure a master image by configuring a master VDA machine.

From the Bastion host, RDP to the VDA Master (you can find the IP address from the EC2 console), and log in as the **domain administrator**, using again the **DomainAdminUser** and **DomainAdminPassword** provided as parameters during the stack creation event.

| C https://cons                                                                        | sole.aws.amazon.com/ec2/v2/home?region=us-eas | it-1#Instances: |                 |                     |                  |                  |                          |                                                                    |                |                |
|---------------------------------------------------------------------------------------|-----------------------------------------------|-----------------|-----------------|---------------------|------------------|------------------|--------------------------|--------------------------------------------------------------------|----------------|----------------|
| 🧊 Services 🗸                                                                          | Edit 👻                                        |                 |                 |                     |                  |                  |                          | Citrix /                                                           | WS 👻 N. Virgi  | nia + Help +   |
| EC2 Dashboard<br>Events                                                               | Launch Instance Connect Actions *             |                 |                 |                     |                  |                  |                          |                                                                    |                | 0 ¢            |
| Tags                                                                                  | Filter: All instances * All instance types *  | Q, Search Insl  | ances           | ×                   |                  |                  |                          | K                                                                  | 1 to 9 of 9 Ir | nstances > >   |
| Reports                                                                               | Name 💡 -                                      | Instance ID ~   | Instance Type 👻 | Availability Zone - | Instance State * | Status Checks    |                          | Security Groups                                                    | VPC ID         | - Private IP A |
| Instances                                                                             | DC01                                          | i-9b7e45ba      | m3.medium       | us-east-1d          | 🥥 running        | 2/2 checks       | passed                   | XA75POC-DomainControllerS                                          | vpc-946c9cf1   | 10.0.1.5       |
| Spot Requests                                                                         | VDA Master                                    | i-#6754ed7      | c1_xlarge       | us-east-1d          | running          | 2/2 checks       | passed                   | XA75POC-DomainMemberSG                                             | vpc-946c9cf1   | 10.0.1.194     |
| Reserved Instances                                                                    | NAT NAT                                       | i-c67942e7      | m1.small        | us-east-1d          | 🥥 running        | 2/2 checks       | passed                   | XA75POC-NATSecurityGroup                                           | vpc-946c9cf1   | 10.0.0.147     |
| IMAGE5                                                                                | VPXPrimary                                    | i-a8794289      | m1.large        | us-east-1d          | running          | 2/2 checks       | passed                   | XA75POC-PrivateSecurityGrou                                        | vpc-946c9cf1   | 10.0.1.100     |
| Mis                                                                                   | XD7DDC                                        | i-5e675c7f      | m3.large        | us-east-1d          | running          | 2/2 checks       | passed                   | XA75POC-DomainMemberSG                                             | vpc-946c9cf1   | 10.0.1.54      |
| Bundle Tasks                                                                          | BASTION                                       | i-3f6d561e      | m1.small        | us-east-1d          | running          | 2/2 checks       | passed                   | XA75POC-BastionSecurityGro                                         | vpc-946c9cf1   | 10.0.0.138     |
| LASTIC BLOCK STORE                                                                    | XD7Winx64_Merlin_Gold                         | i-54a18e2f      | c1.xlarge       | us-east-1c          | stopped          |                  |                          | XDonAWS-PrivateSecurityGro                                         | vpc-1ff0fb7d   | 10.0.1.149     |
| /olumes                                                                               | VPX_TECH_REVIEW_PUBLISH                       | i-f1df0397      | m1.large        | us-east-1c          | stopped          |                  |                          | default                                                            | vpc-3ef49b57   | 10.0.1.100     |
| napshots                                                                              | 122 1708-e Sample                             | i-aedfa880      | m1.large        | us-east-1c          | stopped          |                  |                          | default                                                            | vpc-3ef49b57   | 10.0.0 150     |
| Placement Groups<br>Load Balancers<br>Key Pairs<br>Network Interfaces<br>AUTO SCALING |                                               |                 |                 |                     |                  |                  |                          |                                                                    |                |                |
| Launch Configurations<br>Auto Scaling Groups                                          | Instance: 1-f6754ed7 (VDA Master) Private     | P: 10.0.1.194   |                 |                     |                  |                  |                          |                                                                    |                |                |
|                                                                                       | Description Status Checks Monitoring          | Tags            |                 |                     |                  |                  |                          |                                                                    |                |                |
|                                                                                       | Instance ID instance ID instance              | rays            |                 |                     |                  | Dublis DNC       |                          |                                                                    |                |                |
|                                                                                       | Instance to Pior Secon                        |                 |                 |                     |                  | Public IP        | ·                        |                                                                    |                |                |
|                                                                                       | Instance type c1.xlarge                       |                 |                 |                     |                  | Elastic IP       |                          |                                                                    |                |                |
|                                                                                       | Private DNS ip-10-0-1-194 xe                  | encloud net     |                 |                     | A                | vailability zone | us-east-1d               |                                                                    |                |                |
|                                                                                       | Private IPs 10.0.1.194                        |                 |                 |                     | 5                | Security groups  | XA75POC-I<br>PrivateSecu | DomainMemberSG-184JNFFM9JEYY,<br>intyGroup-1SPN7P07AF3RN, view rul | XA75POC-<br>es |                |
|                                                                                       |                                               |                 |                 |                     |                  |                  |                          |                                                                    |                |                |
|                                                                                       | Secondary private IPs                         |                 |                 |                     | Scl              | heduled events   | No schedul               | ed events                                                          |                |                |

2. The XenApp and XenDesktop 7.5 and 7.6 product media is already mounted. Run **AutoSelect.exe** to start the installation.

3. Select **Virtual Delivery Agent for Windows Server OS** for a XenApp Worker installation. See <u>Server VDI</u> for information on setting up a Server VDI Master VDA.

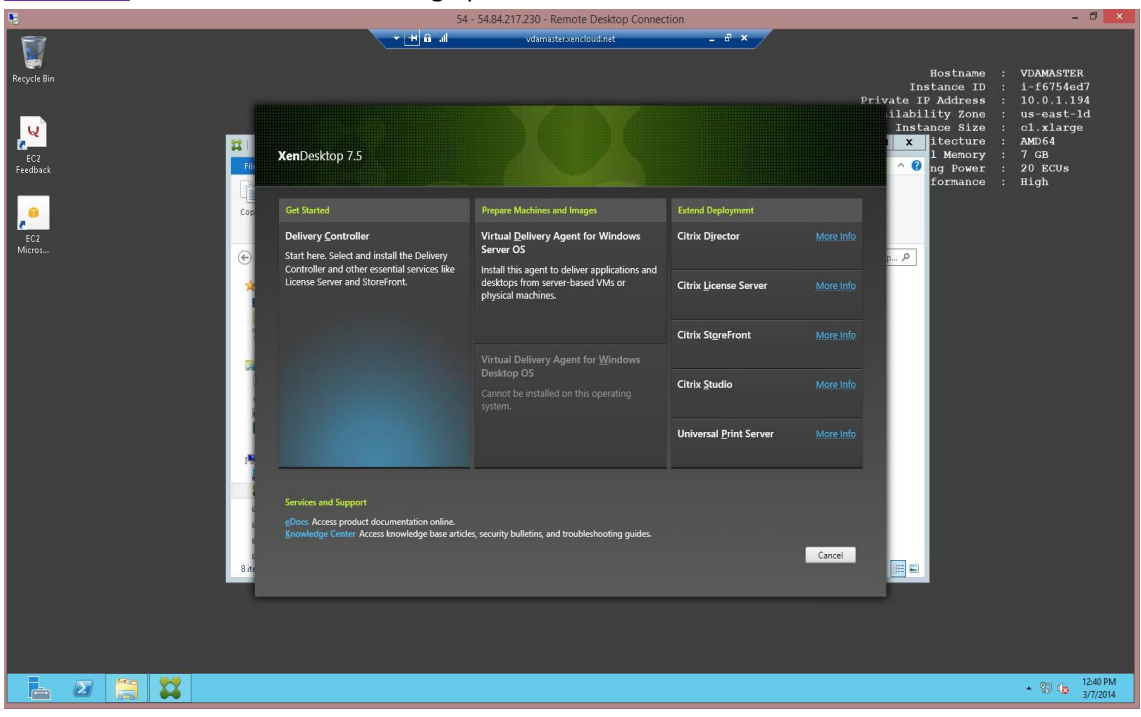

#### 10. Select Create a Master Image.

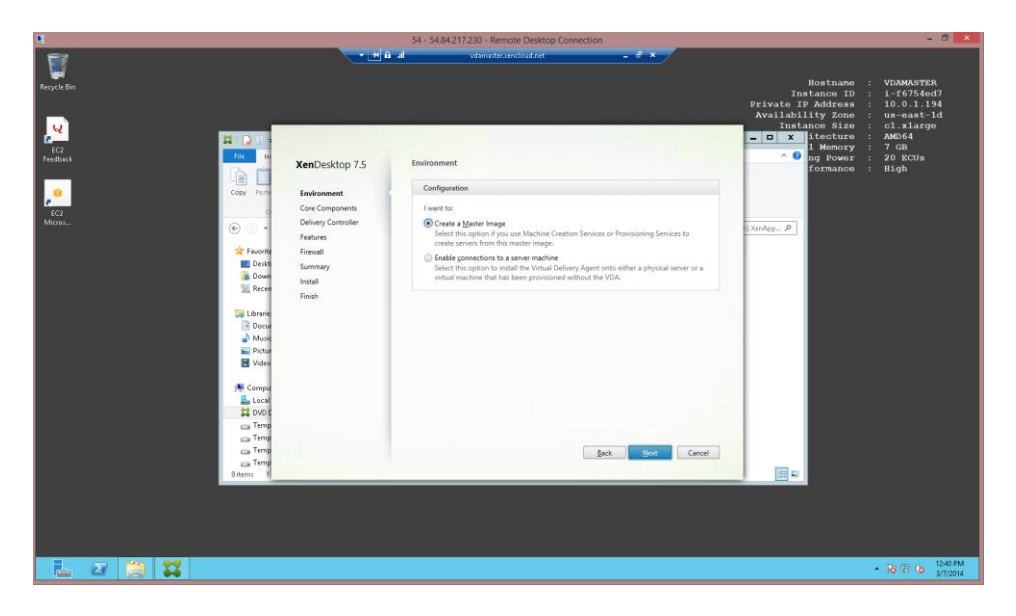

11. Supply the FQDN of the Delivery Controller you configured earlier in this process.

| Construction       Manager       Manager </th <th>Reycht En</th> <th></th> <th>SH - SHAWA LI (230 - Kemole Destop Contection<br/>Vensulariantopolati - 8 ×</th> <th>Hostname : VUAMASTER<br/>Instance ID : 1-66754ed7<br/>Private IP Address : 10.0.1.194<br/>Availability Zone : us-east-ld<br/>Instance Size : cl.xlarge</th>                                                                                                    | Reycht En                                                                                                    |                                                                                                    | SH - SHAWA LI (230 - Kemole Destop Contection<br>Vensulariantopolati - 8 ×                                                                                                    | Hostname : VUAMASTER<br>Instance ID : 1-66754ed7<br>Private IP Address : 10.0.1.194<br>Availability Zone : us-east-ld<br>Instance Size : cl.xlarge |
|----------------------------------------------------------------------------------------------------|----------------------------------------------------------------------------------------------------|----------------------------------------------------------------------------------------------------|----------------------------------------------------------------------------------------------------|----------------------------------------------------------------------------------------------------|
| Compa     Compa     C | CG<br>Fredback<br>CG<br>CG<br>CG<br>CG<br>CG<br>CG<br>CG<br>CG<br>CG<br>CG<br>CG<br>CG<br>CG                                                                                                    | XenDesktop 7.5<br>✓ Invionnent<br>✓ Components<br>Delivery Controller<br>Features<br>Finaal<br>Summary<br>Insail<br>Finaja | Delivery Controller  Configuration Hisso do you want to enter the jocations of your Delivery Controllers? De it mensally  solarite address  Controller address  Eargelie controller in the instances  [feet convections] |                                                                                                    |
| Elana 1                                                                                                    | ₩ Vote<br>Compa<br>1000<br>1000<br>10 |                                                                                                    | Note: Any Group Policies that specify Delivery Controller locations will override settings<br>provided here.                                                                                                    | <u> =</u>                                                                                                    |

- 12. Review the specified settings for the Master VDA
- 13. Select Install to start the VDA Master installation.

**Note:** You must reboot the machine to complete the addition of the Microsoft Remote Desktop Session host. You can reboot from within the instance; you do not need to use the AWS console to do so. It can take several minutes after reboot before the instance responds to RDP connections again.

| <b>R</b>                      |                                                                                                    | 54 - 54.84.217.230 - Remote Desktop Connec                                                                                                    | tion                                              | - 0                                                                                                    | × |
|-------------------------------|----------------------------------------------------------------------------------------------------|----------------------------------------------------------------------------------------------------|---------------------------------------------------|----------------------------------------------------------------------------------------------------|---|
| <b>1</b>                      | - # A                                                                                                    | all vdamasterxencloud.net                                                                                                    | - ē ×                                             |                                                                                                    |   |
| Reçule Bin<br>EC2<br>Feedback | <b>Xen</b> Desktop 7.5                                                                                                    | Installing prerequisites and components                                                                                                    |                                                   | Hostname : VDAMASTER<br>Instance ID : i-f675ded7<br>Private IP Address : 10.0.1.94<br>Availability Zone : us-east-1d<br>Instance Size : cl.xlarge<br>itecture : AWD64<br>1 Memory : 7 GB<br>ng Power : 20 ECUs<br>formance : Hidh |   |
|                               |                                                                                                    | Installing                                                                                                    | About 30 minutes remaining                        |                                                                                                    |   |
| EC:<br>Micros                 | <ul> <li>Environment</li> <li>Core Components</li> <li>Delivery Controller</li> <li>Features</li> <li>Feavall</li> <li>Summary</li> <li>Install</li> <li>Finish</li> </ul> | Prerequisites  Microsoft Remote Desktop Session Hoat Microsoft Remote Desktop Session Hoat Microsoft Visual 46 ( 2005 Runtme Microsoft Visual 46 ( 2005 Runtme Microsoft Runtme Microsoft Visual 46 ( 2005 Runtme Microsoft Runtme Microsoft R | Installed<br>ntinue.<br>se<br>Back fostall Cancel | ) YenApp A                                                                                                    |   |
|                               |                                                                                                    |                                                                                                    |                                                   |                                                                                                    |   |
|                               |                                                                                                    |                                                                                                    |                                                   | ► 🕞 🕮 🕼 12:47 PM<br>3/7/2014                                                                                                    |   |

14. After the machine reboots, log in to the Master VDA. The XenApp and XenDesktop product media is no longer mounted (it searches for the media), and the installation does not continue.

#### 15. Click Cancel, and remount the media from its location. For example,

C:\Users\Public\Downloads.

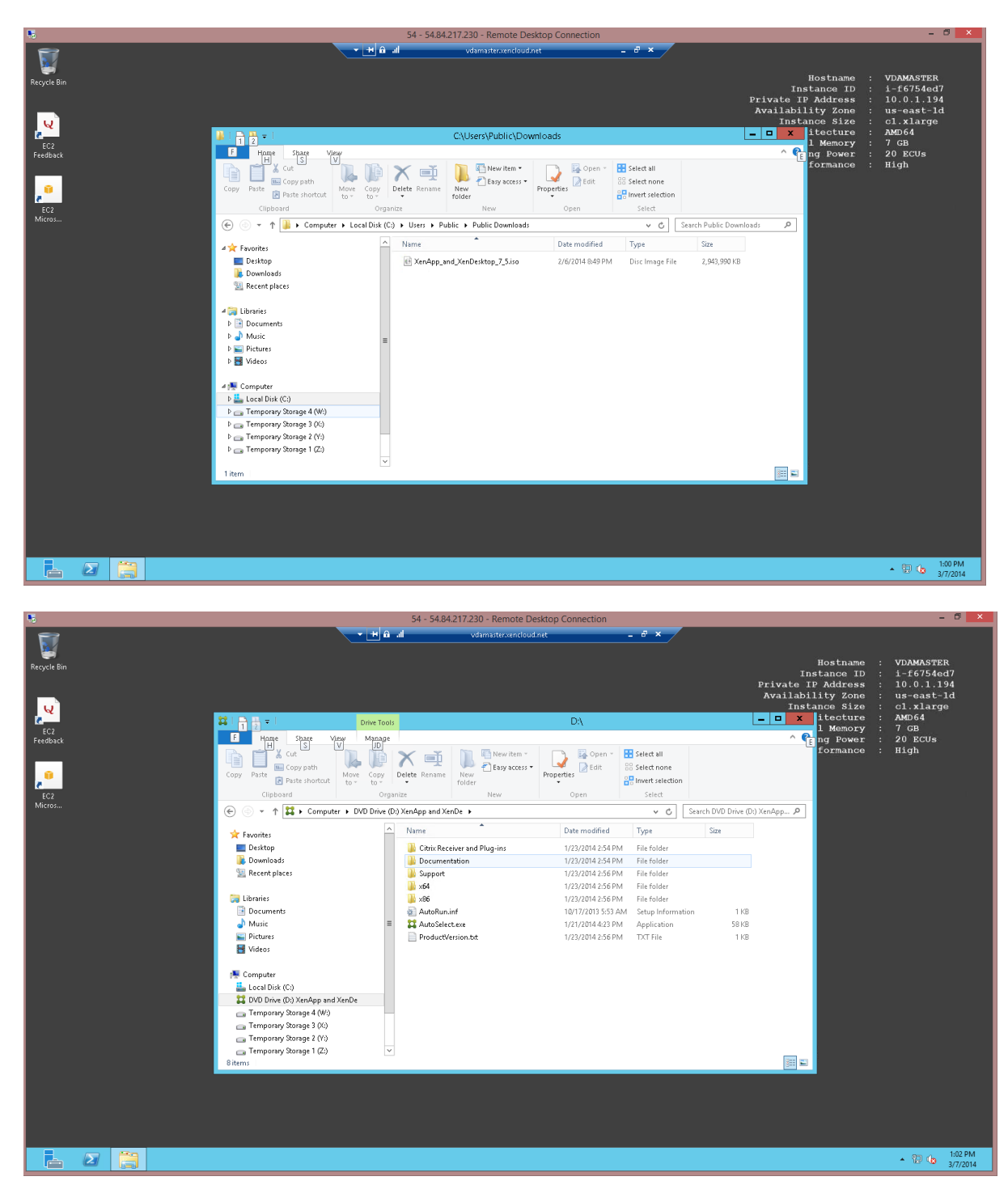

- 16. When the media is mounted, select the **Virtual Delivery Agent for Windows installation**, which automatically continues from where it left off.
- 17. Restart the machine.

Page 25

© 2014 Citrix Systems, Inc. All rights reserved.

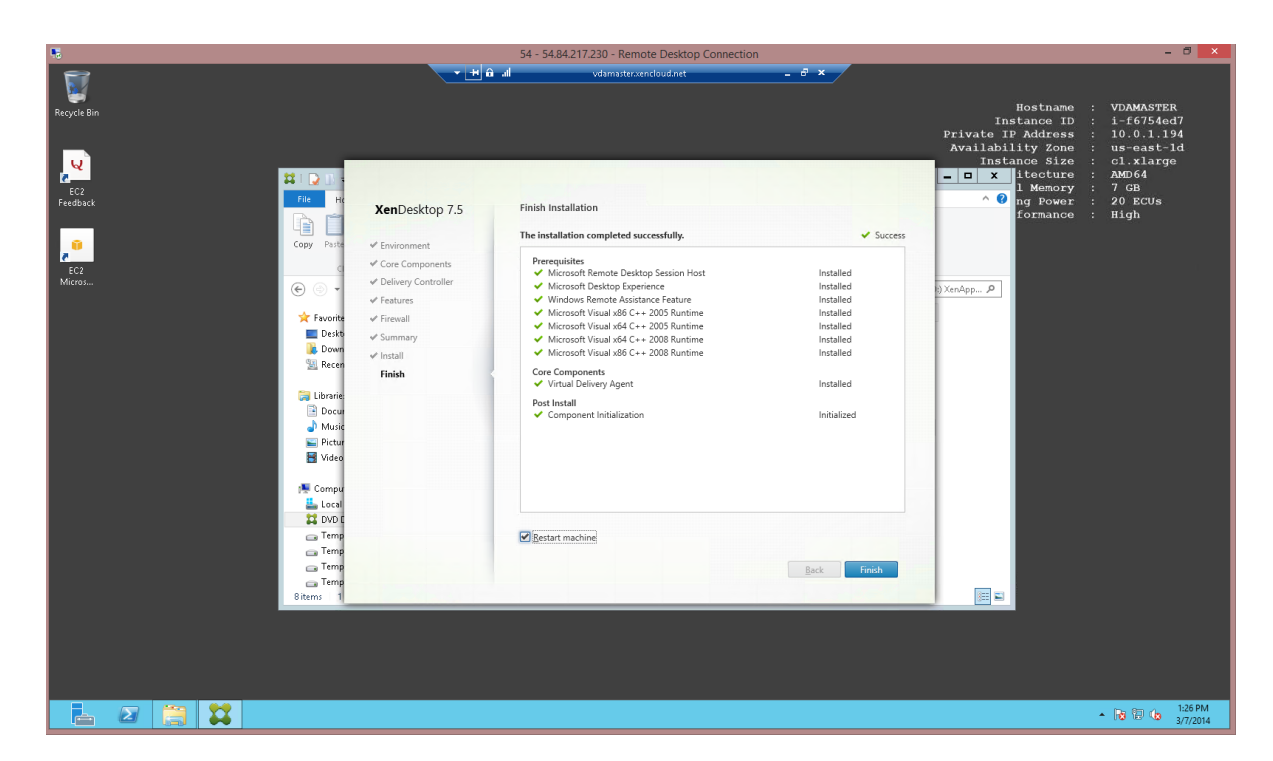

18. After the VDA installation completes, install applications that will be published or available on the users' desktops on the master VDA.

19. After installing additional software, from the EC2 Console, select **Actions > Stop** to shut down the VDA Master Image.

| 👔 EC2 Management Console 🛪                                                                  |                                                                                            |                                                                                                    |                                                        |                                                                           |                                                                                  |                                                                                                    | _ 🗆 🗙                                                                                                    |
|---------------------------------------------------------------------------------------------|--------------------------------------------------------------------------------------------|----------------------------------------------------------------------------------------------------|--------------------------------------------------------|---------------------------------------------------------------------------|----------------------------------------------------------------------------------|----------------------------------------------------------------------------------------------------|----------------------------------------------------------------------------------------------------|
| ← ⇒ C 🔒 https://conso                                                                       | le.aws.amazon.com/ec2/v2/home?r                                                            | region=us-west-2#Instances:                                                                                                    |                                                        |                                                                           |                                                                                  |                                                                                                    | ☆ 🔳                                                                                                    |
| 🎁 Services 🗸 Ed                                                                             | dit ∽                                                                                      |                                                                                                    |                                                        |                                                                           |                                                                                  | Citrix AWS 👻 Oregon                                                                                                    | × Help ×                                                                                                    |
| EC2 Dashboard<br>Events<br>Tags<br>Reports                                                  | Launch Instance Connect                                                                    | Actions A<br>Instance Management<br>Launch More Like This                                                                                                    |                                                        | ×                                                                         |                                                                                  | K ≤ 1 to 6 of 6 Inst.                                                                                                    | € 🕈 🛛                                                                                                    |
| INSTANCES Instances Spot Requests Reserved Instances MIAGES AMIs                            | Name     DC01     NAT     VPXPrimary     VDA Master     XO7DDC                             | AddEdit Tags<br>Change Instance Type<br>Create Image<br>Bundle Instance (instance stors AMI)<br>Change Termination Protection<br>View/Change User Data<br>Change Shutdown Behavior<br>Change Shutdown Behavior | n <b>ce Type     </b><br>ge<br>nall<br>ge<br>rge<br>ge | Availability Zone  Us-west-2a Us-west-2a Us-west-2a Us-west-2a Us-west-2a | Instance State<br>running<br>running<br>running<br>running<br>running<br>running | Status Checks 2/2 checks passed 2/2 checks passed 2/2 checks passe | <ul> <li>Security</li> <li>XA75Hy</li> <li>XA75Hy</li> <li>XA75Hy</li> <li>XA75Hy</li> <li>XA75Hy</li> <li>XA75Hy</li> </ul> |
| Bundle Tasks  ELASTIC BLOCK STORE Volumes                                                   | BASTION                                                                                    | Get Windows Password<br>Get System Log<br>Networking<br>Change Security Groups                                                                                                    | nall                                                   | us-west-2a                                                                | running                                                                          | 2/2 checks passed                                                                                                    | XA75Hy                                                                                                    |
| Snapshots  NETWORK & SECURITY Security Groups Elastic IPs Placement Groups                  | Instance: i-9e918397 (VDA Mas                                                              | Attach Network Interface<br>Detach Network Interface<br>Disassociate Elastic IP Address<br>Change Source/Dest. Check<br>Manage Private IP Addresses<br>Actions                                                 | 000                                                    |                                                                           |                                                                                  |                                                                                                    |                                                                                                    |
| Load Balancers<br>Key Pairs<br>Network Interfaces<br>MAUTO SCALING<br>Launch Configurations | Description Status Checks<br>Instance ID<br>Instance state<br>Instance type<br>Private DNS | Terminate<br>Reboot<br>Stop<br>Start<br>Cloud/Watch Monitoring                                                                                                    |                                                        | Public D<br>Public<br>Elastic<br>Availability zo                          | NS -<br>IP -<br>one us-west-2a                                                   |                                                                                                    |                                                                                                    |
| Auto Scaling Groups                                                                         | Private IPs<br>Services, Inc. or its affiliates. All rights res                            | Enable Detailed Monitoring<br>Disable Detailed Monitoring<br>Add/Edit Alarms<br>erved. Privacy Policy Terms of Use                                                                                             |                                                        | Security gro                                                              | ups XA75Hybridl<br>YAEFP1YL0<br>DomainMem<br>view rules                          | POC-PrivateSecurityGroup<br>Q027, XA75HybridPOC-<br>hberSG-QJI396DVA1A1.                                                                                                    | eedback                                                                                                    |

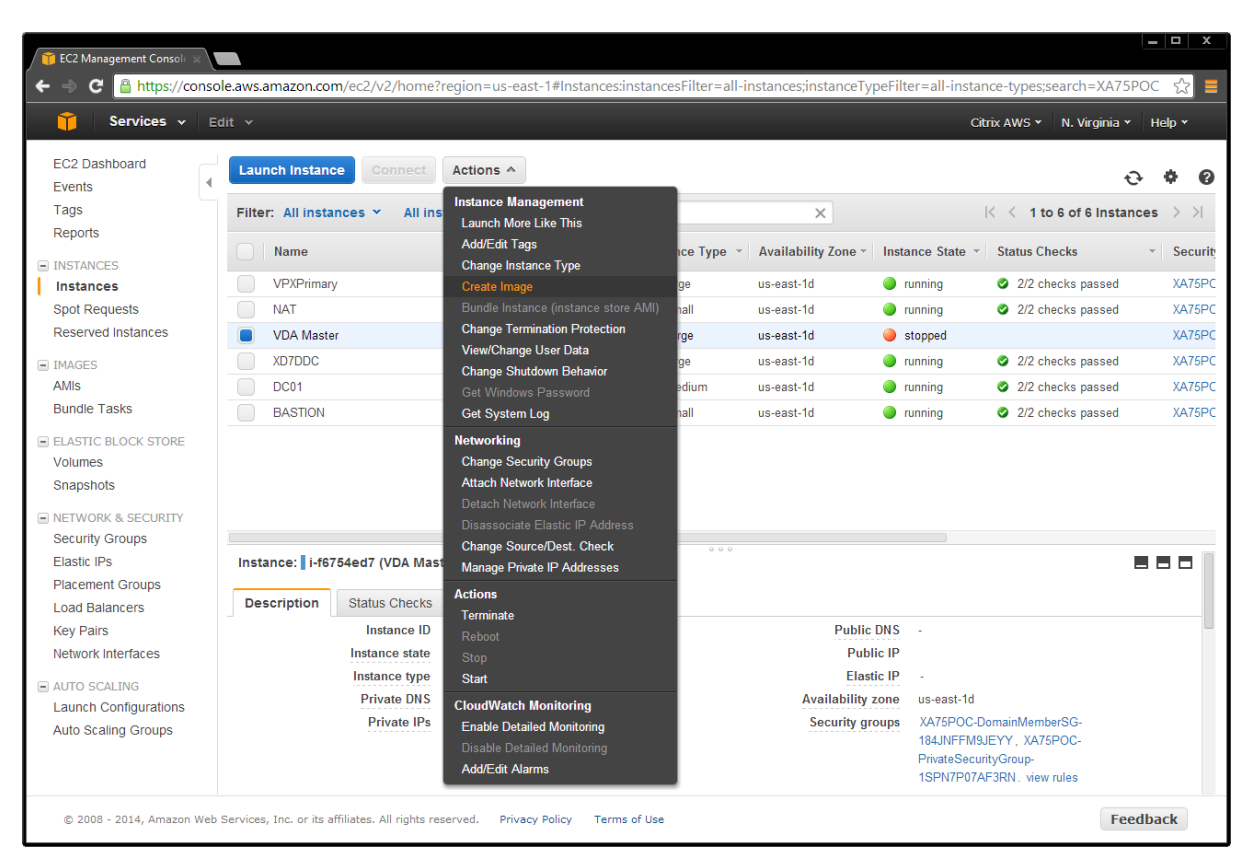

20. After shutdown, create an AMI from your Master VDA by selecting Actions > Create Image.

21. Assign a name and description, and then click Create Image.

| i Services                                                     | 🕶 Edit 👻                                           |                                                                                  | Citrix AWS 👻 N. Vir                                                                         | ginia 👻 Help 👻                                             |
|----------------------------------------------------------------|----------------------------------------------------|----------------------------------------------------------------------------------|---------------------------------------------------------------------------------------------|------------------------------------------------------------|
| EC2 Dashboard<br>Events<br>Tags                                | ↓ Launch Instar<br>Filter: All inst                | e Connect Actions v<br>nces v All instance types v Q, XA75POC                    | K ≺ 1 to 6 of 6                                                                             | 단 🗘 🖗                                                      |
| Reports                                                        | Create Image                                       |                                                                                  | ×                                                                                           | <ul> <li>Securi</li> <li>Securi</li> <li>Securi</li> </ul> |
| Spot Requests<br>Reserved Instance                             | Instance IE<br>Image name                          | (i)         I-f6754ed7           (i)         XA75Master                          |                                                                                             | ssed XA75P<br>XA75P                                        |
| <ul> <li>IMAGES</li> <li>AMIs</li> <li>Bundle Tasks</li> </ul> | Image description                                  | <ul> <li>Image: TenApp 7.5 Master</li> <li>Image: TenApp 7.5 Master</li> </ul>   |                                                                                             | ssed XA75P<br>ssed XA75P<br>ssed XA75P                     |
| ELASTIC BLOCK ST<br>Volumes<br>Snapshots                       | Instance Volumes                                   | Device () Snapshot () Size (GiB) () Volume Type                                  | () IOPS () Delete on<br>Termination ()                                                      |                                                            |
| NETWORK & SECU<br>Security Groups<br>Elastic IPs               | Root Add New Volume                                | /dev/sda1 snap-5dc7d69f 50 Standard                                              | ▼ N/A Ø                                                                                     | 880                                                        |
| Placement Group:<br>Load Balancers<br>Key Pairs                | Total size of EBS Volume<br>When you create an EBS | 50 GIB mage, an EBS snapshot will also be created for each of the above volumes. |                                                                                             |                                                            |
| AUTO SCALING<br>Launch Configura                               |                                                    |                                                                                  | Cancel Create Image                                                                         |                                                            |
| Auto Scaling Group                                             | S                                                  | Private IPs 10.0.1.194                                                           | Security groups XA75POC-DomainMemberSG-<br>184JNFFM9JEYY, XA75POC-<br>PrivateSecurityGroup- |                                                            |

**Important:** By default, **Delete on Termination** is selected. **Do not change this setting**. The product works on the assumption that root disk volumes are deleted automatically by Amazon. Unchecking this box can cause the deployment to leak volumes in EBS storage.

Depending on the size of the instance volume, image creation can take a long time. You must wait until the image is fully created before you can see it in Studio.

When the AMI creation process completes, set up machines in Studio using Master VDA AMI.

## Set up machines in Studio using the Master VDA AMI

Now that the master AMI is configured, use Studio to provision applications and desktops by creating a machine catalog.

1. Open Studio on the Delivery Controller and select **Option 2**.

| 5                             | 54 - 54.84.217.230                                                           | - Remote Desktop Connection |                         | - 🗇 🗙                                  |
|-------------------------------|------------------------------------------------------------------------------|-----------------------------|-------------------------|----------------------------------------|
| <b>11</b>                     | h. H ▼                                                                       | 0.0.1.54 _ 🗗 🗙              |                         | _ 0 ×                                  |
| <u>File Action ⊻iew H</u> elp |                                                                              |                             |                         |                                        |
| 🗢 🔿 🙎 📰 🚺 📰                   |                                                                              |                             |                         |                                        |
| Console Root                  | alanıv                                                                       |                             | Actions                 |                                        |
| Citrix Studio (AWS Mo         | CITRIX                                                                       |                             |                         | Citrix Studio (AWS Mobile Workspace) 🔺 |
| Machine Catalogs              | Full Deployment Actions PowerShell                                           |                             |                         | View 🕨                                 |
| B Delivery Groups             |                                                                              |                             |                         | Refresh                                |
| Coaging                       |                                                                              |                             |                         | 👔 Help                                 |
| 4 🥏 Configuration             | Site Setup                                                                   |                             |                         |                                        |
| Administrators                | Follow these steps to set up and deploy your virtual desktop infrastructure. |                             |                         |                                        |
| Hosting                       |                                                                              |                             | A REAL PROPERTY.        |                                        |
| 🚜 Licensing                   |                                                                              |                             |                         |                                        |
| App-V Publishi                | Configuration                                                                |                             |                         |                                        |
| 🗱 Citrix StoreFront           | 1                                                                            |                             |                         |                                        |
|                               | Configuration Successful                                                     |                             | Test site configuration |                                        |
|                               |                                                                              |                             |                         |                                        |
|                               | Mashina Cabalana                                                             |                             |                         |                                        |
|                               | wachine catalogs                                                             |                             |                         |                                        |
|                               | 2 Sature marchines for dealters and applications or connets DC as            |                             | Test estales            |                                        |
|                               | Set up machines for desktops and applications of remote PC ac                | Less                        | rest catalog            |                                        |
|                               |                                                                              |                             |                         |                                        |
|                               | Delivery Groups                                                              |                             |                         |                                        |
|                               |                                                                              |                             |                         |                                        |
|                               | Set up Delivery Groups to assign desktops and applications to y              | our users                   | Test delivery group     |                                        |
|                               | 0                                                                            |                             |                         |                                        |
|                               |                                                                              |                             |                         |                                        |
|                               |                                                                              |                             |                         |                                        |
|                               |                                                                              |                             |                         |                                        |
|                               |                                                                              |                             |                         |                                        |
|                               |                                                                              |                             |                         |                                        |
|                               |                                                                              |                             |                         |                                        |
|                               |                                                                              |                             |                         |                                        |
|                               |                                                                              |                             |                         |                                        |
|                               |                                                                              |                             |                         |                                        |
|                               |                                                                              |                             |                         | 100 00 m 7:05 PM                       |
|                               |                                                                              |                             |                         | - 13 13 3/7/2014                       |

2. Select **Server OS**. If your configuration has Server VDI available on a Desktop OS, you can alternatively choose the **Desktop OS** option.

3. To enable XenApp or XenDesktop to control machine provisioning in AWS, select the settings shown in this example:

| 16                               |                                     |                                      | 54 - 54.84.217.230 - Remote Desktop Connection                                           |                   | - 0 ×           |
|----------------------------------|-------------------------------------|--------------------------------------|------------------------------------------------------------------------------------------|-------------------|-----------------|
| 11                               |                                     | → ++                                 | 10.0.1.54 _ 🗗 🗙                                                                          |                   | _ 🖬 🗙           |
| File Action View Help            |                                     |                                      |                                                                                          |                   |                 |
| 🗢 🔿 🙍 📅 📓 🖬                      |                                     |                                      |                                                                                          |                   |                 |
| 🚞 Console Root                   |                                     |                                      |                                                                                          |                   | Actions         |
| Citrix Studio (AWS Mo     Search | CITRIX                              | Citrix Studio (AWS Mobile Workspace) |                                                                                          |                   |                 |
| Machine Catalogs                 | Full Deployment Actions PowerShell  |                                      |                                                                                          | _                 | View 🕨          |
| B Delivery Groups                |                                     |                                      | Machine Catalog Setup                                                                    | 1. 10 YO 10 10 10 | Refresh         |
| Policies                         |                                     |                                      |                                                                                          | 14 1 H 1          | 🛛 Help          |
| A B Configuration                | Site Setup                          |                                      |                                                                                          | 1110 3 4 8        |                 |
| Administrators                   | Follow these steps to set up and de | Studio                               | Machine Management                                                                       | 10.000            |                 |
| Hosting                          |                                     |                                      |                                                                                          | and the second    |                 |
| 🖧 Licensing                      |                                     |                                      | The Marker Carlos Prove                                                                  | a New area        |                 |
| StoreFront                       | Configuration                       | ✓ Introduction                       | Machines that are never managed (for orample virtual machines or blade DCs)              |                   |                 |
| Citrix StoreFront                |                                     | ✓ Operating System                   | Machines that are power managed (for example, virtual machines or black Posy             |                   |                 |
|                                  | Configuration                       | Machine Management                   | <ul> <li>Machines that are not power managed (for example, physical machines)</li> </ul> | iguration         |                 |
|                                  |                                     | Machine Template                     | Deploy machines using:                                                                   |                   |                 |
|                                  |                                     | Security                             | Citrix Machine Creation Services (MCS)                                                   |                   |                 |
|                                  | Machine Catalogs                    | Virtual Machines                     | Resources: AWS US-East-1d                                                                |                   |                 |
|                                  |                                     | Network Cards                        | Citrix Provisioning Services (PVS)                                                       |                   |                 |
|                                  | Set up machin                       | Computer Accounts                    | Another service or technology                                                            |                   |                 |
|                                  | _                                   | Summany                              | I am not using Citrix technology to manage my machines. I have existing machines         |                   |                 |
|                                  |                                     | Summary                              | already prepared.                                                                        |                   |                 |
|                                  | Delivery Groups                     |                                      |                                                                                          |                   |                 |
|                                  | 0                                   |                                      |                                                                                          |                   |                 |
|                                  | 3 Set up Deliver                    |                                      |                                                                                          | group             |                 |
|                                  |                                     |                                      |                                                                                          |                   |                 |
|                                  |                                     |                                      |                                                                                          |                   |                 |
|                                  |                                     |                                      | Back Next Cancel                                                                         |                   |                 |
|                                  |                                     |                                      |                                                                                          |                   |                 |
|                                  |                                     |                                      |                                                                                          |                   |                 |
|                                  |                                     |                                      |                                                                                          |                   |                 |
|                                  |                                     |                                      |                                                                                          |                   |                 |
|                                  |                                     |                                      |                                                                                          |                   |                 |
| < III >                          |                                     |                                      |                                                                                          |                   |                 |
|                                  |                                     |                                      |                                                                                          |                   |                 |
|                                  | 9 🛆 👷                               |                                      |                                                                                          |                   | ▲ 🕞 🗐 👍 7:07 PM |
|                                  |                                     |                                      |                                                                                          |                   | 3/7/2014        |

Note: AWS does not support Citrix Provisioning Services.

4. Select the machine template the AMI created in the EC2 console as described in <u>Configure the</u> <u>Master VDA machine</u>.

| •                     |                                     |                                        | 54 - 54.84.217.230 - Remote Desktop Connec            | tion                                                     |           | - 🗆 🗙                                  |
|-----------------------|-------------------------------------|----------------------------------------|-------------------------------------------------------|----------------------------------------------------------|-----------|----------------------------------------|
| <b>11</b>             |                                     | - + al                                 | 10.0.1.54                                             | _ 8 ×                                                    |           | _ 🖬 X                                  |
| File Action View Help |                                     |                                        |                                                       |                                                          |           |                                        |
|                       |                                     |                                        |                                                       |                                                          |           |                                        |
| Console Root          | CITRIX                              |                                        |                                                       |                                                          |           | Actions                                |
| Search                |                                     |                                        |                                                       |                                                          |           | Citrix Studio (AWS Mobile Workspace) 🔺 |
| Machine Catalogs      | Full Deployment Actions PowerShell  |                                        | Machine Catalog Setup                                 |                                                          |           | View                                   |
| Policies              |                                     |                                        | machine catalog setap                                 |                                                          |           | Refresh                                |
| 📝 Logging             | Cito Cotup                          |                                        |                                                       |                                                          | 0.0       | M Help                                 |
| ⊿                     | Site Setup                          |                                        |                                                       |                                                          | X: X:     |                                        |
| Controllers           | Follow these steps to set up and de | Studio                                 | Machine Template                                      |                                                          | 0-0:      |                                        |
| E Hosting             |                                     |                                        | Select the machine template that the virtual machines | will be based upon.                                      |           |                                        |
| StoreFront            | Continuation                        |                                        | Name                                                  | Description                                              |           |                                        |
| 🛺 App-V Publishi      | Configuration                       | ✓ Introduction                         | DC01 CF Base 3.2.3                                    | DC01 Citrix CloudFormation Base *                        |           |                                        |
| Citrix StoreFront     | Configuration                       | ✓ Operating System                     |                                                       | v3.2.3                                                   | iguration |                                        |
|                       | Configuration                       | <ul> <li>Machine Management</li> </ul> | Citnx_Netscaler_v10_0                                 | Citrix Netscaler Version 10.0 Tech<br>Preview            | guruuon   |                                        |
|                       |                                     | Machine Template                       | Citrix NetScaler and CloudBridge Connector 10.1-      | Citrix NetScaler and CloudBridge                         |           |                                        |
|                       | Machine Catalogs                    | Security                               |                                                       | Connector 10.1-121.14                                    |           |                                        |
|                       |                                     | Virtual Machines                       | Citrix NetScaler and CloudBridge Connector 10.1-      | Citrix NetScaler and CloudBridge<br>Connector 10.1-123.9 |           |                                        |
|                       | 2 Set up machin                     | Network Cards                          | Citrix NetScaler and CloudBridge Connector 10.1-      | Citrix NetScaler and CloudBridge                         |           |                                        |
|                       | <u> </u>                            | Computer Accounts                      |                                                       | Connector 10.1-122.1708.e                                |           |                                        |
|                       |                                     | Summary                                | Citrix NetScaler and CloudBridge Connector 10.1-      | Connector 10.1-119.7                                     |           |                                        |
|                       | Delivery Groups                     |                                        | XAVDAMaster                                           | XenApp 7.5 Master Image                                  |           |                                        |
|                       |                                     |                                        | w2K8AMI-CF-V2.1                                       | w2K8AMI-CF-V2.1                                          |           |                                        |
|                       | Set up Deliver                      |                                        | OC01 CF Base v2.0.7                                   | DC01 Citrix CloudFormation Base                          | group     |                                        |
|                       | <u> </u>                            |                                        | Chair MatCarles and Claud Rides Conservation 10.1     | Citein NetCooles and ClaudBridges                        |           |                                        |
|                       |                                     |                                        |                                                       |                                                          |           |                                        |
|                       |                                     |                                        |                                                       | Back Next Cancel                                         |           |                                        |
|                       |                                     |                                        |                                                       |                                                          |           |                                        |
|                       |                                     |                                        |                                                       |                                                          |           |                                        |
|                       |                                     |                                        |                                                       |                                                          |           |                                        |
|                       |                                     |                                        |                                                       |                                                          |           |                                        |
|                       |                                     |                                        |                                                       |                                                          |           |                                        |
|                       |                                     |                                        |                                                       |                                                          |           |                                        |
|                       |                                     |                                        |                                                       |                                                          |           |                                        |
|                       | a \land 🙌 .                         |                                        |                                                       |                                                          |           | . Do 8m de 7:39 PM                     |
|                       |                                     |                                        |                                                       |                                                          |           | • 11 <b>0</b> 12 10 3/7/2014           |

5. Select the required security groups. In this example, you must select the **DomainMemberSG** Security as well as the private security group **PrivateSecurityGroup**.

You can also indicate that dedicated hardware is required to host your instances. **Use Shared Hardware** is the default.

| 5                                |                                     |                                         | 54 - 54.84.217.230 - Remote Desktop Conne                        | ection                                     |            | - 8 ×                                  |
|----------------------------------|-------------------------------------|-----------------------------------------|------------------------------------------------------------------|--------------------------------------------|------------|----------------------------------------|
| 11                               |                                     | ▼ +8 all                                | 10.0.1.54                                                        | _ 7 ×                                      |            | _ 0 X                                  |
| File Action View Help            |                                     |                                         |                                                                  |                                            |            |                                        |
| 🗢 🔿 🙍 🖬 🖬                        |                                     |                                         |                                                                  |                                            |            |                                        |
| Console Root                     | eizpuw:                             |                                         |                                                                  |                                            |            | Actions                                |
| Gitrix Studio (AWS Mo     Search | CIIRIX                              |                                         |                                                                  |                                            |            | Citrix Studio (AWS Mobile Workspace) 🔺 |
| Machine Catalogs                 | Full Deployment Actions PowerShell  |                                         | Marking Catalog Catalog                                          |                                            | _          | View •                                 |
| B Delivery Groups Policies       |                                     |                                         | Machine Catalog Setup                                            |                                            |            | Refresh                                |
| Cogging                          | 6'' 6 I                             |                                         |                                                                  |                                            |            | 🛛 Help                                 |
| a 🖏 Configuration                | Site Setup                          |                                         |                                                                  |                                            | EDD': YC : |                                        |
| Controllers                      | Follow these steps to set up and de | Studio                                  | Security                                                         |                                            | 0-0-       |                                        |
| E Hosting                        |                                     |                                         | [TODO] Select one or more security groups for the v              | irtual machines. The virtual private cloud |            |                                        |
| Licensing                        | Contraction .                       |                                         | in the selected Resource supports a maximum of 5 s               | ecurity groups per virtual machine.        |            |                                        |
| 🚡 App-V Publishi                 | Configuration                       | <ul> <li>Introduction</li> </ul>        | Name +                                                           | Description                                |            |                                        |
| 🗱 Citrix StoreFront              | 1 O Configuration                   | <ul> <li>Operating System</li> </ul>    | PublicSecurityGroup-1TS7ZT71KU073                                | Public Security Group -                    | iguration  |                                        |
|                                  | Comguration                         | Machine Management     Machine Template | XA75POC-<br>BastionSecurityGroup-18TYW639D68HD                   | Enable RDP access from the Internet        | guration   |                                        |
|                                  |                                     | Security                                | XA75POC-DomainMemberSG-184JNFFM9JEYY                             | Domain Members                             |            |                                        |
|                                  | Machine Catalogs                    | Virtual Machines                        | XA75POC-<br>PrivateSecurityGroup-1SPN7P07AF3RN                   | Private Security Group #                   |            |                                        |
|                                  | 2 Satur machin                      | Network Cards                           | default                                                          | default VPC security group                 |            |                                        |
|                                  |                                     | Computer Accounts                       |                                                                  | Ψ                                          |            |                                        |
|                                  |                                     | Summary                                 | How would you like your machines to be deployed i                | n the cloud? Learn more                    |            |                                        |
|                                  | Delivery Groups                     |                                         | Use shared hardware                                              |                                            |            |                                        |
|                                  | 0                                   |                                         | This setting is suitable for most deployments.                   |                                            |            |                                        |
|                                  | 3 Set up Deliver                    |                                         | <ul> <li>Use hardware that is dedicated to my account</li> </ul> | ith any if a second second lines.          | group      |                                        |
|                                  |                                     |                                         | requirements.                                                    | with specific security of compliance       |            |                                        |
|                                  |                                     |                                         |                                                                  |                                            |            |                                        |
|                                  |                                     |                                         |                                                                  | Back Next Cancel                           |            |                                        |
|                                  |                                     |                                         |                                                                  |                                            |            |                                        |
|                                  |                                     |                                         |                                                                  |                                            |            |                                        |
|                                  |                                     |                                         |                                                                  |                                            |            |                                        |
|                                  |                                     |                                         |                                                                  |                                            |            |                                        |
|                                  |                                     |                                         |                                                                  |                                            |            |                                        |
| < III >                          |                                     |                                         |                                                                  |                                            |            |                                        |
|                                  |                                     |                                         |                                                                  |                                            |            |                                        |
|                                  |                                     |                                         |                                                                  |                                            |            | ▲ 😼 😳 🈘 7:41 PM<br>3/7/2014            |

© 2014 Citrix Systems, Inc. All rights reserved.

6. Select the number of machines and instance type to for the machine catalog.

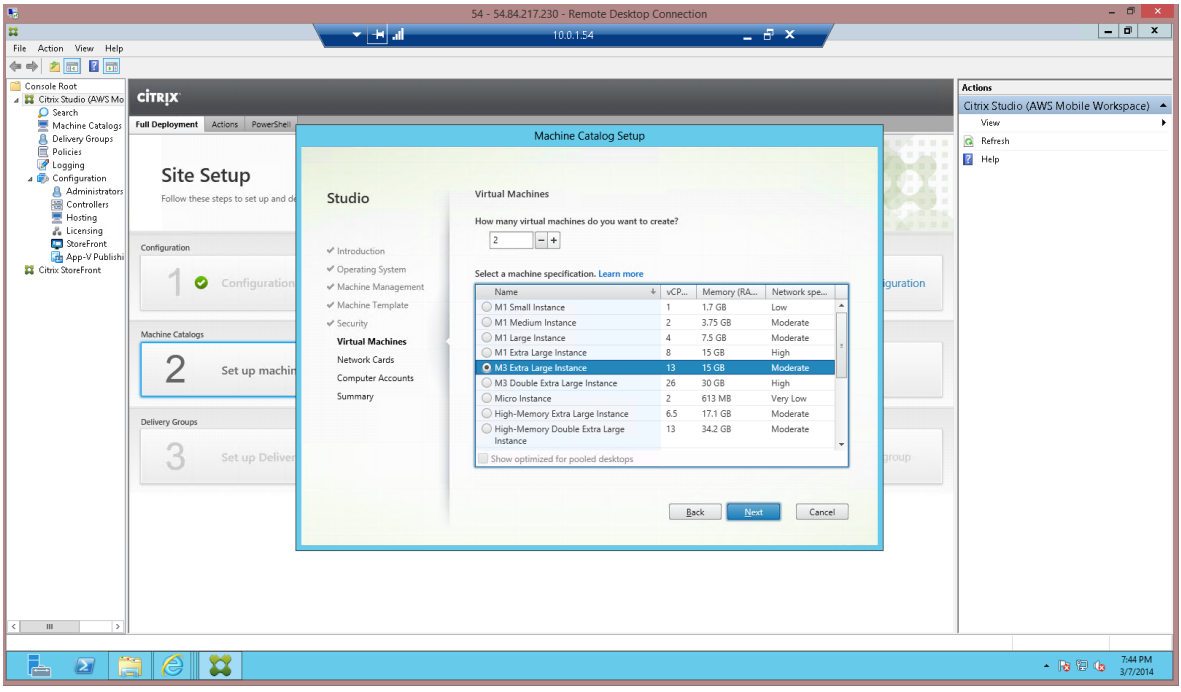

7. Select the networking configuration.

| 5                         |                                     |                      | 54 - 54.84.217.230 - Remote Desktop Con                                  | inection                         |           | -                               | ۵ ×                 |
|---------------------------|-------------------------------------|----------------------|--------------------------------------------------------------------------|----------------------------------|-----------|---------------------------------|---------------------|
| <b>#</b>                  |                                     | 🔻 🕂 all              | 10.0.1.54                                                                | _ 8 × /                          |           | -                               | ō X                 |
| File Action View Help     |                                     |                      |                                                                          |                                  |           |                                 |                     |
| Console Boot              |                                     |                      |                                                                          |                                  | _         | Actions                         |                     |
| a 👪 Citrix Studio (AWS Mo | CITRIX                              |                      |                                                                          |                                  |           | Citrix Studio (AWS Mobile Works | pace) 🔺             |
| D Search                  | Full Deployment Actions PowerShell  |                      |                                                                          |                                  |           | View                            | •                   |
| A Delivery Groups         |                                     |                      | Machine Catalog Setup                                                    |                                  |           | Refresh                         |                     |
| Cogging                   | C'ho Co hou                         |                      |                                                                          |                                  | - A-A     | 🛛 Help                          |                     |
| ⊿                         | Site Setup                          |                      | Natural Interfere Cords                                                  |                                  | X:X:      |                                 |                     |
| Controllers               | Follow these steps to set up and de | Studio               | Network Interface Cards                                                  |                                  | 0.0       |                                 |                     |
| 🚍 Hosting                 |                                     |                      | There are multiple Network Interface Cards availab                       | le on the selected Master Image. |           |                                 |                     |
| StoreFront                | Configuration                       | ✓ Introduction       | Select and enable network interface cards availab                        | le on this Master Image:         |           |                                 |                     |
| Citrix StoreFront         | 4                                   | ✓ Operating System   | Associated Network     Associated Network     10.0.1.0/24 (vpc-946c9cf1) | Enable/disable card              |           |                                 |                     |
|                           | Configuration                       | ✓ Machine Management |                                                                          |                                  | iguration |                                 |                     |
|                           |                                     | ✓ Machine Template   |                                                                          |                                  |           |                                 |                     |
|                           | Machine Catalogs                    | ✓ Security           |                                                                          |                                  |           |                                 |                     |
|                           |                                     | Virtual Machines     | Add card Remove                                                          |                                  |           |                                 |                     |
|                           | 2 Set up machin                     | Computer Accounts    | Select the network that this network interface car                       | d will use.                      |           |                                 |                     |
|                           |                                     | Summary              | Name                                                                     | 4                                |           |                                 |                     |
|                           |                                     | í.                   | ● 10.0.1.0/24 (vpc-946c9cf1)                                             |                                  |           |                                 |                     |
|                           | Delivery Groups                     |                      |                                                                          |                                  |           |                                 |                     |
|                           | 3 Set up Deliver                    |                      |                                                                          |                                  | group     |                                 |                     |
|                           |                                     |                      |                                                                          |                                  |           |                                 |                     |
|                           |                                     |                      |                                                                          |                                  |           |                                 |                     |
|                           |                                     |                      |                                                                          | Back Next Cancel                 | ]         |                                 |                     |
|                           |                                     |                      |                                                                          |                                  |           |                                 |                     |
|                           |                                     |                      |                                                                          |                                  |           |                                 |                     |
|                           |                                     |                      |                                                                          |                                  |           |                                 |                     |
|                           |                                     |                      |                                                                          |                                  |           |                                 |                     |
| < III >                   |                                     |                      |                                                                          |                                  |           |                                 |                     |
|                           | 1                                   |                      |                                                                          |                                  |           | 1                               |                     |
| 占 🛛 [                     | 3 🙆 😫                               |                      |                                                                          |                                  |           | - Ro 🖾 Os                       | 7:46 PM<br>1/7/2014 |

8. Configure the computer accounts.

| <b>15</b>                                                                                                    |                                                                                                    |                                                                                                    | 54 - 54.84.217.230 - Remote Desktop Connection                                                                                                    |          | - 8 ×                                    |
|----------------------------------------------------------------------------------------------------|----------------------------------------------------------------------------------------------------|----------------------------------------------------------------------------------------------------|----------------------------------------------------------------------------------------------------|----------|------------------------------------------|
| 11                                                                                                    |                                                                                                    | H all                                                                                                    | 10.0.1.54 _ 🗗 🗙                                                                                                    |          | _ 0 X                                    |
| File Action View Help                                                                                                    |                                                                                                    |                                                                                                    |                                                                                                    |          |                                          |
| (+ +) 🖄 📰 🖬 📰                                                                                                    |                                                                                                    |                                                                                                    |                                                                                                    |          |                                          |
| Console Root                                                                                                    |                                                                                                    |                                                                                                    |                                                                                                    |          | Actions                                  |
|                                                                                                    | CITRIX                                                                                                    |                                                                                                    |                                                                                                    |          | Citrix Studio (AWS Mobile Workspace)     |
| Search                                                                                                    | Full Deployment Actions Prove-Shell                                                                                                    |                                                                                                    |                                                                                                    |          | View                                     |
| Delivery Groups                                                                                                    | Tun Deproyment Petero Toneraren                                                                                                    |                                                                                                    | Machine Catalog Setup                                                                                                    |          | Refresh                                  |
| A Dehvery Groups<br>Constructions<br>Constructions<br>Co | Site Setup<br>Follow these steps to set up and de<br>Configuration<br>Methine Catalogs<br>2 Set up machine<br>Delivery Groups<br>3 Set up Deliver | Studio  Introduction Intervention Interventi | Machine Catalog Setup<br>Active Directory Computer Accounts<br>Each machine in a Machine Catalog needs a conseponding Active Directory computer accounts<br>Catalog Directory accounts (Balance Catalog Directory computer accounts)<br>Catalog Directory Computer accounts:<br>Domain: <u>mencloadnet</u><br>Tore Directory Computer accounts:<br>Domain: <u>mencloadnet</u><br>Tore Directory Computer accounts:<br>Domain: <u>mencloadnet</u><br>Tore Directory Computers DC-needoud DC-net:<br><u>Machine Catalog Setup</u><br><u>Setup Isonor</u><br><u>Artive Directory Computers DC-needoud DC-net</u><br><u>Machine Catalog Setup</u><br><u>Back New</u> Catalog | guration | Refresh<br>Help                          |
|                                                                                                    |                                                                                                    |                                                                                                    |                                                                                                    |          | ·                                        |
|                                                                                                    |                                                                                                    |                                                                                                    |                                                                                                    |          | 7.0014                                   |
|                                                                                                    |                                                                                                    |                                                                                                    |                                                                                                    |          | ▲ 10 10 10 10 10 10 10 10 10 10 10 10 10 |

9. Enter a name, and click **Finish**. Note that the process of copying the master image can take a long time to complete. It may take 30 to 40 minutes, or more if there are a lot of machines in the catalog.

| 11                                         | ▼ 1 10.0.1.54 _ B ×                                                                                                    | _ 0 X                                                                                                    |
|--------------------------------------------|----------------------------------------------------------------------------------------------------|----------------------------------------------------------------------------------------------------|
| File Action View Help                      |                                                                                                    |                                                                                                    |
| 💠 🔶 📶 🖬 🖬                                  |                                                                                                    |                                                                                                    |
| Console Root                               |                                                                                                    | Actions                                                                                                    |
| Citrix Studio (AWS Mo                      |                                                                                                    | Citrix Studio (AWS Mobile Workspace)                                                                                                    |
| Search Eul Deployment Actions ReverShell - |                                                                                                    | View                                                                                                    |
| Delivery Grouns                            | Machine Catalog Setup                                                                                                    | C Brfush                                                                                                    |
| Policies                                   |                                                                                                    | Nerresh                                                                                                    |
| Logging City Cature                        |                                                                                                    | (iii) - M Help                                                                                                    |
| Sile Setup                                 |                                                                                                    |                                                                                                    |
| Eollow these steps to set up and de        | Studio Summary                                                                                                    |                                                                                                    |
| Hosting                                    |                                                                                                    | and the second second sec |
| 🚜 Licensing                                | Machine type: Windows Server OS                                                                                                    |                                                                                                    |
| StoreFront Configuration                   | Virtual Machine management: Virtual                                                                                                    |                                                                                                    |
| Citrix StoreFront                          | Operating System     Provisioning method: Machine creation services (MCS)                                                                                                    |                                                                                                    |
| 🚺 🥑 Configuration                          | Machine Management     American Annual Structure     American Annual Annual International Internatione International International Internatione Internatione Internat | ion                                                                                                    |
|                                            | st Machine Template                                                                                                    |                                                                                                    |
|                                            | fl)                                                                                                    |                                                                                                    |
| Machine Catalogs                           | Security     Creating Catalog XenApp / M3 W2K12 Workers                                                                                                    |                                                                                                    |
|                                            | Virtual Machines                                                                                                    |                                                                                                    |
| 2 Set up machin                            | Network Cards     Copying the master image                                                                                                    |                                                                                                    |
|                                            | ✓ Computer Accounts                                                                                                    |                                                                                                    |
|                                            | Summary XenApp 7 M3 W2K12 Workers                                                                                                    |                                                                                                    |
| Delivery Groups                            | Machine Catalog description for administrators: (Optional)                                                                                                    |                                                                                                    |
|                                            | Windows 2012 M3.Jame XenApp 7.5 Workers                                                                                                    |                                                                                                    |
| 3 Set up Deliver                           | group                                                                                                    |                                                                                                    |
| U U                                        | To complete the deployment, assign this Machine Catalog to a Delivery Group by selecting<br>Delivery Groups and then Create or Edit a Delivery Group.                                                                                                    |                                                                                                    |
|                                            |                                                                                                    |                                                                                                    |
|                                            |                                                                                                    |                                                                                                    |
|                                            | Back Finish Cancel                                                                                                    |                                                                                                    |
|                                            |                                                                                                    |                                                                                                    |
|                                            |                                                                                                    |                                                                                                    |
|                                            |                                                                                                    |                                                                                                    |
|                                            |                                                                                                    |                                                                                                    |
|                                            |                                                                                                    |                                                                                                    |
| <                                          |                                                                                                    |                                                                                                    |
|                                            |                                                                                                    |                                                                                                    |
|                                            |                                                                                                    | 2:50 PM                                                                                                    |
|                                            |                                                                                                    | 3/7/2014                                                                                                    |

## Set up Delivery Groups

After setting up machines in the machine catalog, configure Delivery Groups to specify which users can access desktops or applications that you want to provide. Delivery Groups are usually based on user characteristics, such as job function or geographical region.

- 1. In Studio, select the Delivery group node and click **Create Delivery Group**.
- 2. Click **Add Machines**, select a machine catalog for this Delivery Group, and then enter the number of machines the group consumes from the machine catalog.
- 3. On the Users page, click **Add users** to add the users or user groups that can access the desktops or applications. You can select user groups by browsing or entering a list of Active Directory users and groups each separated by a semicolon. For Desktop OS Delivery Groups, you can import user data from a file after you create the group.
- 4. On the Delivery Type page, select what the desktops deliver to users:
  - Applications only
  - Desktops only
  - Applications and desktops
- 5. On the StoreFront page, select StoreFront URLs to be pushed to Citrix Receiver so that Receiver can connect to a StoreFront without user intervention. Note that this setting is for Receiver running on VDAs.
- 6. On the Scopes page, define which administrators can access the Delivery Group.
- 7. On the Summary page, check all details and then enter a display name that users and administrators see and a descriptive Delivery Group name that only administrators see.

## Set up NetScaler Gateway Remote Access

After provisioning applications and desktops through Studio, set up access to StoreFront by configuring remote access to NetScaler Gateway. Remote users access and authenticate to the NetScaler Gateway. Upon successful validation, NetScaler Gateway forwards the user request to StoreFront, which generates a list of available application and desktop resources.

#### Set up StoreFront

1. Run the StoreFront administration console on the Delivery Controller and enable remote access.

| <b>15</b>                  |                    |                             | 54 - 54.84.21 | 7.230 - Remote Desktop Connectio   | in     |                                        | - 0     | ×   |
|----------------------------|--------------------|-----------------------------|---------------|------------------------------------|--------|----------------------------------------|---------|-----|
| #                          |                    |                             |               | 10.01.54                           | - 7 X  |                                        | - 0     | x   |
| File Action View Help      |                    |                             |               |                                    |        |                                        |         |     |
| (+ +) <b>(</b>             |                    |                             |               | Citation Changes Franch            |        |                                        | x       |     |
| Console                    |                    |                             |               | CITIX StoreFront                   |        |                                        |         | _   |
| ⊿ X Citri Eile Action ⊻iew | Help               |                             |               |                                    |        |                                        |         |     |
|                            |                    |                             |               |                                    |        |                                        | ie)     |     |
| 🚝 🗱 Citrix StoreFront      | eizpux             |                             |               |                                    |        | Actions                                |         | -1  |
| Server Group               | CIIRIX             |                             |               |                                    |        | Stores                                 | •       | _   |
| Stores                     | Name               | Authenticated               | Advertised    | Store URL                          |        | <br>Create Store                       |         |     |
| 4 🧼 D Receiver for W       | b Store Service    | Yes                         | Yes           | http://xd7ddc.xencloud.net/Citrix/ | /Store | Create Store for Unauthenticated Users |         |     |
| NetScaler Gate             | way                |                             |               |                                    |        | Export Multi-Store Provisioning File   |         |     |
| V Beacons                  |                    |                             |               |                                    |        | View                                   | •       |     |
|                            |                    |                             |               |                                    |        | Refresh                                |         |     |
|                            |                    |                             |               |                                    |        | M Help                                 |         |     |
| 🗱 Citri                    |                    |                             |               |                                    |        |                                        | _       |     |
|                            | Store Service      |                             |               |                                    |        | Store Service                          | -       |     |
|                            |                    |                             |               |                                    |        | Hide Store                             | _       |     |
|                            | Overview           |                             |               |                                    |        | Manage Delivery Controllers            |         |     |
|                            | Autoritated M      |                             |               |                                    |        | Enable Remote Access                   |         |     |
|                            | Advertised: Y      | es                          |               |                                    |        | Manage Citrix Receiver Updates         |         |     |
|                            | URL: h             | ttp://xd7ddc.xencloud.net/0 | itrix/Store   |                                    |        | Integrate with Citrix Online           |         |     |
|                            |                    |                             |               |                                    |        | Export Provisioning File               |         |     |
|                            | Status             |                             |               |                                    |        | Configure Legacy Support               |         |     |
|                            | Status             |                             |               |                                    |        | Remove Store                           |         |     |
|                            | A Service using HT | TP not HTTPS.               |               |                                    |        | 👔 Help                                 |         |     |
|                            |                    |                             |               |                                    |        | -                                      |         |     |
|                            |                    |                             |               |                                    |        |                                        |         |     |
|                            |                    |                             |               |                                    |        |                                        |         |     |
|                            |                    |                             |               |                                    |        |                                        |         |     |
|                            |                    |                             |               |                                    |        |                                        |         |     |
|                            |                    |                             |               |                                    |        |                                        |         |     |
|                            |                    |                             |               |                                    |        |                                        |         |     |
|                            |                    |                             |               |                                    |        |                                        |         |     |
|                            |                    |                             |               |                                    |        |                                        |         |     |
|                            |                    |                             |               |                                    |        |                                        |         |     |
|                            |                    |                             |               |                                    |        |                                        |         |     |
|                            |                    |                             |               |                                    |        | -                                      |         |     |
|                            |                    |                             |               |                                    |        |                                        | 7:55 PM | A I |
|                            |                    |                             |               |                                    |        | * 16 E U                               | 3/7/201 | 14  |
2. In the Add NetScaler Gateway Appliance wizard, enter the parameters of your public NetScaler configuration, such as the FQDN and the NetScaler subnet IP address (SNIP). In this example, the SNIP is 10.0.1.102.

| 5          |                                        |                               |                         | 54 - 54.84.217.230 - 1    | Remote Desktop Connection               |                                    | -                                      | ð×        |
|------------|----------------------------------------|-------------------------------|-------------------------|---------------------------|-----------------------------------------|------------------------------------|----------------------------------------|-----------|
| #          |                                        |                               | - + <u>-</u>            | 10.0                      | ).1.54                                  | _ 8 X                              | _                                      | Ö X       |
| File Actin | on View Help                           |                               |                         |                           |                                         |                                    |                                        |           |
| (+ +) i    | #                                      |                               |                         | Cit                       | rix StoreFront                          |                                    | _ 🗆 X                                  |           |
| Console    | File Action View                       |                               | Enable Remote Access    |                           |                                         |                                    |                                        |           |
|            | 🗢 🔿 🙍 🖬 👔                              |                               |                         |                           |                                         |                                    |                                        | (e) 🔺     |
|            | 🗱 Citrix StoreFront                    | Enable Remote Access          |                         | Add NetSca                | ler Gateway Appliance                   |                                    | Actions                                | •         |
| - Ei       | Server Group                           | Select NetScaler Gateway appl |                         |                           |                                         |                                    | Stores                                 |           |
| <u> </u>   | 🕎 Stores                               | occertification outering opp  |                         |                           |                                         |                                    | <br>Create Store                       |           |
|            | Receiver for Web<br>NetScaler Gatewood | Remote access:                | StoreFront              | General Settings          |                                         |                                    | Create Store for Unauthenticated Users |           |
|            | 📍 Beacons                              |                               |                         | The display name is visib | le to users in Citrix Receiver preferer | nces.                              | Export Multi-Store Provisioning File   |           |
| 1          |                                        |                               |                         | , , ,                     |                                         |                                    | G Befresh                              | -         |
|            |                                        | NetScaler Gateway appliances: | General Settings        | Display name:             | POC NetScaler Gateway                   |                                    | 7 Help                                 |           |
| 🗱 Citri    |                                        | 2.11                          | Secure Ticket Authority | NetScaler Gateway URL:    | https://poc.awsxencloud.net             |                                    | Store Service                          |           |
|            |                                        |                               |                         | Version:                  | 10.0 (Build 69.4) or later              | -                                  | Hide Store                             |           |
|            |                                        |                               |                         | Subnet IP address:        | 10.0.1.102                              |                                    | Manage Delivery Controllers            | -         |
|            |                                        |                               |                         | Logon type:               | Domain                                  |                                    | Enable Remote Access                   |           |
|            |                                        | Default appliance:            |                         | Eogon type.               | bomain                                  |                                    | Manage Citrix Receiver Updates         |           |
|            |                                        |                               |                         | Smart card fallback:      | None                                    | •                                  | Integrate with Citrix Online           |           |
|            |                                        |                               |                         | Callback URL: 🚺           | https://poc.awsxencloud.net             | .itrixAuthService/AuthService.asmx | Export Provisioning File               |           |
|            |                                        |                               |                         |                           |                                         |                                    | Remove Store                           | -         |
|            |                                        | A Service using               |                         |                           |                                         |                                    | 7 Help                                 |           |
|            |                                        |                               |                         |                           |                                         |                                    | [ <b>-</b> .                           |           |
|            |                                        |                               |                         |                           |                                         |                                    |                                        |           |
|            |                                        |                               |                         |                           |                                         |                                    |                                        |           |
|            |                                        |                               |                         |                           |                                         | Next                               |                                        |           |
|            |                                        |                               |                         |                           |                                         | Town Control                       |                                        |           |
|            |                                        |                               |                         |                           |                                         |                                    |                                        |           |
|            |                                        |                               |                         |                           |                                         |                                    |                                        |           |
|            | Configure meneto 2 6                   | in this store                 |                         |                           |                                         |                                    | J                                      | -         |
|            | comgure remote access f                | or any sadre                  |                         |                           |                                         |                                    | <br>                                   | _         |
| <          | >                                      |                               |                         |                           |                                         |                                    |                                        |           |
|            |                                        |                               |                         |                           |                                         |                                    | - D- 90 4                              | 7:59 PM   |
| <u> </u>   |                                        |                               |                         |                           |                                         |                                    | • 10 U U                               | \$/7/2014 |

3. Add the Secure Ticket Authority (STA), which is the Delivery Controller.

| 5         |                                        |                                |                         | 54 - 54.84.217.230 - Remote Desktop Connect               | tion               |     | -                                      | 6 >      | × |
|-----------|----------------------------------------|--------------------------------|-------------------------|-----------------------------------------------------------|--------------------|-----|----------------------------------------|----------|---|
| 11        |                                        |                                | H all                   | 10.0.1.54                                                 | _ # ×              |     | _                                      | ت x      |   |
| File Acti | on View Help                           |                                |                         |                                                           |                    |     |                                        |          |   |
| \$\$      | #                                      |                                |                         | Citrix StoreFront                                         |                    |     | _ 🗆 X                                  |          |   |
| Console   | File Action View                       |                                | Enable Remote Access    |                                                           |                    |     |                                        |          |   |
|           | 🗢 🔿 🙍 🖬 👔                              |                                | Enable Remote Recess    |                                                           |                    |     |                                        | (e)      | • |
|           | 🗱 Citrix StoreFront                    | Enable Remote Access           |                         | Add NetScaler Gateway Appliance                           |                    |     | Actions                                | _        | 2 |
| Ê         | Server Group                           | Solart NotScalar Gataway and   |                         |                                                           |                    |     | Stores                                 | •        | - |
| <u> 2</u> | Stores                                 | Select iverscaler Gateway appl |                         |                                                           |                    |     | Create Store                           |          |   |
| 4         | Receiver for Web<br>NetScaler Gatework | Remote access:                 | StoreFront              | Secure Ticket Authority (STA)                             |                    |     | Create Store for Unauthenticated Users |          |   |
| 8         | P Beacons                              |                                |                         | have explored taken in some set to conflict in a second   |                    |     | Export Multi-Store Provisioning File   |          |   |
|           |                                        |                                |                         | issues session tickets in response to application connect | ion requests.      |     | View                                   |          |   |
|           |                                        | NatCastas Catavas and Farmer   | 🖋 General Settings      | Secure Ticket Authority URLs:                             |                    |     | G Refresh                              | - 1      |   |
| 🗱 Citri   |                                        | ivetscaler Gateway appliances: | Secure Ticket Authority |                                                           |                    |     | In resp                                |          |   |
|           |                                        |                                |                         |                                                           |                    |     | Store Service                          |          |   |
|           |                                        |                                |                         |                                                           |                    |     | Manage Delivery Controllery            | - 1      |   |
|           |                                        |                                |                         |                                                           |                    |     | Enable Remote Access                   |          |   |
|           |                                        | Default appliance:             |                         |                                                           | _                  |     | Manage Citrix Receiver Updates         |          |   |
|           |                                        |                                |                         | Add Edit Remove                                           |                    |     | Integrate with Citrix Online           |          |   |
|           |                                        |                                |                         | Add Secure Ticket Authority URL                           |                    |     | Export Provisioning File               |          |   |
|           |                                        |                                |                         |                                                           |                    |     | Configure Legacy Support               |          |   |
|           |                                        |                                |                         | STA URI: http://xd7ddc.xencloud.net /scripts/ct           | txsta.dll          |     | Remove Store                           |          |   |
|           |                                        | A Service using                |                         |                                                           |                    |     | 🕜 Help                                 |          |   |
|           |                                        |                                |                         |                                                           |                    | - P |                                        |          |   |
|           |                                        |                                |                         | OK Car                                                    | 1cel               |     |                                        |          |   |
|           |                                        |                                |                         |                                                           |                    |     |                                        |          |   |
|           |                                        |                                |                         |                                                           | Back Create Cancel |     |                                        |          |   |
|           |                                        |                                |                         |                                                           |                    |     |                                        |          |   |
|           |                                        | L                              |                         |                                                           |                    |     |                                        |          |   |
|           |                                        |                                |                         |                                                           |                    |     |                                        |          |   |
|           | Configure remote access f              | or this store                  |                         |                                                           |                    |     | 1                                      |          |   |
| <         |                                        |                                |                         |                                                           |                    |     |                                        |          |   |
|           | 2                                      |                                |                         |                                                           |                    |     |                                        |          |   |
|           |                                        | 🛆 🙌 🙌                          |                         |                                                           |                    |     | . Do 01 de                             | 8:01 PM  |   |
|           |                                        |                                |                         |                                                           |                    |     | * 16 10 VB                             | 3/7/2014 |   |

© 2014 Citrix Systems, Inc. All rights reserved.

4. Click **OK**, and then click **Create** to complete the NetScaler Gateway definition for StoreFront.

| 5          |                                      |                 |                        | 54 - 54.84.217                 | .230 - Remote Desktop Connect            | ion           |   | - 6                                    | ) ×           |
|------------|--------------------------------------|-----------------|------------------------|--------------------------------|------------------------------------------|---------------|---|----------------------------------------|---------------|
| 11         |                                      |                 | - H J                  |                                | 10.0.1.54                                | _ 8 ×         |   | _ 0                                    | x             |
| File Actio | on View Help                         |                 |                        |                                |                                          |               |   |                                        |               |
| \$\$       | #                                    |                 |                        |                                | Citrix StoreFront                        |               |   | _ 🗆 X                                  |               |
| Console    | File Action View Help                |                 |                        |                                |                                          |               |   |                                        |               |
|            | 🗢 🔿 🙍 🖬 📓 🖬                          |                 |                        |                                |                                          |               |   |                                        | :e) 🔺         |
|            | 🗱 Citrix StoreFront                  |                 |                        |                                |                                          |               |   | Actions                                | •             |
|            | 🔚 Server Group                       | CITRIX          |                        |                                |                                          |               | _ | Stores                                 |               |
| - P        | Authentication                       | Name            | Authenticated          | Advertised                     | Store URL                                |               |   | Create Store                           |               |
| ⊿ 🗫 י      | Receiver for Web                     | Store Service   | Yes                    | Yes                            | http://xd7ddc.xencloud.net/Citr          | ix/Store      |   | Create Store for Unauthenticated Users |               |
|            | NetScaler Gateway                    |                 |                        |                                |                                          |               |   | Export Multi-Store Provisioning File   |               |
|            | Y Deacons                            |                 |                        |                                | - 11                                     |               |   | View                                   |               |
| 1          |                                      |                 |                        |                                | Enable Remote Access                     |               |   | Refresh                                |               |
| 1          |                                      |                 |                        | Enable Remote Access           |                                          |               |   | 👔 Help                                 |               |
| 🗱 Citri    |                                      |                 |                        | Lindble Heriote Heeess         |                                          |               |   | Store Service                          |               |
|            |                                      | Store Service   |                        | Select NetScaler Gateway appli | ances to provide user access from exterr | nal networks. |   | Hide Store                             |               |
|            |                                      | Overview        |                        |                                | <u></u>                                  |               |   | Manage Delivery Controllers            |               |
|            |                                      |                 |                        | Remote access:                 | None                                     |               |   | Enable Remote Access                   |               |
|            |                                      | Authenticated:  | Yes                    |                                | No <u>v</u> PN tunnel                    |               |   | Manage Citrix Receiver Updates         |               |
|            |                                      | URL:            | http://xd7ddc.xencloud |                                | U Full V <u>P</u> N tunnel               |               |   | Integrate with Citrix Online           |               |
|            |                                      |                 |                        | NetScaler Gateway appliances:  | POC NetScaler Gateway                    |               |   | Export Provisioning File               |               |
|            |                                      | Status          |                        |                                |                                          |               |   | Configure Legacy Support               |               |
|            |                                      | butub           |                        |                                |                                          |               |   | Remove Store                           |               |
|            |                                      | A Service using | HTTP not HTTPS.        |                                |                                          |               |   | I Help                                 |               |
|            |                                      |                 |                        |                                | Add                                      |               |   |                                        |               |
|            |                                      |                 |                        | Default appliance:             | POC NetScaler Gateway                    | -             |   |                                        |               |
|            |                                      |                 |                        |                                |                                          | -             |   |                                        |               |
|            |                                      |                 |                        |                                |                                          | Caral         |   |                                        |               |
|            |                                      |                 |                        |                                |                                          | Cancel        |   |                                        |               |
|            |                                      |                 | -                      |                                |                                          |               |   |                                        |               |
|            |                                      |                 |                        |                                |                                          |               |   |                                        |               |
|            |                                      |                 |                        |                                |                                          |               |   | / <b></b>                              |               |
|            | Configure remote access for this sto | re              |                        |                                |                                          |               |   |                                        |               |
| <          | >                                    |                 |                        |                                |                                          |               |   |                                        | -             |
|            |                                      |                 |                        |                                |                                          |               |   |                                        |               |
|            | 2 🗒 🙆                                | # #             |                        |                                |                                          |               |   | ▲ 😼 😨 🕼 🕺 <sup>8:01</sup><br>3/7       | 2 PM<br>72014 |

- 5. Click **OK** to complete the remote access enabling process.
- 6. Enable the NetScaler Gateway function.
  - a. Connect a machine on the private subnet to the NSIP (10.0.1.100).
  - b. Log in to the NetScaler GUI.

7. On the NetScaler Gateway, you must use the subnet IP and enable MAC-based forwarding.

| Integration                                                                                                    |                                                                                                    |                                                                                                  | 54 - 54.84.217.230 - Remote Desktop Co                                                                                                    | nnection                                                                                                    |                                 |        |          |
|----------------------------------------------------------------------------------------------------|----------------------------------------------------------------------------------------------------|--------------------------------------------------------------------------------------------------|----------------------------------------------------------------------------------------------------|----------------------------------------------------------------------------------------------------|---------------------------------|--------|----------|
| By http://1001.100/metu/nets/holdnetur     D     C     C     C     C     C     C     C     C       Stocaler VPX AWS BYOL     Version     Notion     Version     Notion     Version     Notion     Version     Notion     Notion     Version     Notion     Notion<                                                                                                    | 20                                                                                                    | <b>→</b> ++ all                                                                                  | 10.0.1.54                                                                                                    | _ 8 ×                                                                                                    |                                 | Ŀ      |          |
| Automation     Mathematication     Automation     Version     Version <th< th=""><th>http://10.0.1.100/menu/neo#noAnchor</th><th>P + C Citrix NetS</th><th>caler VPX AWS B × 🥝 Manage your Citrix account i</th><th>Application acceleration, appl</th><th>er Co 🦪 XenDesktop Evaluation -</th><th>Citrix</th><th><b>n</b></th></th<> | http://10.0.1.100/menu/neo#noAnchor                                                                                                    | P + C Citrix NetS                                                                                | caler VPX AWS B × 🥝 Manage your Citrix account i                                                                                                    | Application acceleration, appl                                                                                                    | er Co 🦪 XenDesktop Evaluation - | Citrix | <b>n</b> |
| Contiguration Reporting     System     System     Licenses   Settings   Dagnotics   High Availability   NIP Senses   Reports   Profiles   User Administration   Auditing   StMP   Auditing   StMP   Conteger Koldes   Conteger Koldes   Reports   Store   Conteger Koldes   Conteger Koldes   Con                                                                                                    | tScaler VPX AWS BYOL                                                                                                    |                                                                                                  | Host Nam<br>10.0.1.10                                                                                                    | e Version<br>0 NS10.1: Build 123.9.nc, Date: Jan 10 2014, 21:02:                                                                                                    | User<br>55 nsroot Logout        | ci     | TRỊX     |
| System       VetScaler > System > Settings       Image Book Provide Statures         Diagnostics       High Availability       MPS Servers         Reports       Porfiles       St. Offigure Basic Features       Configure Basic Features         Porfiles       St. Offigure Basic Features       Configure Basic Features       Conge NSVAM Settings         Authentication       Authentication       Content Switching       Content Switching         Authentication       Content Switching       Content Switching       Content Switching         StMP       Output Secoler Strewy       Authentication and Auditing       Pervite         Stageslight Monitoring       Image RSS Key Type       Meterication frievall         Network       Or Metrication frievall       Or Metrication and Auditing         Concent friet       Stageslight Monitoring       Image RSS Key Type                                                                                                    | Dashboard Configuration Reportin                                                                                                    | ng                                                                                               |                                                                                                    |                                                                                                    | Documentation Down              | loads  | ٥        |
| Licenses         Settings         Diagrostics         High Availability         NTP Series         Reports         Profiles         User Administration         Authentication         Authentication         Rewrite         Vest Kall         Classel Gateway         Authentication Authontoring <td>System</td> <td>NetScaler &gt; System &gt; Settings</td> <td></td> <td></td> <td>(</td> <td>⊃   @</td> <td></td>                                                                                                    | System                                                                                                    | NetScaler > System > Settings                                                                    |                                                                                                    |                                                                                                    | (                               | ⊃   @  |          |
|                                                                                                    | Licenses Settings Diagnostics High Availability NTP Servers Reports Profiles User Administration Authentication Authentication Authentication Authentication AppPlow Cluster EdgeSight Monitoring Network CloudBridge Connector | Modes and Features<br>Configure modes<br>Configure basic features<br>Configure advanced features | Configure Basic Features         SSL Offloading         HTTP Compression         Load Balancing         Content Switching         Content Filter         Intergrated Caching         Rewrite         WetScaler Gateway         Atthemication, Authorization and Auditing         Application Firewall         Image: Content Stream | Settings<br>Change global system settings<br>Change HTP parameters<br>Change HTP parameters<br>Change TCP parameters<br>Change TCP parameters<br>Change Encrystion parameters<br>Change Encrystion parameters<br>Change timeout values<br>Change RSS Key Type |                                 |        |          |
|                                                                                                    | AppExpert                                                                                                    |                                                                                                  |                                                                                                    |                                                                                                    |                                 |        |          |
| AppExpert                                                                                                    | Traffic Management                                                                                                    |                                                                                                  |                                                                                                    |                                                                                                    |                                 |        |          |
| AppExpert       Traffic Management                                                                                                    | Optimization                                                                                                    |                                                                                                  |                                                                                                    |                                                                                                    |                                 |        |          |
| AppExpert       Traffic Management       Optimization                                                                                                    | Security                                                                                                    |                                                                                                  |                                                                                                    |                                                                                                    |                                 |        |          |
| AppExpert       Traffic Management       Optimization       Security                                                                                                    | NetScaler Gateway                                                                                                    |                                                                                                  |                                                                                                    |                                                                                                    |                                 |        |          |
| AppExpert       Traffic Management       Optimization       Security       NetScaler Gateway                                                                                                    | ow Unlicensed Features                                                                                                    |                                                                                                  |                                                                                                    |                                                                                                    |                                 |        |          |

- 8. Create the following network connections:
  - a. SNIP with IP address 10.0.1.102 on the NetScaler server
  - b. VIP with IP address 10.0.0.176 on the NetScaler client

The CloudFormation template or the manual setup procedure has already configured these addresses at the AWS layer for the NetScaler VPX.

|                                  |                         | 54 - 54.8                      | 34.217.230 - Remote I | Desktop Connec          | tion                               |                             |                  |                     | - 6    |
|----------------------------------|-------------------------|--------------------------------|-----------------------|-------------------------|------------------------------------|-----------------------------|------------------|---------------------|--------|
|                                  |                         | ▼ + al                         | 10.0.1.54             |                         | _ 8 ×                              |                             |                  |                     |        |
| http://10.0.1.100/menu/neo#nc    | Anchor 🔎                | 💌 🖒 Citrix NetScaler VPX AWS B | × 🦪 Manage your Citri | x account i  🤇          | Application acceleration, appl     | Citrix Online Store - Order | Co 🧭 XenDesktop  | Evaluation - Citrix |        |
| Scaler VPX AWS BYOL              |                         |                                | 1 1                   | Host Name<br>10.0.1.100 | Version<br>NS10.1: Build 123.9.nc, | Date: Jan 10 2014, 21:02:5: | User<br>5 nsroot | Logout              | CİTR!> |
| ishboard Configuration           | Reporting               |                                |                       |                         |                                    |                             | Documentation    | Downloads           | •      |
| System                           | NetScaler > System > Ne | twork > IPs > IPV4s            |                       |                         |                                    |                             |                  | 0                   | •      |
| Licenses<br>Settings             | IPV4s IPV6s             |                                |                       |                         |                                    |                             |                  |                     |        |
| Diagnostics<br>High Availability | Add Open Re             | emove Action -                 |                       |                         |                                    |                             |                  |                     | Search |
| NTP Servers                      | IP Address              | Traffic Domain ID              | State                 | Туре                    | Mode                               | ARP I                       | CMP              | Virtual Server      |        |
| Reports                          | 10.0.1.100              | 0                              | Enabled               | Netscaler IP            | Active                             | ENABLED                     | ENABLED          | -N/A-               |        |
| Profiles                         | 10.0.1.102              | 0                              | Enabled               | Subnet IP               | Active                             | ENABLED                     | ENABLED          | -N/A-               |        |
| User Administration              | 10.0.0.176              | 0                              | Enabled               | Virtual IP              | Active                             | ENABLED                     | ENABLED          | ENABLED             |        |
| Authentication                   |                         |                                |                       |                         |                                    |                             | 25 Per Page      | <   1 - 3 of 3 ▶    | N 1    |
| Auditing     SNMR                |                         |                                |                       |                         |                                    |                             |                  |                     |        |
| AppFlow                          | 1                       |                                |                       |                         |                                    |                             |                  |                     |        |
| Cluster                          |                         |                                |                       |                         |                                    |                             |                  |                     |        |
| EdgeSight Monitoring             | 1                       |                                |                       |                         |                                    |                             |                  |                     |        |
| Network                          |                         |                                |                       |                         |                                    |                             |                  |                     |        |
| IPs                              |                         |                                |                       |                         |                                    |                             |                  |                     |        |
| Interfaces                       |                         |                                |                       |                         |                                    |                             |                  |                     |        |
| Channels                         |                         |                                |                       |                         |                                    |                             |                  |                     |        |
| Traffic Domains                  |                         |                                |                       |                         |                                    |                             |                  |                     |        |
| IP Tunnels                       |                         |                                |                       |                         |                                    |                             |                  |                     |        |
| VLANs                            |                         |                                |                       |                         |                                    |                             |                  |                     |        |
| Bridge Groups                    |                         |                                |                       |                         |                                    |                             |                  |                     |        |
| Cline ACL                        |                         |                                |                       |                         |                                    |                             |                  |                     |        |
| PBRs                             |                         |                                |                       |                         |                                    |                             |                  |                     |        |
| ARP Table                        |                         |                                |                       |                         |                                    |                             |                  |                     |        |
|                                  | <b>**</b>               |                                |                       |                         |                                    |                             |                  | . De 91             | 8:     |

Configure NetScaler Gateway using the Enterprise Store wizard

1. Launch the Enterprise Store wizard.

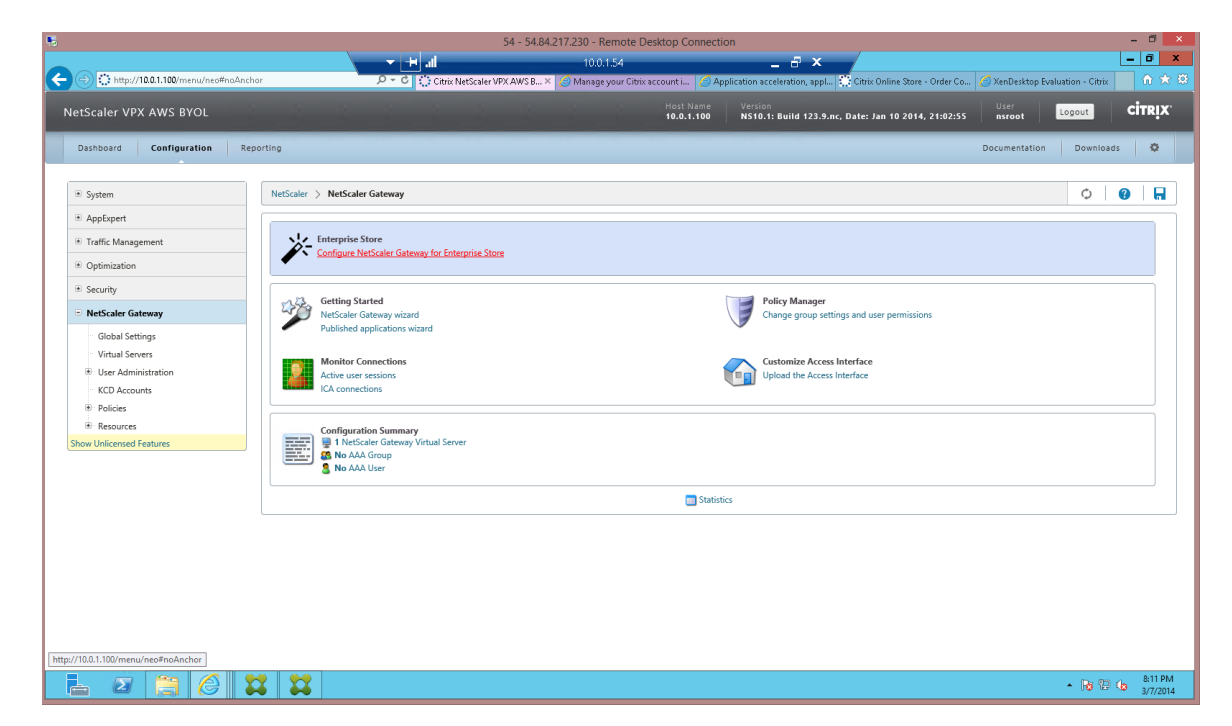

Page 40

© 2014 Citrix Systems, Inc. All rights reserved.

2. Ensure that the VIP used for the NetScaler Gateway virtual server is set to **10.0.0.176**. The CloudFormation template configures this VIP to point to an elastic IP address.

|                                                                                                    |                                                                                                    |                                                                                                 | 54 - 54.84.217.230 - Remote Desktop                                    | Connection                                                                 | - 0                                                                                                    |
|----------------------------------------------------------------------------------------------------|----------------------------------------------------------------------------------------------------|-------------------------------------------------------------------------------------------------|------------------------------------------------------------------------|----------------------------------------------------------------------------|----------------------------------------------------------------------------------------------------|
|                                                                                                    |                                                                                                    | lin 🕂 👻                                                                                         | 10.0.1.54                                                              | _ # ×                                                                      |                                                                                                    |
| /10.0.1.100/menu/agee?st                                                                                                    | tandalone=yes                                                                                                    |                                                                                                 |                                                                        |                                                                            |                                                                                                    |
|                                                                                                    |                                                                                                    |                                                                                                 |                                                                        |                                                                            | CİTRIX                                                                                                    |
|                                                                                                    |                                                                                                    |                                                                                                 |                                                                        |                                                                            | •                                                                                                    |
|                                                                                                    |                                                                                                    |                                                                                                 |                                                                        |                                                                            |                                                                                                    |
|                                                                                                    |                                                                                                    |                                                                                                 |                                                                        |                                                                            |                                                                                                    |
| NetScaler Gatewa                                                                                                    | ay Settings                                                                                                    |                                                                                                 |                                                                        |                                                                            |                                                                                                    |
| Name*                                                                                                    | VetScalerGW                                                                                                    |                                                                                                 |                                                                        |                                                                            |                                                                                                    |
| IP Address* 1                                                                                                    | 10.0.0.176                                                                                                    |                                                                                                 |                                                                        |                                                                            |                                                                                                    |
| Port* 4                                                                                                    | 142                                                                                                    |                                                                                                 |                                                                        |                                                                            |                                                                                                    |
|                                                                                                    |                                                                                                    | ]                                                                                               |                                                                        |                                                                            |                                                                                                    |
| Redirect requ                                                                                                    | quests from port 80 to secure port                                                                                                    |                                                                                                 |                                                                        |                                                                            |                                                                                                    |
|                                                                                                    |                                                                                                    |                                                                                                 |                                                                        |                                                                            |                                                                                                    |
| Continue                                                                                                    | Cancel                                                                                                    |                                                                                                 |                                                                        |                                                                            |                                                                                                    |
|                                                                                                    |                                                                                                    |                                                                                                 |                                                                        |                                                                            |                                                                                                    |
|                                                                                                    |                                                                                                    |                                                                                                 |                                                                        |                                                                            |                                                                                                    |
|                                                                                                    |                                                                                                    |                                                                                                 |                                                                        |                                                                            |                                                                                                    |
|                                                                                                    |                                                                                                    |                                                                                                 |                                                                        |                                                                            |                                                                                                    |
|                                                                                                    |                                                                                                    |                                                                                                 |                                                                        |                                                                            |                                                                                                    |
|                                                                                                    |                                                                                                    |                                                                                                 |                                                                        |                                                                            |                                                                                                    |
|                                                                                                    |                                                                                                    |                                                                                                 |                                                                        |                                                                            |                                                                                                    |
|                                                                                                    |                                                                                                    |                                                                                                 |                                                                        |                                                                            |                                                                                                    |
|                                                                                                    |                                                                                                    |                                                                                                 |                                                                        |                                                                            |                                                                                                    |
|                                                                                                    |                                                                                                    |                                                                                                 |                                                                        |                                                                            |                                                                                                    |
|                                                                                                    |                                                                                                    |                                                                                                 |                                                                        |                                                                            |                                                                                                    |
|                                                                                                    |                                                                                                    |                                                                                                 |                                                                        |                                                                            |                                                                                                    |
|                                                                                                    |                                                                                                    |                                                                                                 |                                                                        |                                                                            |                                                                                                    |
|                                                                                                    |                                                                                                    |                                                                                                 |                                                                        |                                                                            |                                                                                                    |
|                                                                                                    |                                                                                                    |                                                                                                 |                                                                        |                                                                            |                                                                                                    |
|                                                                                                    |                                                                                                    |                                                                                                 |                                                                        |                                                                            |                                                                                                    |
|                                                                                                    |                                                                                                    |                                                                                                 |                                                                        |                                                                            | • Re 🕲 👍 🤐                                                                                                    |
|                                                                                                    |                                                                                                    |                                                                                                 |                                                                        |                                                                            |                                                                                                    |
|                                                                                                    |                                                                                                    |                                                                                                 |                                                                        |                                                                            |                                                                                                    |
|                                                                                                    |                                                                                                    |                                                                                                 |                                                                        |                                                                            |                                                                                                    |
|                                                                                                    |                                                                                                    |                                                                                                 | 54 - 54.84.217.230 - Remote Desktop                                    | Connection                                                                 | - 6                                                                                                    |
|                                                                                                    |                                                                                                    |                                                                                                 | 54 - 54.84.217.230 - Remote Desktop<br>10.0.1.54                       | Connection                                                                 | - 4                                                                                                    |
| 10.0.1.100/menu/sgee?st                                                                                                    | tandalone=yes                                                                                                    | lin 🖭 🔻                                                                                         | 54 - 54.84.217.230 - Remote Desktop<br>10.0.1.54                       | Connection                                                                 | - «<br>                                                                                                    |
| 10.0.1.100/menu/agee?st                                                                                                    | tandalone=yes                                                                                                    | II. H                                                                                           | 54 - 54.84.217.230 - Remote Desktop<br>10.0.1.54                       | Connection                                                                 | - °<br> _                                                                                                    |
| /10.0.1.100/menu/sgee?st                                                                                                    | n in n i                                                                                                    | ▼ <u>+</u> M al                                                                                 | 54 - 54.84.217.230 - Remote Desktop<br>10.0.154                        | Connection<br>_ 공 ×                                                        | <br>                                                                                                    |
| /10.0.1.100/menu/agee?st<br>NetScaler Gatewa                                                                                                    | tandalone syes                                                                                                    | v <u>⊨n</u> i al                                                                                | 54 - 54.84.217.230 - Remote Desktop<br>100.154                         | Connection<br>_ 문 X                                                        | _ a<br>                                                                                                    |
| /10.01.100/menu/agee?st<br>NetScaler Gatewa<br>Name                                                                                                    | tandalone syes ray Settings IP Address                                                                                                    | <b>▼ <u> </u>+  al</b>                                                                          | 54 - 54.84.217.230 - Remote Desktop<br>10.0.1.54<br>Pot                | Connection                                                                 | - c<br>0                                                                                                    |
| /10.0.1.100/menu/agee?st<br>NetScaler Gatewa<br>Name<br><b>NetScalerGW</b>                                                                                                    | tandalone syes (ay Settings () P Address 10.0.0.176                                                                                                    | the <mark>bet</mark> →                                                                          | 54 - 54.84.217.230 - Remote Desktop<br>10.0.1.54<br>Port<br>443        | Connection                                                                 | - «<br>                                                                                                    |
| /10.0.1.100/menu/agee?st<br>NetScaler Gatewa<br>Name<br>NetScalerGW                                                                                                    | tandalanesyes Yay Settings P Address 10.0.0.176                                                                                                    | th 🖭 🔹                                                                                          | 54 - 54.84.217.230 - Remote Desktop<br>10.0.154<br>Pott<br><b>443</b>  | Connection                                                                 | - C<br>- C                                                                                                    |
| /100.1.100/menu/agefit<br>NetScaler Gatewi<br>Name<br>NetScalerGW<br>Certificate                                                                                                    | tandalone syss                                                                                                    | th 🖭 🔹                                                                                          | 54 - 54.84.217.230 - Remote Desktop<br>100.154<br>Pot<br><b>443</b>    | Connection                                                                 |                                                                                                    |
| /1881.100/menu/agerite<br>NetScaler Gatewa<br>Name<br>NetScalerGW<br>Certificate<br>Certificate                                                                                                    | tandalone syes tandalone syes tay Settings IP Address 10.0.0.176 poc.awsxencloud.net                                                                                                    | lin 💌 🕶                                                                                         | 54 - 54.84.217.230 - Remote Desktop<br>10.0.1.54<br>Port<br><b>443</b> | Connection                                                                 | c - C<br>- D<br>- D<br>- D<br>- D<br>- D<br>- D<br>- D<br>- D<br>- D<br>- D                                                                                                    |
| /10.0.1.100/menu/ager/st<br>NetScaler Gatewa<br>Name<br><b>NetScalerGW</b><br>Certificate<br>Certificate                                                                                                    | tandalone syes tandalone syes tay Settings IP Address 10.0.0.176 poc.awsxencloud.net                                                                                                    | lin 💌 🕶                                                                                         | 54 - 54.84.217.230 - Remote Desktop<br>100.1.54<br>Port<br>443         | Connection                                                                 | - C<br>- C<br>Est                                                                                                    |
| 10.0.1.100/menu/sgee?rt<br>NetScaler Gatewa<br>Name<br>NetScalerGW<br>Certificate<br>Certificate<br>Authentication St                                                                                                    | tandalancesyes Tay Settings IP Address 10.0.0.176 poc.awsxencloud.net Settings                                                                                                    | th 🛨 🔹                                                                                          | 54 - 54.84.217.230 - Remote Desktop<br>10.0.154<br>Port<br>443         | Connection<br>- 3 ×<br>Redirect requests from port 80 to secure port<br>No | - C<br>- D<br>Edit                                                                                                    |
| 10.0.1.100/memu/ages/td<br>NetScaler Gatewa<br>Name<br>NetScalerGW<br>Certificate<br>Certificate<br>Authentication St                                                                                                    | tandaloneayes Tandaloneayes Ta | th. 💌 🔻                                                                                         | 54 - 54.84.217.230 - Remote Desktop<br>10.0.154<br>Pot<br>443          | Connection<br>                                                             | Edd                                                                                                    |
| r10.0.1.100/menu/ager)te<br>NetScaler Gatewa<br>Name<br>NetScalerGW<br>Certificate<br>Certificate<br>Authentication So<br>Primary Authentic                                                                                                    | tandalone syes tandalone syes tandalone syes tandalone syes tandalone syes tandalone syes tandalone syes tandalone syss tandalone system tandalone system tandalone system tandalone |                                                                                                 | 54 - 54.84.217.230 - Remote Desktop<br>10.0.1.54<br>Port<br>443        | Connection                                                                 | ۵ م<br>م<br>ا                                                                                                    |
| /10.0.1.100/menu/agee?tt<br>NetScaler Gatewa<br>Name<br>NetScalerGW<br>Certificate<br>Certificate<br>Certificate<br>Authentication S<br>Primary Authentica                                                                                                    | tandalonesyes Tay Settings IP Address 10.0.0.176  poc.awsxencloud.net settings ation* LDAP  Configure New Configure New Configur |                                                                                                 | 54 - 54.84.217.230 - Remote Desktop<br>10.0.154<br>Port<br>443         | Connection                                                                 | Edit                                                                                                    |
| /10.0.1.100/menu/sgee?rt NetScaler Gatewa Name NetScalerGW Certificate Certificate Authentication Sr Primary Authentica O Choose LDJ II & Authentication                                                                                                    | tandalanceyes Tay Settings P Address 10.0.0.176 poc.awsxencloud.net iettings ation* LDAP AP Configure New                                                                                                    |                                                                                                 | 54 - 54.84.217.230 - Remote Desktop<br>100.154                         | Connection<br>Ar X<br>Redirect requests from port 80 to secure port<br>No  | Edit                                                                                                    |
| 10.0.1.100/memu/agee?#<br>NetScaler Gatewar<br>Name<br>NetScalerGW<br>Certificate<br>Certificate<br>Certificate<br>Authentication St<br>Primary Authentica<br>October LD/<br>IP Address*                                                                                                    | tandaloneayes tandaloneayes ay Settings P Address 10.0.0.176 poc.awsxencloud.net settings ation* LDAP O Configure New 10 . 0 .                                                                                                    | <ul> <li>✓ I al</li> <li>✓</li> <li>✓</li> <li>1</li> <li>.</li> <li>5</li> <li>IPv6</li> </ul> | 54 - 54.84.217.230 - Remote Desktop<br>10.0.154<br>Pot<br>443          | Connection                                                                 | Edd                                                                                                    |
| /18.01.100/menu/ages/st<br>NetScaler Gatewi<br>Name<br>NetScalerGW<br>Certificate<br>Certificate<br>Certificate<br>Certificate<br>Primary Authentication St<br>Primary Authentication St<br>Primary Authenti | tandalone syes Tandalone syes Tay Settings TP Address T0.0.0.176 To Configure New To Configure New To 389                                                                                                    |                                                                                                 | 54 - 54.84.217.230 - Remote Desktop<br>10.0.154                        | Connection                                                                 | Edit                                                                                                    |
| /10.0.1.100/menu/agee?a<br>NetScaler Gatewa<br>Name<br>NetScalerGW<br>Certificate<br>Certificate<br>Certificate<br>Authentication S<br>Primary Authentica<br>O Choose LD/<br>IP Address*<br>Port*<br>Time out (second                                                                                                    | tandalonesyes Tay Settings IP Address 10.0.0.176  poc.awsxencloud.net settings ation* LDAP AP Configure New 10 . 389 3 *                                                                                                    | • • • al                                                                                        | 54 - 54.84.217.230 - Remote Desktop<br>10.0.154                        | Connection                                                                 | Edt                                                                                                    |
| I 00.1.100/menu/sgee?*  NetScaler Gatewa NetScalerGW  Certificate  Certificate  Certificate  Primary Authentication So  Primary Authentication So  Primary Authentication So  Primary Authentication Bio Choose LDJ  IP Address* Port Time out (second Bio Dht                                                                                                    | tandalone eyes tandalone eyes tay Settings                                                                                                    | <ul> <li>✓ I all</li> <li>I . 5 □ Pr6</li> </ul>                                                | 54 - 54.84.217.230 - Remote Desktop<br>100.154<br>Pot<br>443           | Connection                                                                 | Edit                                                                                                    |
| /10.0.1.100/memu/agee?it<br>NetScaler Gatewin<br>Name<br>NetScalerGW<br>Certificate<br>Certificate<br>Certificate<br>Certificate<br>Certificate<br>Certificate<br>Primary Authentica<br>October LD/<br>IP Address*<br>Port*<br>Time out (seconds<br>Base DN*                                                                                                    | ay Settings<br>P Adress<br>10.0.0.176<br>Poc.awsxencloud.net<br>settings<br>ation"<br>LDAP<br>AP O Configure New<br>10.0.0<br>389<br>3<br>de-sencloud.dc-net                                                                                                    |                                                                                                 | 54 - 54.84.217.230 - Remote Desktop<br>10.0.154<br>Pot<br>443          | Connection                                                                 | Edit                                                                                                    |
| I (20.1.100/menu/agerha NetScaler Gatewa Name NetScalerGW Certificate Certificate Certificate Drimary Authentication Ss Primary Authentication Ss P                                                                                                    | tandabone eyes Tay Settings IP Address ID.0.0.176  poc.awsxencloud.net tettings ation* LDAP AP O Configure New I 0 . 389 3 dc=xencloud.dc=ne xencloud.dc=ne xencloud.xencloud.xen |                                                                                                 | 54 - 54.84.217.230 - Remote Desktop<br>10.0.154                        | Connection                                                                 | Edit                                                                                                    |
| I (20.1.100/menu/sgee?a<br>NetScaler Gatewa<br>NetScalerGW<br>Certificate<br>Certificate<br>Certificate<br>Authentication St<br>Primary Authentica<br>Primary Authentica<br>Primary Authentica<br>Choose LDJ<br>IP Address*<br>Port*<br>Time out (seconds<br>Base DN*<br>Admin Base DN*<br>Server Logon Nam                                                                                                    | tandaloneeyes Tay Settings                                                                                                    | L S I Pré<br>t dnet                                                                             | 54 - 54.84.217.230 - Remote Desktop<br>10.0.154                        | Connection                                                                 | Edit                                                                                                    |
| Authentication Sci<br>Primary Authentication Sci<br>Primary Authentication Sci<br>Pr                   | tandalone eyes tandalone eyes tandalone eyes tandalone eyes tay Settings IP Address 10.0.176   poc.awsxencloud.net tiotings tion* LDAP  to 0 to 0 to 0 to 0 to 0 to 0 to 0 to                                                                                                    |                                                                                                 | 54 - 54.84.217.230 - Remote Desktop<br>100.154                         | Connection                                                                 | Edt                                                                                                    |
| I (10.0.1.100/menu/age/ha NetScaler Gatewa Name NetScalerGW Certificate Certificate Certificate Primary Authentication Ss Primary Authentication Ss                                                                                                    | tandaloneayes tandaloneayes ay Settings IP Address ID.0.0.176  poc.awsxencloud.net settings sation* DAP O Configure New 10 0 0 389 3* 3 de=xencloud.de=net xenadmin@xenclou adde=net satualou address satualou address satualou add |                                                                                                 | 54 - 54.84.217.230 - Remote Desktop<br>10.0.154                        | Connection                                                                 | Edit                                                                                                    |
| I (20.1.100/menu/ageeita<br>Name<br>NetScalerGW<br>Certificate<br>Certificate<br>Authentication Si<br>Primary Authentica<br>Choose LDJ<br>IP Address*<br>Port*<br>Time out (seconds<br>Base DN*<br>Admin Base DN*<br>Server Logon Nam<br>Password*                                                                                                    | tandalonesyes Tay Settings IP Address 10.0.0.176  POC.awsxencloud.net Settings LDAP AP Configure New I0 .0 . 389 . 3*  DAP AP AP AP AP AP AP AP AP AP AP AP AP A                                                                                                    | L S IPA6                                                                                        | 54 - 54.84.217.230 - Remote Desktop<br>10.0.154                        | Connection                                                                 | Edit                                                                                                    |
| I (0.0.1.100/menu/sgee?r NetScaler Gatew Name NetScalerGW Certificate Certificate Certificate Primary Authentication St Primary Authentication St Primary Authentication St Primary Authentication St Primary Authentication St Primary Authentication St Server Logon Nam Password* Confirm Password* Confirm Password* Secondary Authentication St Secondary Authentication St Secondary Authentication                                                                                                    | tandaloneeyes tandaloneeyes tandaloneeyes tay Settings IP Address 10.0.0.176  poc.awsxencloud.net iettings ation* LDAP D LDAP LDAP LDAP LDAP LDAP LDAP LD                                                                                                    |                                                                                                 | 54 - 54.84.217.230 - Remote Desktop<br>100.154                         | Connection                                                                 | Edit                                                                                                    |
| I 0.0.1.100/memu/agee?*  NetScaler Gatew Name NetScalerGW Certificate Certificate Certificate Primary Authentication Sof Primary Authentication Sof Primary Authentication Sof Primary Authentication Sof Choose LDJ P Address* Port* Time out (seconds Base DN* Admin Base DN* Server Logon Nam Password* Confirm Password* Secondary Authentication Secondary Authentication Secondary Authentication Secondary Authentication Secondary Authentication Secondary Authentication Secondary Authentication Secondary Authentication                                                                                                    | tandalone eyes tandalone eyes tandal |                                                                                                 | 54 - 54.84.217.230 - Remote Desktop<br>100.154                         | Connection                                                                 | Edt                                                                                                    |
| I (20.1.100/menu/agerha NetScaler Gatew Name NetScalerGW Certificate Certificate Certificate Drimary Authentication Si Primary Authentication Si Primary Authentication Si Primary Authentication Di Address* Port* Time out (seconds Base DN* Admin Base DN* Admin Base DN* Server Logon Nam Password* Confirm Password* Secondary Authentic                                                                                                    | tandalone eyes Tay Settings IP Address ID.0.0.176  Poc.awsxencloud.net Settings ation* DDAP IO Configure New IO . 380 33 dc=xencloud.dc=ne Xenadmin@xenclou dc=xencloud.dc=ne Xenadmin@xenclou SMAccountName 4*                                                                                                    |                                                                                                 | 54 - 54.84.217.230 - Remote Desktop<br>10.0.154                        | Connection                                                                 | Edt                                                                                                    |
| I (20.1.100/menu/agee?a<br>NetScaler Gatew<br>Name<br>NetScalerGW<br>Certificate<br>Certificate<br>Certificate<br>Primary Authentication Si<br>Primary Authentication Si<br>Primary Authentication Si<br>Choose LDJ<br>IP Address*<br>Port*<br>Time out (seconds<br>Base DN*<br>Admin Base DN*<br>Server Logon Nam<br>Password*<br>Confirm Password*<br>Secondary Authent                                                                                                    | tandaloneayes Tay Settings                                                                                                    |                                                                                                 | 54 - 54.84.217.230 - Remote Desktop<br>10.0.154                        | Connection                                                                 | Edit                                                                                                    |
| I (20.1.100/menu/sgee?r Name NetScaler Gatew Name Certificate Certificate Certificate Primary Authentication St Primary Authentication St Primary Authentication St Primary Authentication St Primary Authentication St Primary Authentication St Primary Authentication St Server Logon Nam Password* Confirm Password* Secondary Authentication Secondary Authentication Secondary Secondary Authentication Secondary Secondary Se                                                                                                    | tandaloneeyes Tay Settings                                                                                                    |                                                                                                 | 54 - 54.84.217.230 - Remote Desktop<br>100.154                         | Connection                                                                 | Edit                                                                                                    |
| I D.0.1.100/menu/agee?ri NetScaler Gatew Name NetScalerGW Certificate Certificate Certificate Drimary Authentication Sci Di Address* Port* Time out (seconds Base DN* Admin Base DN* Admin Base DN* Server Logon Nam Password* Confirm Password* Secondary Authentication Construe Construe Constru                                                                                                    | tandalone eyes Tay Settings P Address 10.0.0.176   poc.awsxencloud.net  iettings ation* LDAP  AP  Configure New  Configure New  Configure New  Station*  Station*  Configure New  Configure New  Configur |                                                                                                 | 54 - 54.84.217.230 - Remote Desktop<br>100.154                         | Connection                                                                 | Edit - California - California |

|                                                                                                    |                                                                                                    |              | 54 - 54.84.217.230 - Remote Desktop C | onnection                                     | - 0    |
|----------------------------------------------------------------------------------------------------|----------------------------------------------------------------------------------------------------|--------------|---------------------------------------|-----------------------------------------------|--------|
|                                                                                                    |                                                                                                    |              | 10.0.1.54                             | - 8 ×                                         |        |
| ://10.0.1.100/menu/agee1                                                                             | 'standalone≡yes                                                                                                    |              |                                       |                                               |        |
|                                                                                                    |                                                                                                    |              |                                       |                                               | CİTRİX |
|                                                                                                    |                                                                                                    |              |                                       |                                               |        |
|                                                                                                    |                                                                                                    |              |                                       |                                               |        |
| NetScaler Gate                                                                                       | vay Settings                                                                                                    |              |                                       |                                               |        |
| Name                                                                                                 | IP Address                                                                                                    | Port         |                                       | Redirect requests from port 80 to secure port |        |
| NetScalerGW                                                                                          | 10.0.0.176                                                                                                    | 443          |                                       | No                                            |        |
| Certificate                                                                                          |                                                                                                    |              |                                       |                                               | Edit   |
| Certificate                                                                                          | poc awszencioud net                                                                                                    |              |                                       |                                               |        |
|                                                                                                    | pocausixencioudinet                                                                                                    |              |                                       |                                               |        |
| Authentication                                                                                       | Settings                                                                                                    |              |                                       |                                               | Edit   |
| radientadation                                                                                       | settings                                                                                                    |              |                                       |                                               |        |
| Primary Authen                                                                                       | tication - LDAP                                                                                                    |              |                                       |                                               |        |
| 10.0.1.5_LDAP_p                                                                                      | ol                                                                                                    |              |                                       |                                               |        |
|                                                                                                    |                                                                                                    |              |                                       |                                               |        |
| Enterprise Store                                                                                     | Settings                                                                                                    |              |                                       |                                               |        |
|                                                                                                    |                                                                                                    |              |                                       |                                               |        |
| O XenMobil                                                                                           | e 💽 XenApp / XenDesktop                                                                                                |              |                                       |                                               |        |
|                                                                                                    |                                                                                                    |              |                                       |                                               |        |
| Deployment Typ                                                                                       | e" StoreFront                                                                                                    | $\checkmark$ |                                       |                                               |        |
| Deployment Typ<br>StoreFront FQDI                                                                    | StoreFront<br>xd7ddc.xencloud.net                                                                                      |              |                                       |                                               |        |
| Deployment Typ<br>StoreFront FQDI                                                                    | V* xd7ddc.xencloud.net                                                                                                 |              |                                       |                                               |        |
| Deployment Typ<br>StoreFront FQDI                                                                    | e <sup>e</sup> StoreFront<br>V <sup>*</sup> xd7ddc.xencloud.net                                                        |              |                                       |                                               |        |
| Deployment Typ<br>StoreFront FQDI<br>Use HTTP:<br>Receiver for Web                                   | e* StoreFront<br>v* xd7ddc.xencloud.net<br>S<br>Path* /Citrix/StoreWeb                                                 |              |                                       |                                               |        |
| Deployment Typ<br>StoreFront FQDI<br>Use HTTP:<br>Receiver for Wel<br>Single Sign-on D               | e* StoreFront<br>xd7ddc.xencloud.net<br>S<br>Path* /Citrix/StoreWeb<br>Jomain* xencloud                                |              |                                       |                                               |        |
| Deployment Typ<br>StoreFront FQDI<br>Wse HTTP:<br>Receiver for Wel<br>Single Sign-on E<br>STA URL*   | e* StoreFront<br>% Xd7ddcxencloud.net<br>S Path* //Citriu/StoreWeb<br>Domain* xencloud<br>http://xd7ddcxencloud.net    | ×            |                                       |                                               |        |
| Deployment Typ<br>StoreFront FQDI<br>I Use HTTP:<br>Receiver for Wel<br>Single Sign-on [<br>STA URL* | er <sup>ar</sup> StoreFont<br>kd7ddc.xencloud.net<br>S<br>/Citrix/StoreWeb<br>xencloud<br>http://xd7ddc.xencloud.net   | ×            |                                       |                                               |        |
| Deployment Typ<br>StoreFront FQDI<br>Use HTTP:<br>Receiver for Wel<br>Single Sign-on E<br>STA URL*   | e* StoreFont  ** kd7ddc.xencloud.net  5 Path* /Ctrix/StoreWeb  txencloud  http://xd7ddc.xencloud.net                   | ×            |                                       |                                               |        |
| Deployment Typ<br>StoreFront FQDI<br>I Use HTTP:<br>Receiver for Wel<br>Single Sign-on D<br>STA URL* | er" StoreFont  v" xd7ddc.xencloud.net  S  Path* /Clrinv/StoreWeb  Comain* xencloud  http://xd7ddc.xencloud.net  Cancel | ×            |                                       |                                               |        |

3. Look up the elastic IP address for your VIP using the EC2 console. The CloudFormation output section shows the EIP associated with the VIP (NSGWVIP).

|                                      | C https://console.aws.amazon.com/cloc                                                                         | .ldformation/nome:region_us-ea:                                                                                                    | t-1#/stacks miter = active actab = outputs as                                                                                                    | tackid=am:aws:cioudiormation:us-east-1.51970183                                                                                                    |
|--------------------------------------|----------------------------------------------------------------------------------------------------|----------------------------------------------------------------------------------------------------|----------------------------------------------------------------------------------------------------|----------------------------------------------------------------------------------------------------|
| 1                                    | Services 🗸 Edit 🗸                                                                                             |                                                                                                    |                                                                                                    | Citrix AWS 👻 🛛 N. Virginia 👻 Help                                                                                                    |
| Crea                                 | te Stack Update Stack Delete Stack                                                                            | Welcome to the new CloudFormation                                                                                                    | console. Send us your feedback or go back to using th                                                                                                    | C C                                                                                                    |
| ilter:                               | Active - By Name:                                                                                             |                                                                                                    |                                                                                                    | Showing 2 sta                                                                                                    |
| Name Crea                            |                                                                                                    | Created                                                                                                    | Status                                                                                                    | Description                                                                                                    |
| ,                                    | XA75POC-NSVPXStack-6XMVLA4CDAUM                                                                               | 2014-03-08 01:16:36 UTC+0100                                                                                                    | CREATE_COMPLETE                                                                                                    | **Version 4.4**. NS Version: 10.1-123.9 Netsca                                                                                                    |
|                                      |                                                                                                    |                                                                                                    |                                                                                                    |                                                                                                    |
| ven                                  | View Outputs Resources Events Tr                                                                              | 2014-03-08 01:15:21 UTC+0100<br>emplate Parameters Tags                                                                                                    | Policy                                                                                                    | **Version 1.00**. This template creates a Virtu                                                                                                    |
| )ven                                 | XA75POC<br>view Outputs Resources Events Tr                                                                   | 2014-03-08 01:15:21 UTC+0100<br>emplate Parameters Tags                                                                                                    | Policy                                                                                                    | **Version 1.00**. This template creates a Virtu                                                                                                    |
| )ven<br>ey<br>oma                    | View Outputs Resources Events Tr                                                                              | 2014-03-08 01:15:21 UTC+0100 emplate Parameters Tags Value 10.0.1.5                                                                                                    | Policy Policy IP ai                                                                                                    | *Version 1.00**. This template creates a Virtu                                                                                                    |
| )verv<br>.ey<br>oma<br>eskt          | XA75POC       view     Outputs       Resources     Events       ainController       topDeliveryController     | emplate Parameters Tags           Value         10.0.1.5         10.0.1.5           10.0.1.79         10.0.1.79         10.0.1.5                                                                 | Policy Policy Polic Polic Poli | **Version 1.00**. This template creates a Virtu<br>icription<br>ddress of the domain controller.<br>ddress of the XenDesktop 7 Desktop Delivery Controller                                                                                                    |
| )ven<br>iey<br>ioma<br>eskt          | XA75POC<br>view Outputs Resources Events Tr<br>ainController<br>topDeliveryController<br>onElasticIP          | 2014-03-08 01:15:21 UTC+0100           emplate         Parameters         Tags           10.0.1.5         10.0.1.5           10.0.1.79         54.84.197.200                                     | Policy Policy Po | **Version 1.00**. This template creates a Virtu                                                                                                    |
| )ven<br>iey<br>ioma<br>eskt<br>astic | XA75POC<br>view Outputs Resources Events To<br>ainController<br>topDeliveryController<br>onElasticIP<br>taler | 2014-03-08 01:15:21 UTC+0100           emplate         Parameters         Tags           10.0.1.5         10.0.1.5         10.0.1.5           10.0.1.79         54.84.197.200         10.0.1.100 | Policy Policy Po | **Version 1.00**. This template creates a Virtu<br>cription<br>ddress of the domain controller.<br>ddress of the XenDesktop 7 Desktop Delivery Controller<br>rmal IP address of the Bastion host in AZ1. RDP to this IF<br>ddress (NSIP) of the NetScaler. Browse to this IP address |

- 4. Complete the XenApp or XenDesktop configuration:
  - Place a certificate on your NetScaler Gateway, and assign this in DNS. Alternatively, place an entry in your hosts file to the elastic IP address.
  - Create a Delivery Group from your XenApp or XenDesktop machines and publish your applications and desktops.

| Citrix Access Gateway |                 |                                                   | = <b>□</b> X |
|-----------------------|-----------------|---------------------------------------------------|--------------|
| ← ⇒ C 🔒 https://i     | /vpn/index.html |                                                   | ☆ 🔳          |
|                       |                 |                                                   |              |
| Citrix <b>R</b>       | leceiver        | Please log on<br>User name<br>Password:<br>Log On |              |
|                       |                 |                                                   |              |

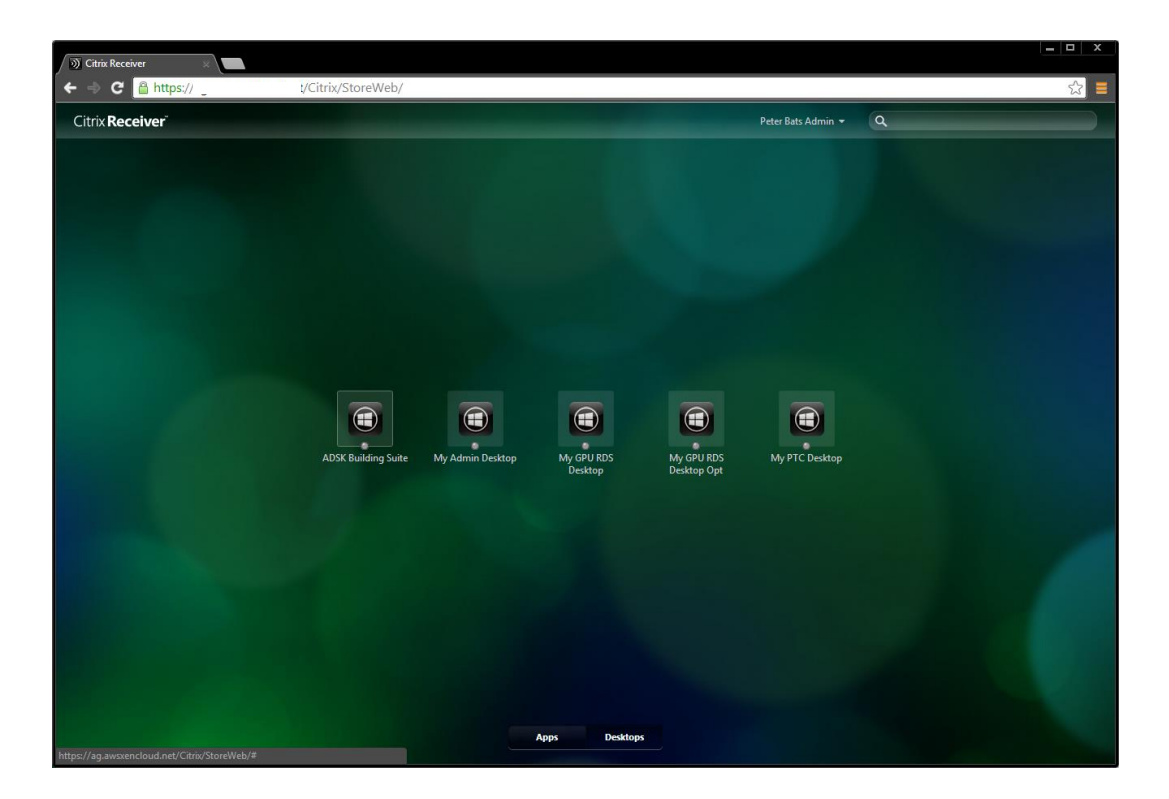

#### Examples

The following example shows a desktop launched using an AWS g2.2xlarge instance (template), which allows for HDX 3D Pro support:

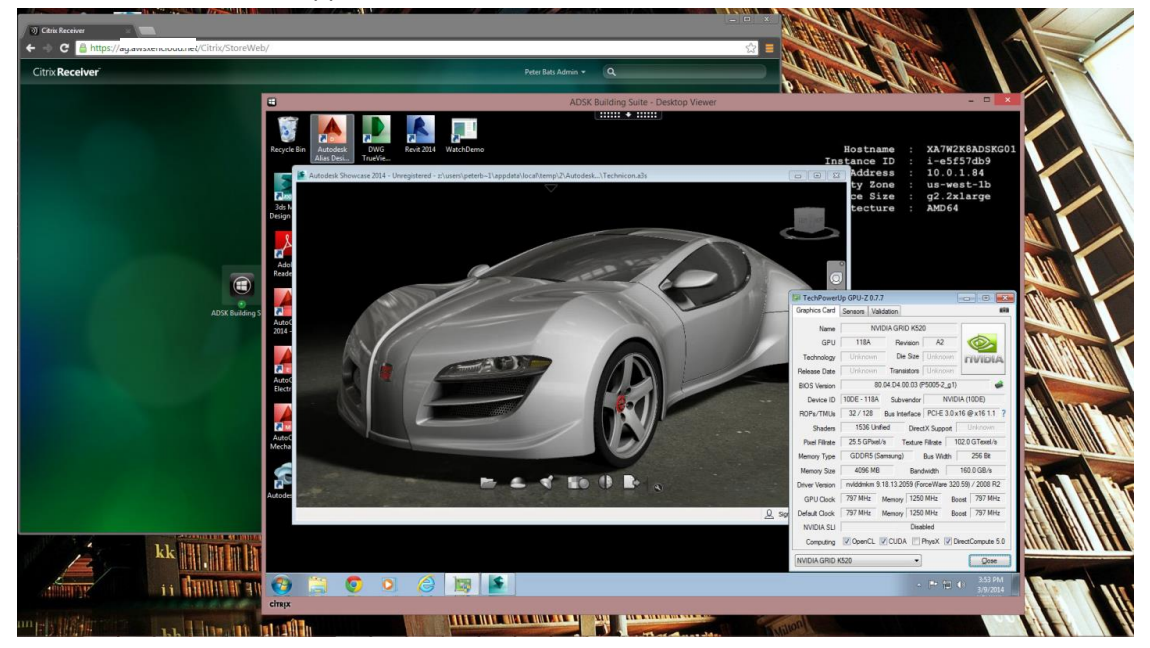

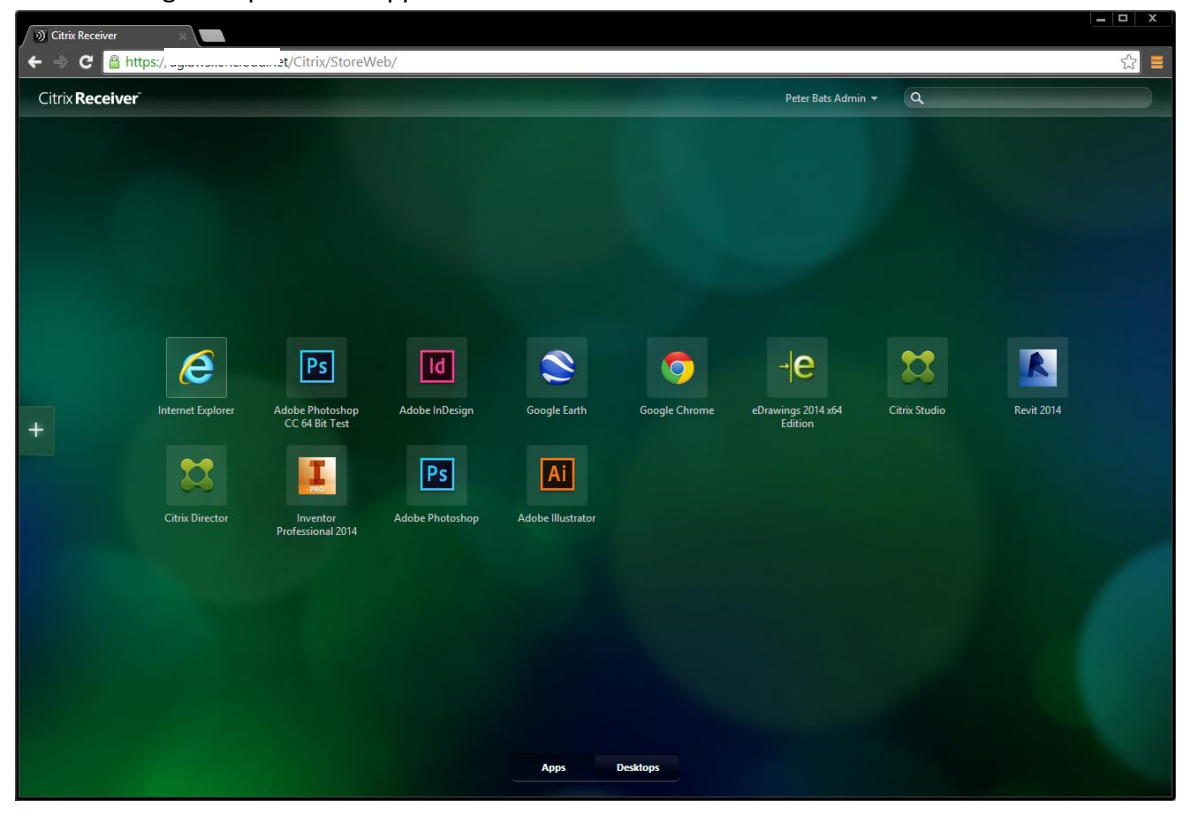

The following example shows applications available in Receiver:

The following example shows launched applications:

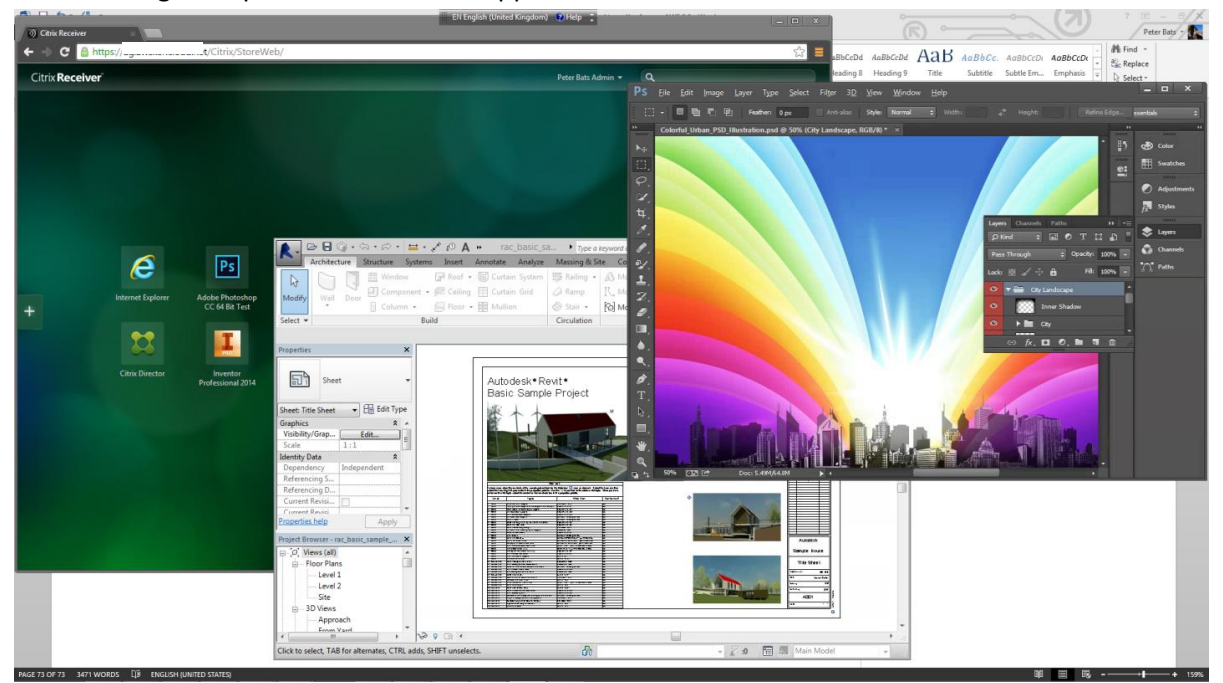

## Create template AMIs from other templates

You can create template AMIs by launching an instance from a virtual machine (VM) that you imported from Citrix XenServer, Microsoft Hyper-V, VMware Workstation, or VMware vSphere. You create the template AMI by:

- Exporting your existing Windows images or template from your on-premises virtualization environment using the environment's virtualization tools.
- Importing the image or template to Amazon EC2 using the Amazon EC2 command line or API tools.

See the <u>Importing EC2 Instances</u> in the <u>AWS EC2 User guide</u> for detailed instructions on importing existing VMs.

Once you import your template, and create an instance from it as described in <u>Importing EC2 Instances</u>, you can turn it in to an AMI as with any other instance.

# Appendix

## Manually deploy XenApp and XenDesktop in AWS

An alternative to using an <u>AWS CloudFormation template</u>, you can deploy XenApp and XenDesktop on AWS using manual procedures, as shown in the following example.

Site infrastructure using the manual deployment

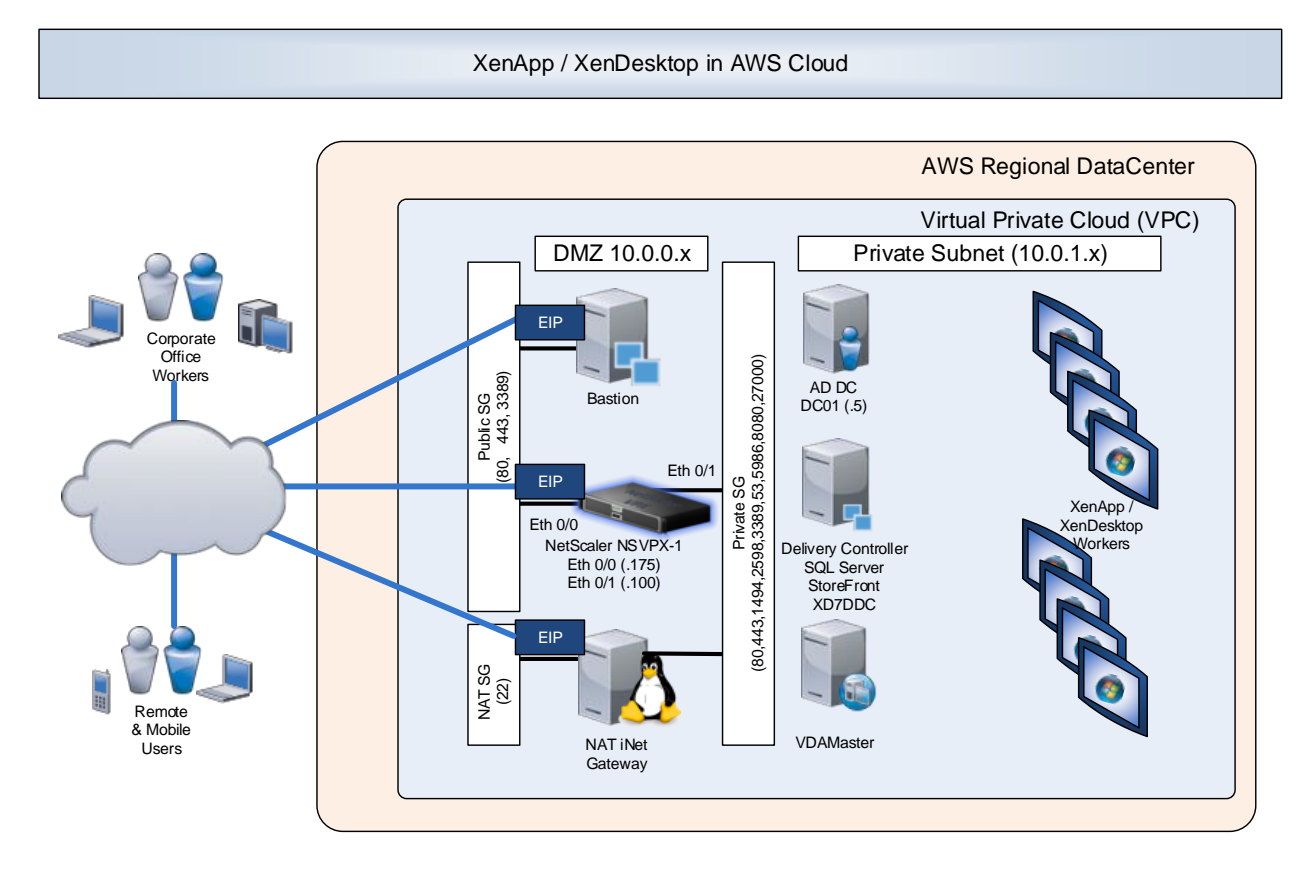

## Security and firewall mappings

This section lists network specifics used in this manual set up example.

### NAT Security Group

|      | Inbou    | Outbound  |  |      |         |           |
|------|----------|-----------|--|------|---------|-----------|
| Туре | Traffic  | Source    |  | Туре | Traffic | Source    |
| All  | All      | privateSG |  | All  | All     | 0.0.0.0/0 |
| ТСР  | 22 (SSH) | 0.0.0.0/0 |  |      |         |           |

### Public Network Security Group (publicSG) rules

|      | Inbou       | nd        |      | Outbound | ł         |
|------|-------------|-----------|------|----------|-----------|
| Туре | Traffic     | Source    | Туре | Traffic  | Source    |
| All  | All         | publicSG  | All  | All      | 0.0.0.0/0 |
|      | All         | publicSG  |      | All      | privateSG |
| ICMP | All         | 0.0.0.0/0 | ICMP | All      | 0.0.0.0/0 |
| ТСР  | 22 (SSH)    | 0.0.0.0/0 |      |          |           |
|      | 80 (HTTP)   | 0.0.0.0/0 |      |          |           |
|      | 443 (HTTPS) | 0.0.0.0/0 |      |          |           |
|      | 1494 (CA)   | 0.0.0.0/0 |      |          |           |
|      | 2598 (Sess) | 0.0.0/0   |      |          |           |
|      | 3389 (RDP)  | 0.0.0.0/0 |      |          |           |

## Private Network Security Group (privateSG) rules

|      | Inbou       | Ind       |      | Outbound | d         |
|------|-------------|-----------|------|----------|-----------|
| Туре | Traffic     | Source    | Туре | Traffic  | Source    |
| All  | All         | NATSG     | All  | All      | 0.0.0/0   |
|      | All         | privateSG |      | All      | privateSG |
| ICMP | All         | publicSG  | ICMP | All      | 0.0.0/0   |
| ТСР  | 53 (DNS)    | publicSG  | UDP  | 52 (DNS) | 0.0.0.0/0 |
|      | 80 (HTTP)   | publicSG  |      |          |           |
|      | 135         | publicSG  |      |          |           |
|      | 389         | publicSG  |      |          |           |
|      | 443 (HTTPS) | publicSG  |      |          |           |
|      | 1494 (CA)   | publicSG  |      |          |           |
|      | 2598 (Sess) | publicSG  |      |          |           |
|      | 3389 (RDP)  | publicSG  |      |          |           |
|      | 49152 -     |           |      |          |           |
|      | 65535       | publicSG  |      |          |           |
| UDP  | 53 (DNS)    | publicSG  |      |          |           |
|      | 389 (LDAP)  | publicSG  |      |          |           |

#### Relevant AMIs for XenApp and XenDesktop Site in US-East-1

| Function   | AMI Name                                 | AMI ID        | Network      | IP Address |
|------------|------------------------------------------|---------------|--------------|------------|
| Domain     | Microsoft Windows Server 2012 Base       | ami-814642e8  | private      | 10.0.1.5   |
| Controller | Microsoft Windows Server 2008 R2 Base    |               |              |            |
|            | configuration                            | ami-37b1b45e  |              |            |
|            |                                          |               |              |            |
| Delivery   | Microsoft Windows Server 2012 with SQL   | ami-e/434/8e  | private      | 10.0.1.15  |
| Controller | Microsoft Windows Server 2008 R2 with    | alli-a1090000 |              |            |
|            | SOL                                      |               |              |            |
|            |                                          |               |              |            |
| NetScaler  | NetScaler VPX Platinum Edition - 10 Mbps | ami-c995aaa0  | Public       |            |
| Gateway    |                                          |               | <b>21</b> 10 |            |
|            |                                          |               | SNIP         | 10.0.0.175 |
|            |                                          |               | VIP          | 10 0 0 176 |
|            |                                          |               | •            | 10.0.0.170 |
|            |                                          |               | Private      |            |
|            |                                          |               |              |            |
|            |                                          |               | NSIP         | 10.0.1.100 |
|            |                                          |               | SNID         | 10 0 1 102 |
|            |                                          |               | 51411        | 10.0.1.102 |
| Bastion    | Microsoft Windows Server 2012 Base       | ami-814642e8  | public       | DHCP       |
|            | configuration                            | ami-37b1b45e  |              |            |
|            | Microsoft Windows Server 2008 R2 Base    |               |              |            |
|            | configuration                            | : (640, 20)   | 1.11         | 21102      |
| NAI        | ami-vpc-nat-1.1.U-beta.x86-64-ebs        | ami-1619c29f  | public       | DHCP       |
| VDAMaster  | Microsoft Windows Server 2012 Base       | ami-814642e8  | private      | DHCP       |
|            | configuration Microsoft Windows Server   | ami-37b1b45e  | 1            |            |
|            | 2008 R2 Base configuration               |               |              |            |

**Note:** The Amazon VPC wizard automatically creates the NAT server. Therefore, you do not need to create the AMI.

## Set up the VPC network

### Create the VPC network infrastructure

Creating a Site involves creating the Virtual Private Cloud (VPC) network infrastructure in your Amazon Web Services account.

1. Log in to your AWS account, and navigate to the VPC tab. Click **Get Started Creating your VPC**.

| <ul> <li>Intervice Cateways<br/>VIC Addresses</li> <li>Ver Connections</li> <li>Ver Connections</li> <li>Ver Connections</li> </ul>                                                                                                    | 🞁 VPC Management Consol 🙁                                                                                                    |                                                                                    |                              |  |
|----------------------------------------------------------------------------------------------------|----------------------------------------------------------------------------------------------------|------------------------------------------------------------------------------------|------------------------------|--|
| VPC:   AUVOC 2   VPC bashboard   ● VRTUAL PRIVATE   CLOUDS   VOLT VACE   PVC bashboard   ● VRTUAL PRIVATE   CLOUDS   VOLT VCS   Stones   Route Tables   Internet Gateways   VPT Connections   VPN COnnections   VPN Connections                                                                                                    Cutomer Gateways     VPN Connections     VPN Connections   Cutomer Gateways     VPN Connections         Cutomer Gateways     VPN Connections       Cutomer Gateways     VPN Connections       Cutomer Gateways     Cutomer Gateways                                                                                                    | 🗲 🔿 C 🔒 https://console                                                                                                    | e.aws.amazon.com/vpc/home?region=ap-southeast-2#s=Home                             | ☆                            |  |
| <ul> <li>VPC:</li> <li>▲ VPCS</li> <li>✓ VPC Dashboard</li> <li>✓ VPC Dashboard</li> <li>✓ VPC Dashboard</li> <li>✓ VPC Tashboard</li> <li>✓ VPC Tashboard</li> <li>✓ Taston VPC (Tash Pacific Sydney) Taston VPC (Tash Pacific Sydney)</li> <li>✓ Taston VPC (Tash Pacific Sydney)</li> <li>✓ Taston VPC (Tash Pacific Sydney)</li> <li>✓ VPC Tashboard</li> <li>✓ VPC Tashboard</li> <li>✓ Taston VPC (Tash Pacific Sydney)</li> <li>✓ VPC Tashboard</li> <li>✓ VPC Tashboard</li> <li>✓ VPC Tashboard</li> <li>✓ VPC Tashboard</li> <li>✓ Taston VPC (Tash Pacific Sydney)</li> <li>✓ Taston VPC (Tash Pacific Sydney)</li> <li>✓ Taston VPC (Taston VPC (Taston VPC (Taston VPC (Taston VPC (Taston VPC (</li></ul> | 🎁 Services 🗸 Edi                                                                                                    | lit ¥                                                                              | Citrîx AWS ▼ Sydney ▼ Help ▼ |  |
| Virtual Private Gateways<br>VPN Connections                                                                                                    | VPC:<br>AII VPCs • •<br>VPC Dashboard<br>VVRTUAL PRIVATE<br>CLOUDS<br>YOUR VPCS<br>Subnets<br>Route Tables<br>Internet Gateways<br>DHCP Options Sets<br>Elastic IPS<br>SECURITY<br>Network ACLS<br>Security Groups<br>UVPN CONNECTIONS<br>Custores Octaments | Your Virtual Private Cloud                                                         | AWS Service Health           |  |
| © 2008 - 2014, Amazon Web Services, Inc. or its affiliates. All rights reserved. Privacy Policy Terms of Use                                                                                                    | © 2008 - 2014, Amazon Web S                                                                                                    | Services, Inc. or its affiliates. All rights reserved. Privacy Policy Terms of Use | Feedback                     |  |

2. Select VPC with Public and Private Subnets.

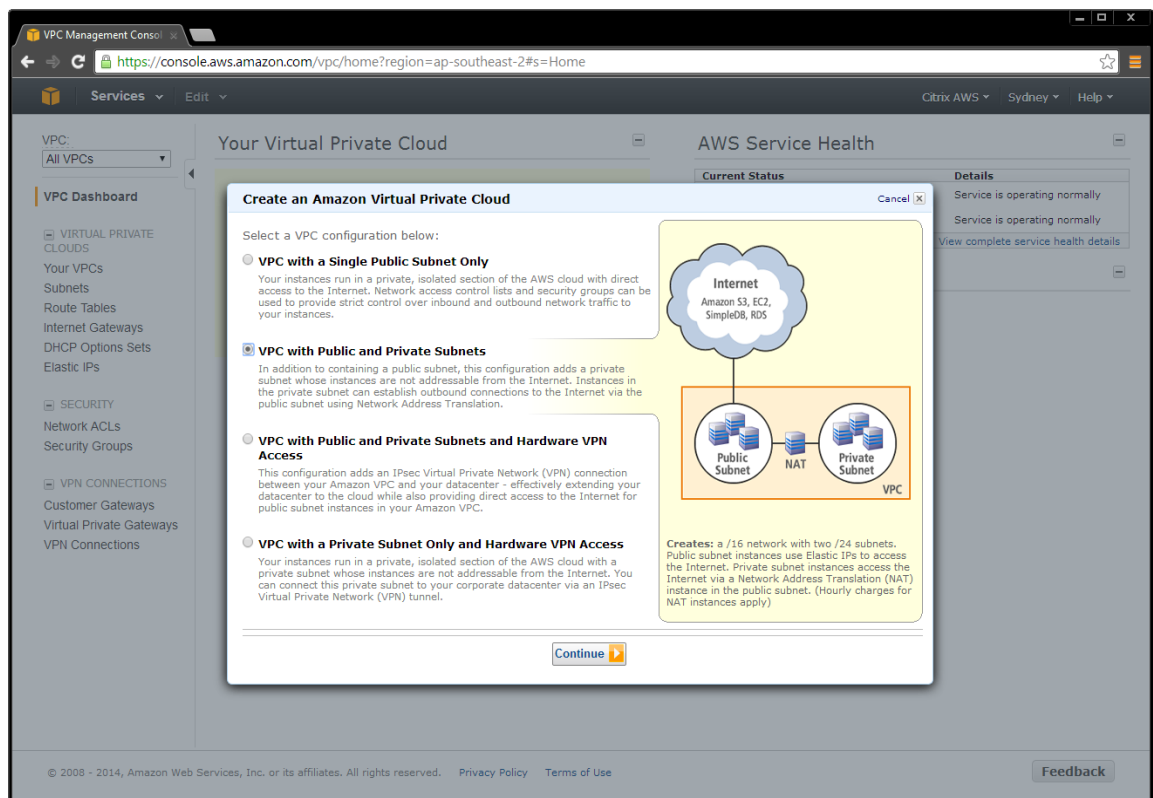

- 3. To create a hybrid setup between your on premise environment:
  - a. Select VPC with Public and Private Subnets and Hardware VPN.
  - b. Alternatively, deploy the CloudBridge on your NetScaler, which creates the VPN for you.

This sample deployment uses the default network settings. Adjust them accordingly.

| Create an Amazon Virtual Private Cloud                                                                                               | Cancel 🗙           |
|----------------------------------------------------------------------------------------------------|--------------------|
| VPC with Public and Private Subnets                                                                                                  |                    |
| Please review the information below, then click <b>Create VPC</b> .                                                                  |                    |
| One VPC with an Internet Gateway                                                                                                    |                    |
| IP CIDR block: 10.0.0/16 (65,531 available IPs) Edit VPC IP CIDR Bl                                                                  | ock                |
| Two Subnets                                                                                                    |                    |
| Public Subnet:10.0.0/24 (251 available IPs)Edit Public Subnet IFPrivate Subnet:10.0.1.0/24 (251 available IPs)Edit Private Subnet IF | ∘ Range<br>P Range |
| Additional subnets can be added after the VPC has been created.                                                                      |                    |
| One NAT Instance with an Elastic IP Address                                                                                          |                    |
| Instance Type:m1.smallEdit NAT Instance TyKey Pair Name:Edit Key Pair                                                                | /pe                |
| Note: Instance rates apply. View rates.                                                                                              |                    |
| Hardware Tenancy                                                                                                    |                    |
| Tenancy: Default Edit Hardware Tenan                                                                                                 | су                 |
| Create VPC                                                                                                    |                    |
| Create an Amazon Virtual Private Cloud                                                                                               | Cancel 🗙           |
| VPC with Public and Private Subnets                                                                                                  |                    |
| Your VPC has been successfully created.<br>You can now launch instances into your VPC.                                               | Close              |

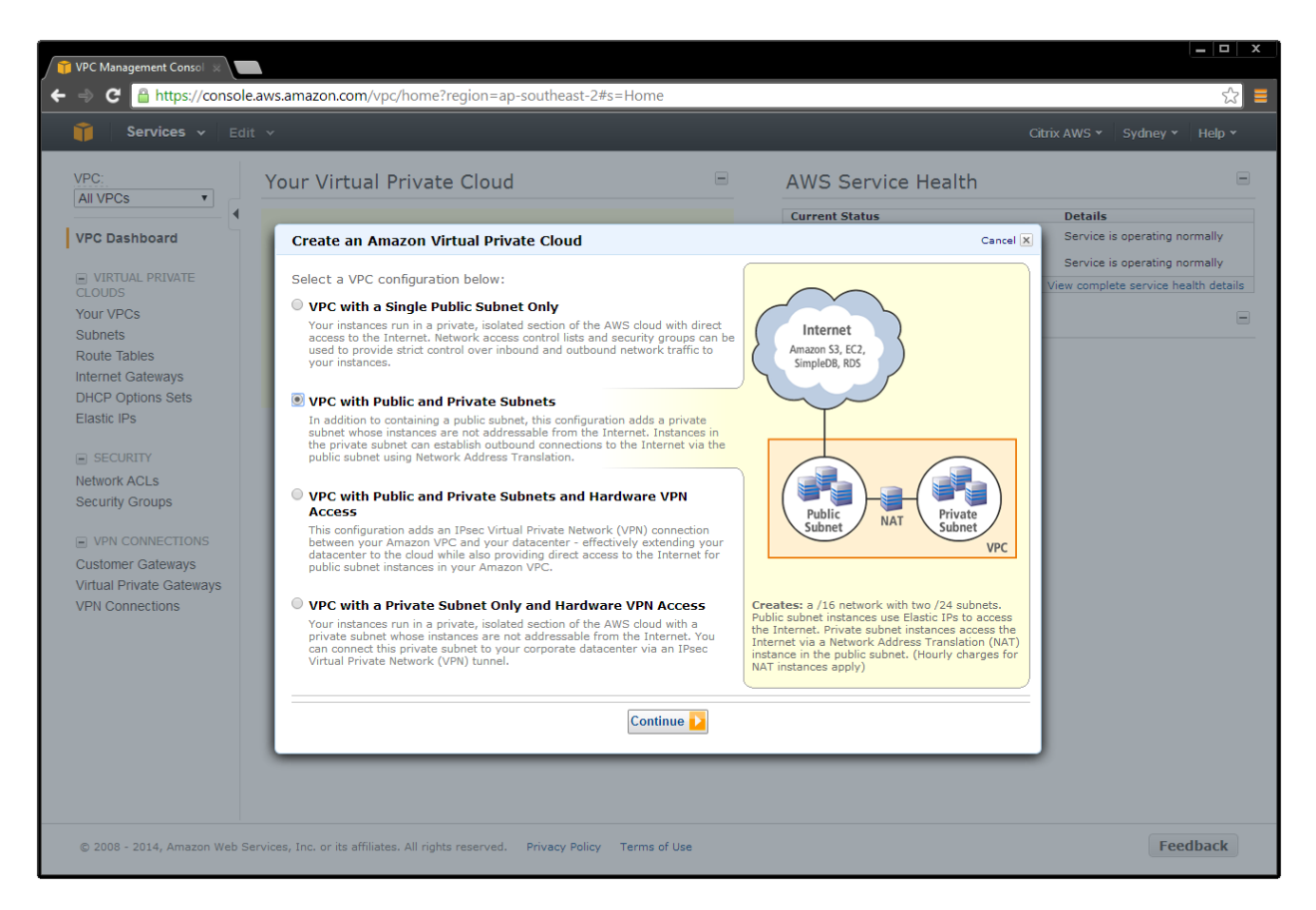

When the VPC is automatically created, it includes the public and private subnets, the router, NAT gateway, and the Internet gateway.

### Add security groups

The security groups in Amazon VPC provide communication between the Internet and public network, and the public and private network. The security groups contain ACLs and are the basis of the firewalls shown in the <u>network diagram</u>.

You must create the following security groups.

#### Add NAT Security Group

- 1. On the VPC tab, select Security Groups > Create Security Group.
- 2. Add ACL rules for inbound and outbound traffic. Select:
  - a. Create a new rule
  - b. Port number
  - c. Source IP address

| 🞁 VPC Management Consol 🚿                                                              |                                           |                                   |                                           |                             |
|----------------------------------------------------------------------------------------|-------------------------------------------|-----------------------------------|-------------------------------------------|-----------------------------|
| ← ⇒ C 🔒 https://consc                                                                  | ole.aws.amazon.com/vpc/home               | ?region=ap-southeast-2#           | s=SecurityGroups                          | ☆<br>■                      |
|                                                                                        |                                           |                                   |                                           |                             |
| VPC:<br>All VPCs                                                                       | Create Security Group                     |                                   |                                           | C & O                       |
| VPC Dashboard                                                                          | Viewing: VPC Security Groups              |                                   |                                           | ≪ ≪ 1 to 1 of 1 Items >> >> |
| VIRTUAL PRIVATE CLOUDS Your VIPCs                                                      | Name                                      | VPC<br>vpc-32332f50 (10.0.0.0/16) | Description<br>default VPC security group |                             |
| Subnets<br>Route Tables<br>Internet Gateways                                           |                                           |                                   |                                           |                             |
| DHCP Options Sets<br>Elastic IPs                                                       |                                           | Create Security Green             | oup Cancel X                              |                             |
| <ul> <li>SECURITY</li> <li>Network ACLs</li> <li>Security Groups</li> </ul>            |                                           | Description:<br>VPC:              | NAT Security Group                        |                             |
| VPN CONNECTIONS     Customer Gateways     Virtual Private Gateways     VPN Connections |                                           |                                   | Cancel Yes, Create                        |                             |
|                                                                                        | 0 Security Groups selected                |                                   |                                           |                             |
|                                                                                        | Select a security group a                 | bove                              |                                           |                             |
| © 2008 - 2014, Amazon Web                                                              | Services, Inc. or its affiliates. All rig | hts reserved. Privacy Policy      | Terms of Use                              | Feedback                    |

Note: A source IP address of 0.0.0.0/0 indicates that you want to allow all inbound or outbound traffic.

3. Create ACL rules to match the inbound and outbound traffic table.

| 🎁 VPC Management Consol  🖉                                                      |                                                                                                    |                                                                |                            |                              | x   |
|---------------------------------------------------------------------------------|----------------------------------------------------------------------------------------------------|----------------------------------------------------------------|----------------------------|------------------------------|-----|
| ← ⇒ C 🔒 https://consol                                                          | le.aws.amazon.com/vpc/home?                                                                                                    | region=ap-southeast-2#s                                        | =SecurityGroups            | ىرى<br>بىر                   | 3 = |
| 🎁 Services 🗸 Ed                                                                 | lit v                                                                                                    |                                                                |                            | Citrix AWS 👻 Sydney 👻 Help 👻 |     |
| VPC:<br>All VPCs                                                                | Create Security Group                                                                                                    | Pelete                                                         |                            | C 🕈 (                        | 9   |
| ✓ VPC Dashboard                                                                 | Viewing: VPC Security Groups •                                                                                                    |                                                                |                            | Ҝ 🐇 1 to 2 of 2 Items 🔉      | ≻∣  |
| VIRTUAL PRIVATE                                                                 | Name                                                                                                    | VPC                                                            | Description                |                              |     |
| CLOUDS                                                                          | 🔲 🍐 default                                                                                                    | vpc-32332f50 (10.0.0.0/16)                                     | default VPC security group |                              |     |
| Your VPCs                                                                       | 🗹   🖉 NATSG                                                                                                    | vpc-32332f50 (10.0.0.0/16)                                     | NAT Security Group         |                              |     |
| DHCP Options Sets<br>Elastic IPs<br>SECURITY<br>Network ACLs<br>Security Groups |                                                                                                    |                                                                |                            |                              |     |
| VPN CONNECTIONS                                                                 | Security Group selected                                                                                                    | 500                                                            |                            |                              |     |
| Customer Gateways<br>Virtual Private Gateways                                   | Details Inbound Outb                                                                                                    | ound Tags                                                      |                            |                              | 1   |
| VPN Connections                                                                 | Create a new rule:<br>Port range:<br>Source:<br>0.0.000<br>(e.g., 80 or 4915<br>Source:<br>0.0.00<br>(e.g., 192, 168.2.<br>Apply Rule | e   2-65535)  2/24, sg-47ad482e, or  uit)  4 Add Rule  Changes |                            |                              |     |
| © 2008 - 2014, Amazon Web S<br>https://console.aws.amazon.com/vpc/h             | Services, Inc. or its affiliates. All righ<br>home?region=ap-southeast-2#                                                             | ts reserved. Privacy Policy                                    | Terms of Use               | Feedback                     |     |

#### NAT Security Group rules

| Inbound |          |           | Outbound |      |         |           |
|---------|----------|-----------|----------|------|---------|-----------|
| Туре    | Traffic  | Source    |          | Туре | Traffic | Source    |
| All     | All      | privateSG |          | All  | All     | 0.0.0.0/0 |
| ТСР     | 22 (SSH) | 0.0.0.0/0 |          |      |         |           |

#### NAT instance

The VPC Wizard creates the NAT instance.

Go to the EC2/Instances page, and locate the instance. Right-click the instance, and change the security group to **NATSG**.

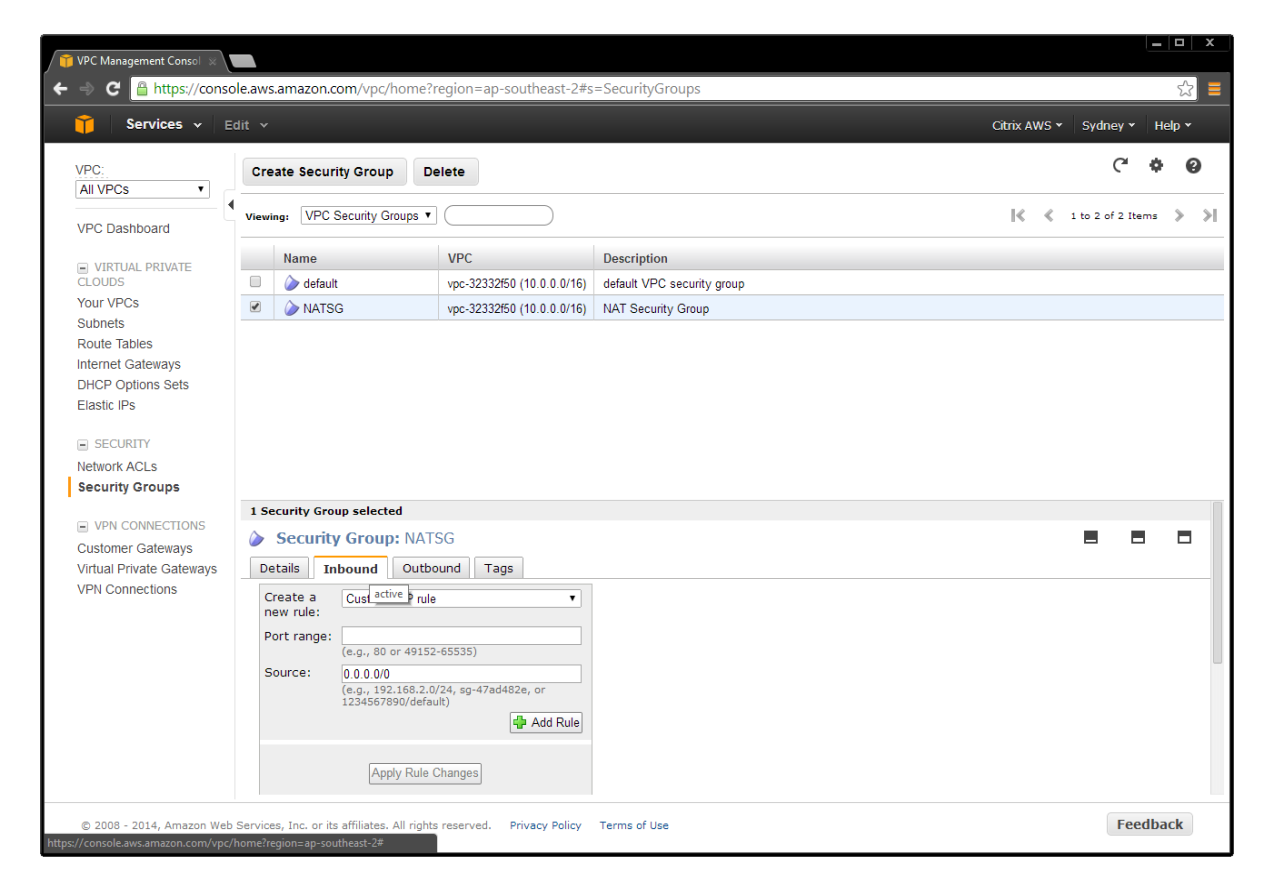

### Add public security group

1. On the VPC tab, select **Security Groups > Create Security Group**.

| Services 🗸              | Edit Y |                            |                            |                            | Citrix AWS * Sydney * Help |
|-------------------------|--------|----------------------------|----------------------------|----------------------------|----------------------------|
| PC:                     | Cre    | ate Security Group         |                            |                            | C 🔶                        |
| All VPCs 🔹              | 4      |                            |                            |                            | 14 4                       |
| PC Dashboard            | Viewin | ng: VPC Security Groups V  |                            |                            | 🛛 🔍 🐇 1 to 2 of 2 Items    |
|                         |        | Name                       | VPC                        | Description                |                            |
|                         |        | ≽ default                  | vpc-32332f50 (10.0.0.0/16) | default VPC security group |                            |
| our VPCs                |        | ⊘ NATSG                    | vpc-32332f50 (10.0.0.0/16) | NAT Security Group         |                            |
| lubnets                 |        |                            |                            |                            |                            |
| outé Tables             |        |                            |                            |                            |                            |
| HCP Options Sets        |        |                            | Create Security Gro        | oup Cancel 🗶               |                            |
| ilastic IPs             |        |                            |                            |                            |                            |
|                         |        |                            | Name:                      | publicSG                   |                            |
| SECURITY                |        |                            | Description:               | Public Security Group      |                            |
| etwork ACLS             |        |                            | VPC:                       | vpc-32332f50 🔻             |                            |
| county creap            |        |                            | l                          |                            |                            |
| VPN CONNECTIONS         |        |                            |                            | Cancel Yes, Create         |                            |
| lustomer Gateways       |        |                            |                            |                            |                            |
| Intual Private Gateways |        |                            |                            |                            |                            |
| PN Connections          |        |                            |                            |                            |                            |
|                         |        |                            |                            |                            |                            |
|                         | 0 Se   | curity Groups selected     |                            |                            |                            |
|                         | Ĩ      | elect a security group and | ve                         |                            |                            |
|                         |        |                            |                            |                            |                            |
|                         |        |                            |                            |                            |                            |
|                         |        |                            |                            |                            |                            |

- 2. Add ACL rules for inbound and outbound traffic. Select:
  - a. Create a new rule
  - b. Port number
  - c. Source IP address

Note: Entering a Source IP address of 0.0.0.0/0 allows all inbound or outbound traffic.

3. Create ACL rules to match the **Public Network Security Group (publicSG) rules** table.

| T VPC Management Consol 🗙               |                                                                                                    |                            |                            |                              |
|-----------------------------------------|----------------------------------------------------------------------------------------------------|----------------------------|----------------------------|------------------------------|
| ← ⇒ C 🔒 https://conso                   | le.aws.amazon.com/vpc/home?                                                                                                    | region=ap-southeast-2#s    | s=SecurityGroups           | <br>☆ =                      |
| 🎁 Services 🗸 Eq                         | dit 🗸                                                                                                    |                            |                            | Citrix AWS 👻 Sydney 👻 Help 👻 |
| VPC:<br>All VPCs                        | Create Security Group Dr                                                                                                    | elete                      |                            | C 💠 🔞                        |
| VPC Dashboard                           | Viewing: VPC Security Groups V                                                                                                    |                            |                            | 🛛 🔇 🔏 1 to 3 of 3 Items 🕻 🔊  |
| VIRTUAL PRIVATE                         | Name                                                                                                    | VPC                        | Description                |                              |
| CLOUDS                                  | publicSG                                                                                                    | vpc-32332f50 (10.0.0.0/16) | Public Security Group      |                              |
| Your VPCs                               | default                                                                                                    | vpc-32332f50 (10.0.0/16)   | default VPC security group |                              |
| Subnets<br>Route Tables                 | NATSG                                                                                                    | vpc-32332f50 (10.0.0/16)   | NAT Security Group         |                              |
| Elastic IPs<br>SECURITY<br>Network ACLs | 1 Security Group selected                                                                                                    | licsG                      |                            |                              |
| Security Groups                         | Details Inbound Outbo                                                                                                    | ound Tags                  | -                          |                              |
| VPN CONNECTIONS     Customer Cateways   | Create a Custom TCP rule                                                                                                    | •                          |                            |                              |
| Virtual Private Gateways                | Port range: Custom ICP rule<br>Custom UDP rule<br>Custom ICMP rule                                                                                   | 3                          |                            |                              |
| VPN Connections                         | Custom protocol r<br>Custom protocol r<br>All TOP<br>All ICMP<br>All Traffic<br>SSH<br>DNS<br>HTTP<br>POP3<br>IMAP<br>LDAP<br>HTTPS<br>SMTPS<br>MAPS | "ule  <br>                 |                            |                              |
| © 2008 - 2014, Amazon Web               | Services, Inc. or its POP3S<br>MS SQL                                                                                                    |                            | Terms of Use               | Feedback                     |

## Public Network Security Group (publicSG) rules

|      | Inbou       | Outbound  |  |      |         |           |
|------|-------------|-----------|--|------|---------|-----------|
| Туре | Traffic     | Source    |  | Туре | Traffic | Source    |
| All  | All         | publicSG  |  | All  | All     | 0.0.0.0/0 |
|      | All         | publicSG  |  |      | All     | privateSG |
| ICMP | All         | 0.0.0/0   |  | ICMP | All     | 0.0.0.0/0 |
| ТСР  | 22 (SSH)    | 0.0.0/0   |  |      |         |           |
|      | 80 (HTTP)   | 0.0.0/0   |  |      |         |           |
|      | 443 (HTTPS) | 0.0.0/0   |  |      |         |           |
|      | 1494 (CA)   | 0.0.0.0/0 |  |      |         |           |
|      | 2598 (Sess) | 0.0.0.0/0 |  |      |         |           |
|      | 3389 (RDP)  | 0.0.0.0/0 |  |      |         |           |

© 2014 Citrix Systems, Inc. All rights reserved.

## Add Private Security Group

1. On the VPC tab, select **Security Groups > Create Security Group**.

| Services 🗸 Er                                                                                                    |                                                          |                          |                                                            | Citrix AWS × Sydney × Help × |
|----------------------------------------------------------------------------------------------------|----------------------------------------------------------|--------------------------|------------------------------------------------------------|------------------------------|
| PC:<br>All VPCs •<br>/PC Dashboard                                                                               | Create Security Group                                    | Delete                   |                                                            | C* 💠 🥥                       |
|                                                                                                    | Name                                                     | VPC                      | Description                                                |                              |
| LOUDS                                                                                                    | DepublicSG                                               | vpc-32332f50 (10.0.0/16) | Public Security Group                                      |                              |
| our VPCs                                                                                                    | 🔲 🍐 default                                              | vpc-32332f50 (10.0.0/16) | default VPC security group                                 |                              |
| ubnets<br>oute Tables                                                                                            | NATSG                                                    | vpc-32332f50 (10.0.0/16) | NAT Security Group                                         |                              |
| etwork ACLs<br>ecurity Groups<br>CONNECTIONS<br>Sustomer Gateways<br>virtual Private Gateways<br>/PN Connections | o security Groups selected<br>Select a security group al | Description:<br>VPC:     | Private Security Group<br>vpc-32332/50  Cancel Yes, Create |                              |
|                                                                                                    |                                                          |                          |                                                            |                              |

- 4. Add ACL rules for inbound and outbound traffic. Select:
  - a. Create a new rule
  - b. Port number
  - c. Source IP address

**Note:** Entering a Source IP address of 0.0.0.0/0 allows all inbound or outbound traffic. Create ACL rules to match the table.

| YPC Management Consol                                                                                                    |                                                                                                    |                                                                                                    |                            |              |                  | x |
|----------------------------------------------------------------------------------------------------|----------------------------------------------------------------------------------------------------|----------------------------------------------------------------------------------------------------|----------------------------|--------------|------------------|---|
| ← → C A https://conso                                                                                                    | ele.aws.amazon.com/vpc/home                                                                                                    | ?region=ap-southeast-2#s                                                                                                    | =SecurityGroups            |              | ş                |   |
| 🎁 Services 🗸 E                                                                                                    | dit 🗸                                                                                                    |                                                                                                    |                            | Citrix AWS 🗸 | Sydney 👻 Help    | • |
| VPC:<br>All VPCs •                                                                                                    | Create Security Group                                                                                                    | Delete                                                                                                    |                            | ₹ ₹          | C <sup>4</sup> • | 0 |
|                                                                                                    | Name                                                                                                    | VPC                                                                                                    | Description                |              |                  |   |
| CLOUDS                                                                                                    | privateSG                                                                                                    | vpc-32332f50 (10.0.0.0/16)                                                                                                    | Private Security Group     |              |                  |   |
| Your VPCs                                                                                                    | publicSG                                                                                                    | vpc-32332f50 (10.0.0/16)                                                                                                    | Public Security Group      |              |                  |   |
| Route Tables                                                                                                    | default                                                                                                    | vpc-32332f50 (10.0.0/16)                                                                                                    | default VPC security group |              |                  |   |
| Internet Gateways                                                                                                    | NATSG                                                                                                    | vpc-32332f50 (10.0.0/16)                                                                                                    | NAT Security Group         |              |                  |   |
| Customer Copuolity Setts Elastic IPs SECURITY Network ACLs Security Groups VPN CONNECTIONS Customer Gateways Virtual Private Gateways VPN Connections | 1 Security Group selected         Image: Security Group: privipation of the security Group: privipation of the security of the security of the secure of the security of the security of the security of the secure o | vateSG<br>sound Tags<br>le T<br>le I<br>le I |                            |              |                  |   |
| © 2008 - 2014, Amazon Web                                                                                                    | Services, Inc. or its MS SQL                                                                                                    |                                                                                                    | Terms of Use               |              | Feedback         | : |

|      | Inbou       | Outbound  |  |      |          |           |
|------|-------------|-----------|--|------|----------|-----------|
| Туре | Traffic     | Source    |  | Туре | Traffic  | Source    |
| All  | All         | NATSG     |  | All  | All      | 0.0.0.0/0 |
|      | All         | privateSG |  |      | All      | privateSG |
| ICMP | All         | publicSG  |  | ICMP | All      | 0.0.0.0/0 |
| ТСР  | 53 (DNS)    | publicSG  |  | UDP] | 52 (DNS) | 0.0.0.0/0 |
|      | 80 (HTTP)   | publicSG  |  |      |          |           |
|      | 135         | publicSG  |  |      |          |           |
|      | 389         | publicSG  |  |      |          |           |
|      | 443 (HTTPS) | publicSG  |  |      |          |           |
|      | 1494 (CA)   | publicSG  |  |      |          |           |
|      | 2598 (Sess) | publicSG  |  |      |          |           |
|      | 3389 (RDP)  | publicSG  |  |      |          |           |
|      | 49152 -     |           |  |      |          |           |
|      | 65535       | publicSG  |  |      |          |           |
| UDP  | 53 (DNS)    | publicSG  |  |      |          |           |
|      | 389 (LDAP)  | publicSG  |  |      |          |           |

### Private Network Security Group (privateSG) rules

## DHCP options

## Create a DHCP options set

There is a domain controller running DNS in the private network. The controller enables Citrix servers to authenticate and communicate with each other. To implement this communication:

- Create a new DHCP options set that contains your DNS server IP address.
- Add an open-source DNS server on the Internet in case a server needs to access the Internet.

#### **DHCP Options Set**

1. Navigate to the VPC tab, and select **DHCP Options Set > Create DHCP Options Set**.

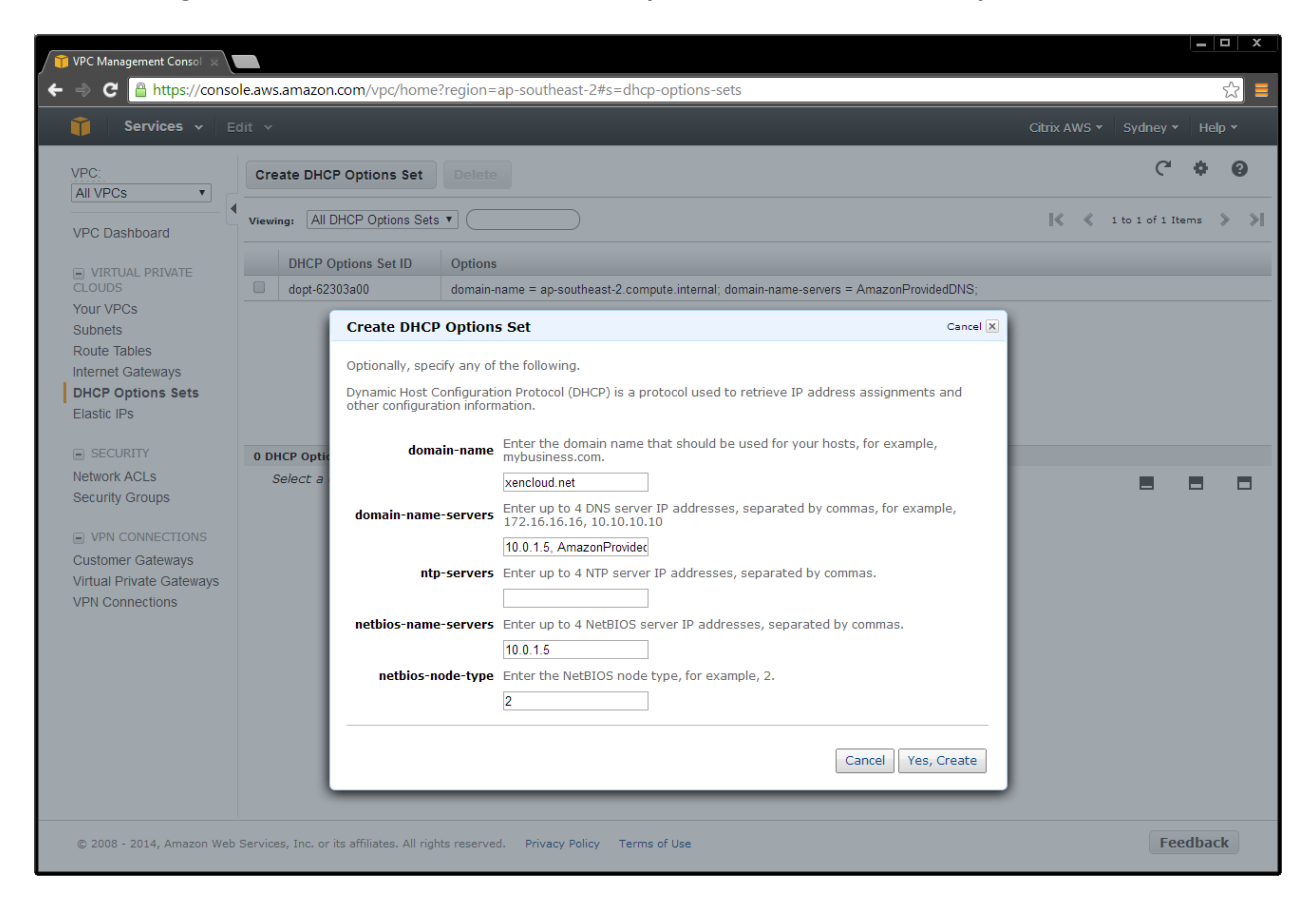

2. Select the VPC, right-click on your selection, and choose **Change DHCP Options Set to the new set**.

| 🎁 VPC Management Consol 🗴                                                                                                    |                                                                                     |                                                   |                                    |                                                                                                |                                                                                    |                     |         | <b>— — X</b> |
|----------------------------------------------------------------------------------------------------|-------------------------------------------------------------------------------------|---------------------------------------------------|------------------------------------|------------------------------------------------------------------------------------------------|------------------------------------------------------------------------------------|---------------------|---------|--------------|
| ← ⇒ C 🔒 https://conso                                                                                                    | ole.aws.amazon.com/                                                                 | vpc/home?reg                                      | ion=ap-sout                        | neast-2#s=vpcs                                                                                 |                                                                                    |                     |         | ☆            |
| 🎁 Services 🗸 E                                                                                                    |                                                                                     |                                                   |                                    |                                                                                                |                                                                                    |                     |         |              |
| VPC:<br>All VPCs<br>VPC Dashboard                                                                                                    | Create VPC D                                                                        | elete Cha<br>Private Clouds 🔻                     | nge DHCP Op                        | tions Set                                                                                      |                                                                                    |                     | K       | C 🗘 😧        |
| VIRTUAL PRIVATE                                                                                                    | VPC ID                                                                              | State                                             | CIDR                               | DHCP Options Set                                                                               | Main Route Table                                                                   | Default Network ACL | Tenancy | Default VPC  |
| CLOUDS                                                                                                    | Vpc-32332f50                                                                        | available                                         | 10.0.0.0/16                        | dopt-62303a00                                                                                  | rtb-4e9d822c                                                                       | acl-aeeff0cc        | default | false        |
| Subrets<br>Route Tables<br>Internet Gateways<br>DHCP Options Sets<br>Elastic IPs<br>SECURITY<br>Network ACLs<br>Security Groups<br>VPN CONNECTIONS<br>Customer Gateways<br>Virtual Private Gateways<br>VPN Connections | 1 VPC selected<br>VPC: vpc-3<br>DNS Settings<br>Enable DN<br>Enable DN<br>Enable DN | 2332f50<br>Tags<br>5 resolution.<br>5 hostname su | Change<br>Choose a<br>VPC.<br>DHCP | DHCP Options Set<br>set of DHCP options to<br>Options Set: dopt-4a<br>dopt-62<br>dopt-62<br>cc | Cancel<br>associate with you<br>303a28 •<br>303a00<br>003a29<br>Yes, Chang<br>VPC. | e                   |         |              |
| © 2008 - 2014, Amazon Web                                                                                                    | Services, Inc. or its affil                                                         | iates. All rights re                              | served. Priva                      | cy Policy Terms of Use                                                                         |                                                                                    |                     |         | Feedback     |

### Set up the XenApp or XenDesktop infrastructure instances

#### Launch and configure a domain controller AMI

Create a domain controller for the Site as follows.

- 1. Select AMIs in the EC2 tab.
- Depending on operating system you use, perform a search in the Amazon AMIs for Windows Server 2012 Base or Windows Server 2008 R2 Base. Ensure that the machine is deployed to your subnet, and make sure it is in the private subnet 10.0.1.0/24.

| 🞁 EC2 Management Console 🛪 🔲                                                |                                                                                                    |
|-----------------------------------------------------------------------------|----------------------------------------------------------------------------------------------------|
| ← ⇒ C 🔒 https://console.aws.ama                                             | azon.com/ec2/v2/home?region=ap-southeast-2#LaunchInstanceWizard:                                                                                        |
| 🎁 Services 🗸 Edit 🗸                                                         | Citrix AWS • Sydney • Help •                                                                                                    |
| 1. Choose AMI 2. Choose Instance Type                                       | 3. Configure Instance 4. Add Storage 5. Tag Instance 6. Configure Security Group 7. Review                                                              |
| Step 3: Configure Instan                                                    | ice Details                                                                                                    |
| Configure the instance to suit your require role to the instance, and more. | ements. You can launch multiple instances from the same AMI, request Spot Instances to take advantage of the lower pricing, assign an access management |
| Number of instances                                                         | 0 1                                                                                                    |
| Purchasing option                                                           | Request Spot Instances                                                                                                    |
| Network                                                                     | (i) vpc-32332ł50 (10.0.0.0/16)                                                                                                    |
| Subnet                                                                      | subnet-25f31640(10.0.1.0/24)   ap-southeast-2a     Create new subnet 251 IP Addresses available                                                         |
| Public IP                                                                   | Automatically assign a public IP address to your instances                                                                                              |
| IAM role                                                                    | () None •                                                                                                    |
| Shutdown behavior                                                           | (i) Stop •                                                                                                    |
| Enable termination protection                                               | (i) Protect against accidental termination                                                                                                    |
| Monitoring                                                                  | CloudWatch detailed monitoring     Additional charges apply.                                                                                            |
| EBS-optimized instance                                                      | I Launch as EBS-optimized instance<br>Additional charges apply.                                                                                         |
| Tenancy                                                                     | Shared tenancy (multi-tenant hardware)     Additional charges will apply for dedicated tenancy.                                                         |
|                                                                             | Cancel Previous Review and Launch Next: Add Storage                                                                                                    |
| © 2008 - 2014, Amazon Web Services, In                                      | c. or its affiliates, All rights reserved. Privacy Policy Terms of Use                                                                                  |

3. Assign the IP address for this server.

| 👔 EC2 Management Consoli 🛞                                                                 |                                                       |
|--------------------------------------------------------------------------------------------|-------------------------------------------------------|
| ← → C Attps://console.aws.amazon.com/ec2/v2/home?region=ap-south                           | heast-2#LaunchInstanceWizard: 없 =                     |
| 📫 Services 🗸 Edit 🗸                                                                        | Citrix AWS ▼ Sydney ▼ Help ▼                          |
| 1. Choose AMI 2. Choose Instance Type 3. Configure Instance 4. Add Storage                 | 5. Tag Instance 6. Configure Security Group 7. Review |
| Step 3: Configure Instance Details                                                         |                                                       |
| 251 IP Addresses available                                                                 |                                                       |
| Public IP 👔 🔲 Automatically assign a public IP                                             | address to your instances                             |
| IAM role (j) None                                                                          | •                                                     |
| Shutdown behavior 👔 Stop                                                                   |                                                       |
| Enable termination protection (i)                                                          | nation                                                |
| Monitoring (i) Enable CloudWatch detailed mo<br>Additional charges apply.                  | Intering                                              |
| EBS-optimized instance (i) Launch as EBS-optimized instan<br>Additional charges apply.     | ice                                                   |
| Tenancy (i) Shared tenancy (multi-tenant hardwar<br>Additional charges will apply for det  | e)  v dicated tenancy.                                |
| ✓ Network interfaces                                                                       |                                                       |
| Device Network Interface Subnet Primary IP                                                 | Secondary IP addresses                                |
| eth0 New network interface  v subnet-25/31640 1  10.0.1.5                                  | Add IP                                                |
| Add Device                                                                                 |                                                       |
| ► Advanced Details                                                                         |                                                       |
|                                                                                            | Cancel Previous Review and Launch Next: Add Storage   |
| © 2008 - 2014, Amazon Web Services, Inc. or its affiliates. All rights reserved. Privacy F | Policy Terms of Use Feedback                          |

4. Assign a friendly name to the AMI to make it easily identifiable in the Amazon console.

| C C https://console.aws.amazon.com/ec2/v2/home?region=ap-southeast-2#LaunchinstanceWizard: Cutro AWS & Sydney & Help * Cutro AWS & Sydney & Help * Cutro AWS & Step 5. Tag Instance Cutro AWS & Sydney & Help * Cutro AWS & Sydney & Help * Cutro AWS & Step 5. Tag Instance Cutro AWS & Step 5. Tag Instance Cutro AWS & Step 5. Ta | T EC2 Management Consol                                                                                    |                                                                                 | _ 🗆 X      |
|----------------------------------------------------------------------------------------------------|----------------------------------------------------------------------------------------------------|---------------------------------------------------------------------------------|------------|
| Services Edit     1. Choose Mull 2. Choose Instance Type   3. Configure Instance   4. Add Storage   5. Tag Instance Cancel Previous Review and Launch Next: Configure Security Group Cancel Previous Review and Launch Next: Configure Security Group Cancel Previous Review and Launch Next: Configure Security Group Cancel Previous Review and Launch Next: Configure Security Group Cancel Previous Review and Launch Next: Configure Security Group Cancel Previous Review and Launch Next: Configure Security Group Cancel Previous Review and Launch Next: Configure Security Group Cancel Previous Review and Launch Next: Configure Security Group Cancel Previous Review and Launch Next: Configure Security Group Cancel Previous Review and Launch Next: Configure Security Group Cancel Previous Cancel Previous Ca                                                                                                    | C Attps://console.aws.amazon.com/ec2/v2/home?region=ap-southeast-2#L4                                      | aunchInstanceWizard:                                                            | ☆ 📕        |
| 1 Choose Mill 2. Choose Instance Type 3. Configure Instance 4. Add Storage 5. Tag Instance 6. Configure Security Group 7. Review   A lag consists of a case-sensitive key-value pair. For example, you could define a tag with key = Name and value = Webserver. Learn more about tagging your Amazon EC2 resources.   Key (127 characters maximum) Value (255 characters maximum)   Name Doot   Create Tag (Up to 10 tags maximum) Cancel Previous Review and Launch Next: Configure Security Group                                                                                                    | 🎁 Services 🗸 Edit 🗸                                                                                        | Citrix AWS ▼ Sydney ▼                                                           | Help 🖌     |
| Step 5: Tag Instance<br>A tag consists of a case-sensitive key-value pair. For example, you could define a tag with key = Name and value = Webserver. Learn more about tagging your Amazon EC2 resources.<br>Key       (127 characters maximum)       Value       (255 characters maximum)         Name       Dc01       C         Create Tag       (Up to 10 tags maximum)       C                                                                                                    | 1. Choose AMI     2. Choose Instance Type     3. Configure Instance     4. Add Storage     5. Tag Instance | tce 6. Configure Security Group 7. Review                                       |            |
| A tag consists of a case-sensitive key-value pair. For example, you could define a tag with key = Name and value = Webserver. Learn more about tagging your Amazon EC2 resources.          Key       (127 characters maximum)       Value       (255 characters maximum)         Name       DC01       Image: DC01       Image: DC01         Create Tag       (Up to 10 tags maximum)       Image: DC01       Image: DC01       Image: DC01         Create Tag       (Up to 10 tags maximum)       Image: DC01       Image: DC01       Image                                                                                                    | Step 5: Tag Instance                                                                                       |                                                                                 |            |
| Key       (127 characters maximum)         Name       DC01         Create Tag       (Up to 10 tags maximum)                                                                                                    | A tag consists of a case-sensitive key-value pair. For example, you could define a tag with key =          | Name and value = Webserver. Learn more about tagging your Amazon EC2 resources. |            |
| Name       DC01         Create Tag       (Up to 10 tags maximum)                                                                                                    | Key (127 characters maximum)                                                                               | Value (255 characters maximum)                                                  |            |
| Create Tag (Up to 10 tags maximum)                                                                                                    | Name                                                                                                    | DC01                                                                            | 8          |
|                                                                                                    |                                                                                                    | Cancel Previous Review and Launch Next: Configure Secu                          | rity Group |

© 2014 Citrix Systems, Inc. All rights reserved.

5. Place the domain controller in the network by launching the AMI into the appropriate network and security group. This example places the domain controller in the private network.

| EC2 Manager                                  | ment Console 🛪 🔪                                                                                           |                                                                    |                                             |                                       |                                            |                           |                                         |              |                                      |                                                  |
|----------------------------------------------|----------------------------------------------------------------------------------------------------|--------------------------------------------------------------------|---------------------------------------------|---------------------------------------|--------------------------------------------|---------------------------|-----------------------------------------|--------------|--------------------------------------|--------------------------------------------------|
| ⇒ C [                                        | https://console.aws.amazo                                                                                  | on.com/ec2/v2/hom                                                  | e?region=ap-sou                             | theast-2#Laund                        | hInstanceWizard:                           |                           |                                         |              |                                      | \$                                               |
| 🎁 🛛 Se                                       | ervices 🗸 🛛 Edit 🗸                                                                                         |                                                                    |                                             |                                       |                                            |                           |                                         |              | Citrix AWS 🕶                         | Sydney 👻 Help 👻                                  |
| 1. Choose AN                                 | II 2. Choose Instance Type                                                                                 | 3. Configure Instance                                              | 4. Add Storage                              | 5. Tag Instance                       | 6. Configure Security                      | Group                     | 7. Review                               |              |                                      |                                                  |
| tep 6:                                       | Configure Security                                                                                         | y Group                                                            |                                             |                                       |                                            |                           |                                         |              |                                      |                                                  |
| security gro<br>erver and all<br>earn more a | oup is a set of firewall rules that<br>llow Internet traffic to reach you<br>about Amazon EC2 security gr/ | it control the traffic for y<br>ur instance, add rules to<br>oups. | your instance. On t<br>hat allow unrestrict | his page, you car<br>ed access to the | add rules to allow sp<br>HTTP and HTTPS po | oecific tra<br>rts. You ( | affic to reach your<br>can create a new | instance. Fo | or example, if y<br>up or select fro | ou want to set up a we<br>m an existing one belo |
|                                              | Assign a security grou                                                                                     | Jp: OCreate a new s                                                | security group                              |                                       |                                            |                           |                                         |              |                                      |                                                  |
|                                              |                                                                                                    | Select an exist                                                    | ting security group                         |                                       |                                            |                           |                                         |              |                                      |                                                  |
| Secu                                         | urity Group ID                                                                                             |                                                                    | Name                                        |                                       |                                            | Descri                    | ption                                   |              |                                      | Actions                                          |
| sg-43                                        | 3cd2826                                                                                                    |                                                                    | default                                     |                                       |                                            | default                   | VPC security gro                        | up           |                                      | Copy to new                                      |
| sg-51                                        | 1cd2834                                                                                                    |                                                                    | NATSG                                       |                                       |                                            | NAT Se                    | ecurity Group                           |              |                                      | Copy to new                                      |
| sg-e0                                        | 0cd2885                                                                                                    |                                                                    | privateSG                                   |                                       |                                            | Private                   | Security Group                          |              |                                      | Copy to new                                      |
| sg-2a                                        | acd284f                                                                                                    |                                                                    | publicSG                                    |                                       |                                            | Public \$                 | Security Group                          |              |                                      | Copy to new                                      |
| nbound ru<br>Type (j                         | iles for sg-e0cd2885                                                                                       | Protocol ()                                                        |                                             | •••                                   | °<br>Port Range (j)                        |                           |                                         | Source       | 1)                                   |                                                  |
| AII ICMP                                     |                                                                                                    | All                                                                |                                             | 1                                     | I/A                                        |                           |                                         | sg-2acd28    | 84f (publicSG)                       |                                                  |
| Custom TCF                                   | P Rule                                                                                                    | TCP                                                                |                                             | 5                                     | i3                                         |                           |                                         | sg-2acd28    | 84f (publicSG)                       |                                                  |
| HTTP                                         |                                                                                                    | TCP                                                                |                                             | 8                                     | 0                                          |                           |                                         | sg-2acd28    | 84f (publicSG)                       |                                                  |
| Custom TCF                                   | P Rule                                                                                                    | TCP                                                                |                                             | 1                                     | 35                                         |                           |                                         | sg-2acd28    | 84f (publicSG)                       |                                                  |
|                                              |                                                                                                    |                                                                    |                                             |                                       |                                            |                           |                                         | Cancel       | Previous                             | Review and Laund                                 |
| @ 2009 24                                    | 014. Amazon Web Services. Inc.                                                                             | or its affiliates. All rights                                      | reserved. Privacy                           | Policy Terms of                       | fUse                                       |                           |                                         |              |                                      | Feedback                                         |

6. Review the settings, and then select Launch.

| EC2 Management Console 🗙                                                                                                    |                  |                     |                            |                                              |                                 |                              |  |  |  |
|----------------------------------------------------------------------------------------------------|------------------|---------------------|----------------------------|----------------------------------------------|---------------------------------|------------------------------|--|--|--|
| C 🔒 https://cor                                                                                                    | isole.aws.ama    | zon.com/ec2,        | /v2/home?region=ap-s       | outheast-2#LaunchInstanceWizard              | :                               | <u>ن</u>                     |  |  |  |
| 🎁 Services 🗸                                                                                                    | Edit 🗸           |                     |                            |                                              |                                 | Citrix AWS 👻 Sydney 👻 Help 👻 |  |  |  |
| 1. Choose AMI 2. Choos                                                                                                    | e Instance Type  | 3. Configure        | Instance 4. Add Storage    | 5. Tag Instance 6. Configure Secu            | rity Group 7. Review            |                              |  |  |  |
| Step 7: Review                                                                                                    | Instance         | Launch              |                            |                                              |                                 |                              |  |  |  |
| lease review your instanc                                                                                                    | e launch details | s. You can go t     | back to edit changes for e | ach section. Click <b>Launch</b> to assign a | key pair to your instance and c | omplete the launch process.  |  |  |  |
| <ul> <li>AMI Details</li> </ul>                                                                                                    |                  |                     |                            |                                              |                                 | Edit AMI                     |  |  |  |
| Microsoft Windows Server 2012 Base - ami-2b23bd11           Free ter<br>eligible         Microsoft Windows 2012 Standard edition with 64-bit architecture. [English]           Root Device Type: ebs         Virualization type: hvm |                  |                     |                            |                                              |                                 |                              |  |  |  |
| Instance Type                                                                                                    | ECUs             | VCPUs               | Memory (GiB)               | Instance Storage (GiB)                       | EBS-Optimized Available         | Network Performance          |  |  |  |
| m3.medium                                                                                                    | 3                | 1                   | 3.75                       | 1 x 4                                        | -                               | Moderate                     |  |  |  |
| Security Groups                                                                                                    |                  |                     |                            |                                              |                                 | Edit security groups         |  |  |  |
| Security Group ID                                                                                                    |                  |                     | Name                       |                                              | Description                     |                              |  |  |  |
| sg-e0cd2885                                                                                                    |                  |                     | privateSG                  |                                              | Private Security Gro            | pup                          |  |  |  |
| All selected security                                                                                                    | groups inbo      | und rules           |                            |                                              |                                 |                              |  |  |  |
| Security Group ID                                                                                                    |                  | Type (j)            |                            | Protocol (j)                                 | Port Range (j)                  | Source (j)                   |  |  |  |
| sg-e0cd2885                                                                                                    |                  | All ICMP            |                            | All                                          | N/A                             | sg-2acd284f (publicSG)       |  |  |  |
| sg-e0cd2885                                                                                                    |                  | Custom TC           | P Rule                     | TCP                                          | 53                              | sg-2acd284f (publicSG)       |  |  |  |
|                                                                                                    |                  | UTTO                |                            | 700                                          | 00                              | Cancel Previous Laun         |  |  |  |
| © 2008 - 2014, Amazon W                                                                                                    | eb Services, Inc | . or its affiliates | All rights reserved. Priv  | acy Policy Terms of Use                      |                                 | Feedback                     |  |  |  |

© 2014 Citrix Systems, Inc. All rights reserved.

7. Choose an existing AWS keypair, or create a new one.

| G inttps://console.aws.amazo                | n.com/ecz/v2/nome?regi       | on=ap-southeast-2#LaunchInstan             | cevvizard:                                | 2                            |
|---------------------------------------------|------------------------------|--------------------------------------------|-------------------------------------------|------------------------------|
| Services 🗸 Edit 🗸                           |                              |                                            |                                           | Citrix AWS 👻 Sydney 👻 Help   |
| Choose AMI 2. Choose Instance Type          | 3. Configure Instance 4. Ad  | dd Storage 5. Tag Instance 6. Con          | figure Security Group 7. Review           |                              |
| ep 7: Review Instance L                     | aunch                        |                                            |                                           |                              |
| se review your instance launch details.     | You can go back to edit chan | nges for each section. Click Launch to     | assign a key pair to your instance and c  | complete the launch process. |
|                                             |                              |                                            |                                           | Edit Al                      |
| Microsoft Windows Serve                     | r 2012 Base - ami-2b23bd     | 11                                         |                                           |                              |
| Free tier Microsoft Windows 2012 Stand      |                              |                                            |                                           |                              |
| eligible Root Device Type: ebs Virtualizati | Select an existi             | ng key pair or create a i                  | new key pair ×                            | <                            |
|                                             | A key pair consists of a     | public key that AWS stores, and a pr       | rivate key file that you store. Together. | Edit instance for            |
|                                             | they allow you to connect    | Lait motarios ()                           |                                           |                              |
| Instance Type ECUs                          | securely SSH into your in    | Network Performance                        |                                           |                              |
| m3.medium 3                                 | Choose an existing key pair  |                                            |                                           | Moderate                     |
|                                             | Select a key pair            |                                            |                                           |                              |
| Security Groups                             | XA_6.5_CloudWork             | S                                          | Ŧ                                         | Edit security group          |
|                                             | I acknowledge th             | at I have access to the selected privat    | e key file (XA 6.5. CloudWorks nem)       |                              |
| Security Group ID                           | and that without this        | file, I won't be able to log into my insta | ance.                                     |                              |
| sg-e0cd2885                                 |                              |                                            |                                           | -                            |
| All selected security groups inboun         |                              |                                            | Cancel Launch Instances                   |                              |
| Security Group ID                           | Туре (і)                     | Protocol (j)                               | Port Range (i)                            | Source (i)                   |
| sg-e0cd2885                                 | All ICMP                     | All                                        | N/A                                       | sg-2acd284f (publicSG)       |
| sg-e0cd2885                                 | Custom TCP Rule              | TCP                                        | 53                                        | sg-2acd284f (publicSG)       |
|                                             | 11770                        | TOD                                        | 00                                        |                              |
|                                             |                              |                                            |                                           | Cancel Previous Lau          |

#### Launch remaining XenApp or XenDesktop AMIs

Launch the remaining XenApp or XenDesktop AMIs using the parameters in the following table. Ensure that you launch them into the correct network (private or public as applicable), and assign an IP address and the elastic IP addresses.

| Function               | AMI Name                                     | AMI ID       | Network        | IP Address |
|------------------------|----------------------------------------------|--------------|----------------|------------|
| Domain<br>Controller   | Microsoft Windows Server 2012<br>Base        | ami-814642e8 | private        | 10.0.1.5   |
|                        | Microsoft Windows Server 2008<br>R2 Base     | ami-37b1b45e | private        | 10.0.1.5   |
| Delivery<br>Controller | Microsoft Windows Server 2012<br>with SQL    | ami-e743478e | private        | DHCP       |
|                        | Microsoft Windows Server 2008<br>R2 with SQL | ami-a1b9bcc8 | private        | DHCP       |
| VDA Master             | Microsoft Windows Server 2012<br>Base        | ami-814642e8 | private        | DHCP       |
|                        | Microsoft Windows Server 2008<br>R2 Base     | ami-37b1b45e | private        | DHCP       |
| Bastion                | Microsoft Windows Server 2012<br>Base        | ami-814642e8 | public         | DHCP       |
|                        | Microsoft Windows Server 2008<br>R2 Base     | ami-37b1b45e | public         | DHCP       |
| NetScaler VPX          | NetScaler VPX Platinum Edition -<br>10 Mbps  | ami-c995aaa0 | public/private | 10.0.1.100 |

Note: The Amazon VPC wizard automatically creates the NAT server, so you should not need this AMI.

#### Launch the NetScaler AMI

- 1. Ensure that you subscribe to NetScaler VPX in the AWS Marketplace.
- 2. In **Community AMIs** of the EC2 Console launch wizard, launch the AMI searching for the **AMI IDs**.

For detailed instructions, see <u>https://s3.amazonaws.com/awsmp-usageinstructions/CitrixUI.html</u>.

| ement Consol 🗙 🥀 AWS Marketplace: NetSca 🗙 🥫 E                                                                      | C2 Management Console 🗙 💙 🛑 EC2 Management C                                                                        | lonsole ×                                                          |                |  |  |  |  |  |  |
|----------------------------------------------------------------------------------------------------|----------------------------------------------------------------------------------------------------|--------------------------------------------------------------------|----------------|--|--|--|--|--|--|
| https://aws.amazon.com/marketplace/orderi                                                                           | ng?ie=UTF8&status=SUCCESS&appActic                                                                                  | n=SUBSCRIBE_RESULTS&appActionToken=j2Flj2Blad4S                    | m6Rplj2B45f9T0 |  |  |  |  |  |  |
| Software and AWS hourly usage                                                                                       | Software and AWS hourly usage fees apply when the instance is running. These fees will appear on your monthly bill. |                                                                    |                |  |  |  |  |  |  |
| Thank you! Your subscription                                                                                        | will be completed in a few mome                                                                                     | ents.                                                              | _              |  |  |  |  |  |  |
| Usage Instructions                                                                                                  |                                                                                                    | Related Links                                                      |                |  |  |  |  |  |  |
| Please go to https://s3.amazonaws.com/a<br>usage instructions.                                                      | awsmp-usageinstructions/CitrixUI.html Ӣ for full                                                                    | <ul> <li>AWS Management Console </li> <li>Your Software</li> </ul> |                |  |  |  |  |  |  |
| Next Steps                                                                                                    |                                                                                                    | Continue shopping on AWS Marketplace                               |                |  |  |  |  |  |  |
| <ul> <li>aws@citrix.com will receive an email sh</li> </ul>                                                         | nortly to confirm your subscription.                                                                                |                                                                    |                |  |  |  |  |  |  |
| <ul> <li>Once you've received the email, you can<br/>below and follow the instructions to laur</li> </ul>           | n click the "Launch with EC2 Console" buttons<br>ich an instance of this software.                                  |                                                                    |                |  |  |  |  |  |  |
| <ul> <li>You can also find and launch these AM<br/>the "Community AMIs" tab of the EC2 (<br/>EC2 APIs 12</li> </ul> | Is by searching for the AMI IDs (shown below) in<br>Console 🕼 Launch Wizard, or launch with the                     |                                                                    |                |  |  |  |  |  |  |
| <ul> <li>You can view this information at a later<br/>help, see step-by-step instructions<br/>Console.</li> </ul>   | time by visiting the Your Software page. For<br>for launching Marketplace AMIs from the AWS                         |                                                                    |                |  |  |  |  |  |  |
| Select a Version                                                                                                    |                                                                                                    |                                                                    |                |  |  |  |  |  |  |
| 10.1-123.9, released 01/30/2014                                                                                     | ]                                                                                                    |                                                                    |                |  |  |  |  |  |  |
| Region                                                                                                    | ID                                                                                                    |                                                                    |                |  |  |  |  |  |  |
| US East (Virginia)                                                                                                  | ami-c995aaa0 Launch with EC2 Console                                                                                |                                                                    |                |  |  |  |  |  |  |
| US West (Oregon)                                                                                                    | ami-3eeb8b0e Launch with EC2 Console                                                                                |                                                                    |                |  |  |  |  |  |  |
| US West (Northern California)                                                                                       | ami-c07b4685 Launch with EC2 Console                                                                                |                                                                    |                |  |  |  |  |  |  |
| EU West (Ireland)                                                                                                   | ami-7628df01 Launch with EC2 Console                                                                                |                                                                    |                |  |  |  |  |  |  |
| Asia Pacific (Singapore)                                                                                            | ami-d840168a Launch with EC2 Console                                                                                |                                                                    |                |  |  |  |  |  |  |
| Asia Pacific (Sydney)                                                                                               | ami-7940de43 Launch with EC2 Console                                                                                |                                                                    |                |  |  |  |  |  |  |
| Asia Pacific (Tokyo)                                                                                                | ami-b9ec84b8 Launch with EC2 Console                                                                                |                                                                    |                |  |  |  |  |  |  |
| South America (Sao Paulo)                                                                                           | ami-7f50f062 Launch with EC2 Console                                                                                |                                                                    |                |  |  |  |  |  |  |

3. Deploy the instance into the private subnet.

| 🍍 VPC Management Consol 🗙 🙀 AWS Mar                                        | ketplace: NetSci 🗴 🗸 🎁 EC2 Management Consoli 🗴 🎁 EC2 Management Consoli 🗴 🛄                                                                            |
|----------------------------------------------------------------------------|----------------------------------------------------------------------------------------------------|
| 🤄 🔿 C 🔒 https://console.aws.am                                             | azon.com/ec2/v2/home?region=ap-southeast-2#LaunchInstanceWizard:ami=ami-7940de43 😒                                                                      |
| 🎁 Services 🗸 Edit 🗸                                                        | Citrix AWS ∽ Sydney ∽ Help ∽                                                                                                    |
| 1. Choose AMI 2. Choose Instance Type                                      | 3. Configure Instance 4. Add Storage 5. Tag Instance 6. Configure Security Group 7. Review                                                              |
| Step 3: Configure Instar                                                   | ice Details                                                                                                    |
| Configure the instance to suit your requir role to the instance, and more. | ements. You can launch multiple instances from the same AMI, request Spot Instances to take advantage of the lower pricing, assign an access management |
| Number of instances                                                        | (i) 1                                                                                                    |
| Purchasing option                                                          | Request Spot Instances                                                                                                    |
| Network                                                                    | (i) vpc-32332f50 (10.0.0.0/16) Create new VPC                                                                                                    |
| Subnet                                                                     | subnet-25f31640(10.0.1.0/24)   ap-southeast-2a     Create new subnet 249 IP Addresses available                                                         |
| Public IP                                                                  | Automatically assign a public IP address to your instances                                                                                              |
| IAM role                                                                   | (i) None                                                                                                    |
| Shutdown behavior                                                          | (i) Stop •                                                                                                    |
| Enable termination protection                                              | Protect against accidental termination                                                                                                    |
| Monitoring                                                                 | Additional charges apply.                                                                                                    |
| EBS-optimized instance                                                     | Launch as EBS-optimized instance     Additional charges apply.                                                                                          |
| Tenancy                                                                    | Shared tenancy (multi-tenant hardware)     Additional charges will apply for dedicated tenancy.                                                         |
|                                                                            | Cancel Previous Review and Launch Next: Add Storage                                                                                                    |
| © 2008 - 2014, Amazon Web Services, In                                     | c. or its affiliates, All rights reserved. Privacy Policy Terms of Use                                                                                  |

#### 4. Ensure that this instance has two interfaces:

- Public subnet
- Private subnet:
  - i. eth0 is connected to the private subnet
  - ii. Primary IP address (NSIP) is 10.0.1.100
  - iii. Secondary IP address (SNIP) is 10.0.1.102

| 👎 VPC Management Consol 🗴 🔮 AWS Marketplace: NetSca 🗴 🗸 👔 EC2 Management Consol 😥 🌾 EC2 Management Consol 🗴                                                                                                    | _ 🗆 X            |
|----------------------------------------------------------------------------------------------------|------------------|
| 🤄 🔿 🏽 🔓 https://console.aws.amazon.com/ec2/v2/home?region=ap-southeast-2#LaunchInstanceWizard:ami=ami-7940de43                                                                                                    | ☆ 〓              |
| Services         Edit         Citrix AWS         Syd                                                                                                    | lney × Help ×    |
| 1. Choose AMI 2. Choose Instance Type 3. Configure Instance 4. Add Storage 5. Tag Instance 6. Configure Security Group 7. Review                                                                                                    |                  |
| Step 3: Configure Instance Details                                                                                                    |                  |
| Shutdown behavior 🕕 Stop 🔻                                                                                                    |                  |
| Enable termination protection () Protect against accidental termination                                                                                                    |                  |
| Monitoring () Enable CloudWatch detailed monitoring Additional charges apply.                                                                                                    |                  |
| EBS-optimized instance () Launch as EBS-optimized instance Additional charges appy.                                                                                                    |                  |
| Tenancy (i) Shared tenancy (multi-tenant hardware)                                                                                                    |                  |
| ✓ Network interfaces           Device         Network Interface         Subnet         Primary IP         Secondary IP addresses                                                                                                    |                  |
| eth0 New network interface v subnet-25/31640 1 v 10.0.1.100 10.0.1.102 m Add IP                                                                                                    |                  |
| We can no longer assign a public IP address to your instance         The auto-assign public IP address feature for this instance is disabled because you specified multiple network interfaces. Public IPs can only be assigned to instances with one network interface. To re-enable the auto-assign public IP address feature, please specify only the eth0 network interface.         eth1       New network interface • Subnet-24/316411 • 10.0.175       10.0.176       Add IP       C         Add Device       • Advanced Details |                  |
|                                                                                                    |                  |
| Cancel Previous Review and Launch N                                                                                                    | ext: Add Storage |
| © 2008 - 2014, Amazon Web Services, Inc. or its affiliates. All rights reserved. Privacy Policy Terms of Use                                                                                                    | Feedback         |

## 5. Deploy the instance into the private security group.

| 🎁 VPC I                    | Management                               | Consol 🗙 🏰 AWS Market                                                                     | place: NetSca 🗙 🎢 E                                                   | C2 Management Conso                         | ele 🗴 📁 EC2 Management Consol                                    | ×                     |                                                                            |                                               |                                              |
|----------------------------|------------------------------------------|-------------------------------------------------------------------------------------------|-----------------------------------------------------------------------|---------------------------------------------|------------------------------------------------------------------|-----------------------|----------------------------------------------------------------------------|-----------------------------------------------|----------------------------------------------|
|                            | G                                        | tps://console.aws.amaz                                                                    | on.com/ec2/v2/hon                                                     | ne?region=ap-sou                            | utheast-2#LaunchInstanceWi                                       | zard:ami              | i=ami-7940de43                                                             |                                               | <u>ت</u> ک                                   |
| Ũ                          | Servio                                   | es 🗸 Edit 🗸                                                                               |                                                                       |                                             |                                                                  |                       |                                                                            | Citrix AWS 👻                                  | Sydney 👻 Help 👻                              |
| 1. Ch                      | oose AMI                                 | 2. Choose Instance Type                                                                   | 3. Configure Instance                                                 | 4. Add Storage                              | 5. Tag Instance 6. Configure                                     | Security G            | Group 7. Review                                                            |                                               |                                              |
| Ster                       | 0.6 <sup>.</sup> Co                      | nfigure Securit                                                                           | v Group                                                               |                                             |                                                                  |                       |                                                                            |                                               |                                              |
| A secu<br>server<br>below. | rity group i<br>and allow I<br>Learn mor | s a set of firewall rules than<br>nternet traffic to reach you<br>e about Amazon EC2 secu | it control the traffic for<br>ur instance, add rules<br>urity groups. | r your instance. On<br>that allow unrestric | this page, you can add rules to<br>ted access to the HTTP and HT | allow spe<br>TPS port | ecific traffic to reach your instance<br>is. You can create a new security | e. For example, if yo<br>group or select from | ou want to set up a web<br>m an existing one |
|                            |                                          | Assign a security grou                                                                    | Jp: OCreate a new                                                     | security group                              |                                                                  |                       |                                                                            |                                               |                                              |
|                            |                                          |                                                                                           | Select an exist                                                       | sting security grou                         | p                                                                |                       |                                                                            |                                               |                                              |
|                            | Security                                 | Group ID                                                                                  |                                                                       | Name                                        |                                                                  | D                     | Description                                                                |                                               | Actions                                      |
|                            | sg-a2cc2                                 | 9c7                                                                                       |                                                                       | AWSMP-NetScaler                             | -VPXCustomer-Licensed-2014                                       | 1 S                   | ecurity Group for Management E                                             | NI                                            | Copy to new                                  |
|                            | sg-accc2                                 | 9c9                                                                                       |                                                                       | AWSMP-NetScaler                             | -VPXCustomer-Licensed-2014                                       | 1 S                   | ecurity Group for Private ENI                                              |                                               | Copy to new                                  |
|                            | sg-adcc2                                 | 9c8                                                                                       |                                                                       | AWSMP-NetScaler                             | -VPXCustomer-Licensed-2014                                       | 1 S                   | ecurity Group for Public ENI                                               |                                               | Copy to new                                  |
|                            | sg-43cd2                                 | 826                                                                                       |                                                                       | default                                     |                                                                  | d                     | efault VPC security group                                                  |                                               | Copy to new                                  |
|                            | sg-51cd2                                 | 834                                                                                       |                                                                       | NATSG                                       |                                                                  | N                     | AT Security Group                                                          |                                               | Copy to new                                  |
| 1                          | sg-e0cd2                                 | 885                                                                                       |                                                                       | privateSG                                   |                                                                  | P                     | rivate Security Group                                                      |                                               | Copy to new                                  |
|                            | sg-2acd2                                 | 84f                                                                                       |                                                                       | publicSG                                    |                                                                  | P                     | ublic Security Group                                                       |                                               | Copy to new                                  |
| Inbo                       | und rules                                | for sg-e0cd2885                                                                           |                                                                       |                                             | 000                                                              |                       |                                                                            |                                               | 880                                          |
| Туре                       | i                                        |                                                                                           | Protocol (j                                                           |                                             | Port Range                                                       | ()                    | Sourc                                                                      | e (j)                                         |                                              |
| All IC                     | MP                                       |                                                                                           | All                                                                   |                                             | N/A                                                              |                       | sg-2ad                                                                     | d284f (publicSG)                              |                                              |
| Cust                       | om TCP Ru                                | le                                                                                        | TCP                                                                   |                                             | 53                                                               |                       | sg-2ad                                                                     | d284f (publicSG)                              |                                              |
| HTTP                       | <b>b</b>                                 |                                                                                           | TCP                                                                   |                                             | 80                                                               |                       | sg-2ad                                                                     | d284f (publicSG)                              |                                              |
| Cust                       | om TCP Ru                                | le                                                                                        | TCP                                                                   |                                             | 135                                                              |                       | sg-2ad                                                                     | d284f (publicSG)                              |                                              |
|                            |                                          |                                                                                           |                                                                       |                                             |                                                                  |                       | Canc                                                                       | Previous                                      | Review and Launch                            |
| © 2                        | 008 - 2014,                              | Amazon Web Services, Inc.                                                                 | or its affiliates. All right                                          | s reserved. Privac                          | y Policy Terms of Use                                            |                       |                                                                            |                                               | Feedback                                     |
- 6. Configure the NetScaler ENIs (AWS elastic network interfaces) to be part of their respective security groups.
  - Public-subnet-facing ENI needs to be part of the public security group
  - Private-subnet-facing ENI needs to be part of the private security group

## Public ENI – Public Security Group

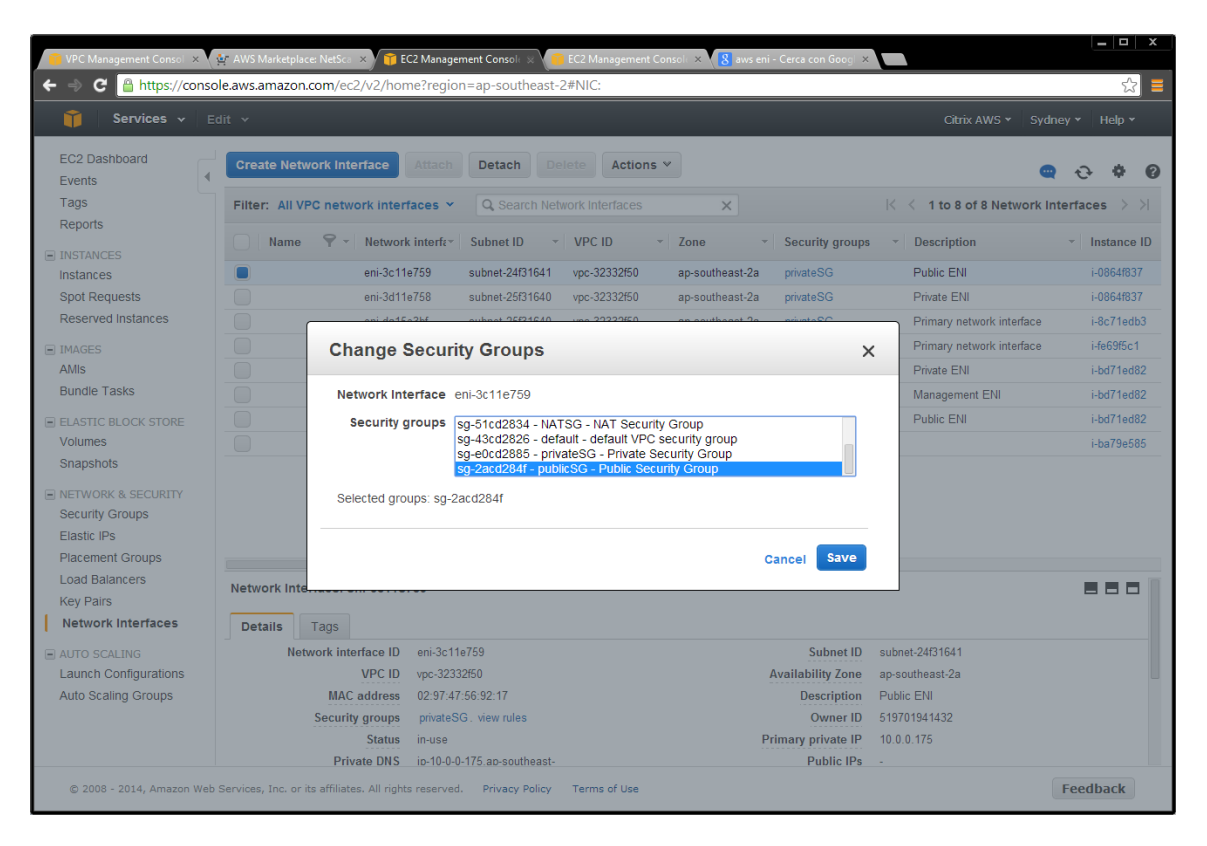

| 🎁 VPC Management Consol 🗴 🕴     | AWS Marketplac                                   | e: NetSca 🛛 🗡 🎁 EC2 | Management Console 🙁 🗸               | 👕 EC2 Management     | Consol: × <mark>8</mark> aws eni | - Cerca con Googi 🗙 |                      |                     |  |  |
|---------------------------------|--------------------------------------------------|---------------------|--------------------------------------|----------------------|----------------------------------|---------------------|----------------------|---------------------|--|--|
| 🗲 🧼 C 🔒 https://consol          | e.aws.amazon.                                    | com/ec2/v2/home     | region=ap-southeas?                  | t-2#NIC:             |                                  |                     |                      | ☆<br>               |  |  |
| 🎁 🛛 Services 👻 Edit 👻           |                                                  |                     |                                      |                      |                                  |                     |                      |                     |  |  |
| EC2 Dashboard<br>Events         | Create Netw                                      | ork Interface       | ttach Detach D                       | Actions              | •                                |                     |                      | 🗬 Ə 🏶 🛛             |  |  |
| Tags                            | Filter: All VP                                   | °C network interfa  | Ces 👻 🔍 Search Ne                    |                      | ×                                |                     | K K 1 to 8 of 8 Net  | work Interfaces > 🖂 |  |  |
| Repons                          | Name                                             | 😪 - Network i       | nterfar Subnet ID                    | VPC ID               | - Zone -                         | Security groups     | * Description        | * Instance ID       |  |  |
| Instances                       |                                                  | eni-3c11e7          | 59 subnet-24f31641                   | vpc-32332f50         | ap-southeast-2a                  | privateSG           | Public ENI           | i-0864f837          |  |  |
| Spot Requests                   |                                                  | eni-3d11e7          | 58 subnet-25f31640                   | vpc-32332f50         | ap-southeast-2a                  | privateSG           | Private ENI          | i-0864f837          |  |  |
| Reserved Instances              |                                                  | oni da16a2          | hf01000000000000000000000000000000   | une 20220460         | an coutboast 2a                  | O2estavice          | Primary network inte | erface i-8c71edb3   |  |  |
| IMAGES                          |                                                  | Change S            | curity Groups                        |                      |                                  | >                   | Primary network inte | erface i-fe69f5c1   |  |  |
| AMIs                            |                                                  | g                   |                                      |                      |                                  |                     | Private ENI          | i-bd71ed82          |  |  |
| Bundle Tasks                    |                                                  | Network Inter       | face eni-3c11e759                    |                      |                                  |                     | Management ENI       | i-bd71ed82          |  |  |
| ELASTIC BLOCK STORE             |                                                  | Security gr         | ups sg-51cd2834 - N                  | ATSG - NAT Secur     | ty Group                         |                     | Public ENI           | i-bd71ed82          |  |  |
| Volumes                         |                                                  |                     | sg-43cd2826 - de<br>sg-e0cd2885 - pr | efault - default VPC | security group<br>Security Group |                     |                      | i-ba79e585          |  |  |
| Snapshots                       |                                                  |                     | sg-2acd284f - pu                     | blicSG - Public Sec  | urity Group                      |                     |                      |                     |  |  |
| NETWORK & SECURITY              |                                                  | Selected group      | s: sg-2acd284f                       |                      |                                  |                     |                      |                     |  |  |
| Security Groups                 |                                                  |                     |                                      |                      |                                  |                     |                      |                     |  |  |
| Elastic IPS<br>Placement Groups |                                                  |                     |                                      |                      |                                  | Save                |                      |                     |  |  |
| Load Balancers                  |                                                  |                     |                                      |                      | C C                              | ancel Save          |                      |                     |  |  |
| Key Pairs                       | Network Inte                                     |                     | •                                    |                      |                                  |                     |                      |                     |  |  |
| Network Interfaces              | Details                                          | Tags                |                                      |                      |                                  |                     |                      |                     |  |  |
| AUTO SCALING                    | Netv                                             | vork interface ID   | eni-3c11e759                         |                      |                                  | Subnet ID           | subnet-24f31641      |                     |  |  |
| Launch Configurations           | VPC ID vpc-32332f50 Availability Zone            |                     |                                      |                      |                                  |                     | ap-southeast-2a      |                     |  |  |
| Auto Scaling Groups             | MAC address 02:97:47:56:92:17 Description P      |                     |                                      |                      |                                  | Public ENI          |                      |                     |  |  |
|                                 | Security groups privateSG, view rules Owner ID 5 |                     |                                      |                      |                                  |                     | 519701941432         |                     |  |  |
|                                 | Status in-use Primary private IP 1               |                     |                                      |                      |                                  |                     | 10.0.0.175           |                     |  |  |
|                                 |                                                  | Private DNS         | p-10-0-0-175.ap-southeast            |                      |                                  | Public IPs          |                      |                     |  |  |

7. Assign an elastic IP address to the NetScaler public ENI – associated to the VIP (10.0.0.176).

|                    | e.aws.amazon.com/ccz/vz/non                                                                 | enegion-ap sou       | chease 2#frite.                    |                 |                  |                 |                    |  |  |
|--------------------|---------------------------------------------------------------------------------------------|----------------------|------------------------------------|-----------------|------------------|-----------------|--------------------|--|--|
| 🎁 Services 🗸 Ed    | lit ¥                                                                                       |                      |                                    |                 |                  | Citrix AW       | VS 👻 Sydney 👻 Helj |  |  |
| C2 Dashboard vents | Create Network Interface                                                                    | Attach               | Delete Actions                     | *               |                  |                 | 🗨 😔 🌾              |  |  |
| ags                | Filter: All VPC network interfaces × Q. Search Network Interfaces × K < 1 to 8 of 8 Network |                      |                                    |                 |                  |                 |                    |  |  |
| NSTANCES           | Name 🖓 - Network                                                                            | interfer Subnet I    | D - VPC ID                         | - Zone -        | Security groups  | • Description   | ✓ Instar           |  |  |
| Istances           | eni-3c11e                                                                                   | 759 subnet-24        | lf31641 vpc-32332f50               | ap-southeast-2a | publicSG         | Public ENI      | i-0864             |  |  |
| pot Requests       | eni-3d11e                                                                                   | 758 subnet-25        | if31640 vpc-32332f50               | ap-southeast-2a | privateSG        | Private ENI     | i-0864             |  |  |
| eserved Instances  | oni da15r                                                                                   | 3bf cubpot 26        | F31640 vpc 32332f60                | an coutboact 2a | privato SG       | Primany network | k interface i-8c71 |  |  |
|                    | Associate Elastic                                                                           | IP Address           |                                    |                 |                  | × etwor         | k interface i-fe69 |  |  |
| lis                |                                                                                             | Address              |                                    |                 |                  | <b>^</b>        | i-bd71             |  |  |
| ndle Tasks         | Select the address you wis                                                                  | h to associate with  | eni-3c11e759                       |                 |                  | ent E           | NI i-bd71          |  |  |
| ASTIC BLOCK STORE  |                                                                                             | Address              | 54 206 79 118                      | •               |                  | 1               | i-bd71             |  |  |
| lumes              |                                                                                             |                      | 04.200.10.110                      |                 |                  |                 | i-ba79             |  |  |
| apshots            | Allow                                                                                       | reassociation        |                                    |                 | U                |                 |                    |  |  |
| TWORK & SECURITY   | Associate to prive                                                                          | ate IP address       | 10.0.0.176                         | •               | (1)              |                 |                    |  |  |
| curity Groups      |                                                                                             |                      | * denotes the primary private IP a | ddress          |                  |                 |                    |  |  |
| astic IPs          |                                                                                             |                      |                                    |                 | _                |                 |                    |  |  |
| acement Groups     |                                                                                             |                      |                                    | Cano            | el Associate     | Address         |                    |  |  |
| ad Balancers       | Network Internation Chin Borrier                                                            |                      |                                    |                 |                  |                 |                    |  |  |
| etwork Interfaces  |                                                                                             |                      |                                    |                 |                  |                 |                    |  |  |
| etwork interfaces  | Details                                                                                     |                      |                                    |                 |                  |                 |                    |  |  |
| TO SCALING         | Network interface ID                                                                        | eni-3c11e759         |                                    |                 | Subnet ID        | subnet-24f31641 |                    |  |  |
| to Scaling Groups  | VPC ID                                                                                      | 02-07-47-56-02-17    |                                    | P               | Description      | ap-soutneast-za |                    |  |  |
| to ocaning oroups  | Security groups                                                                             | publicSG, view rule  | s                                  |                 | Owner ID         | 519701941432    |                    |  |  |
|                    | Status                                                                                      | in-use               |                                    | Pr              | imary private IP | 10.0.0.175      |                    |  |  |
|                    | Private DNS                                                                                 | in-10-0-0-175 an-sou | itheast-                           |                 | Public IPe       |                 |                    |  |  |

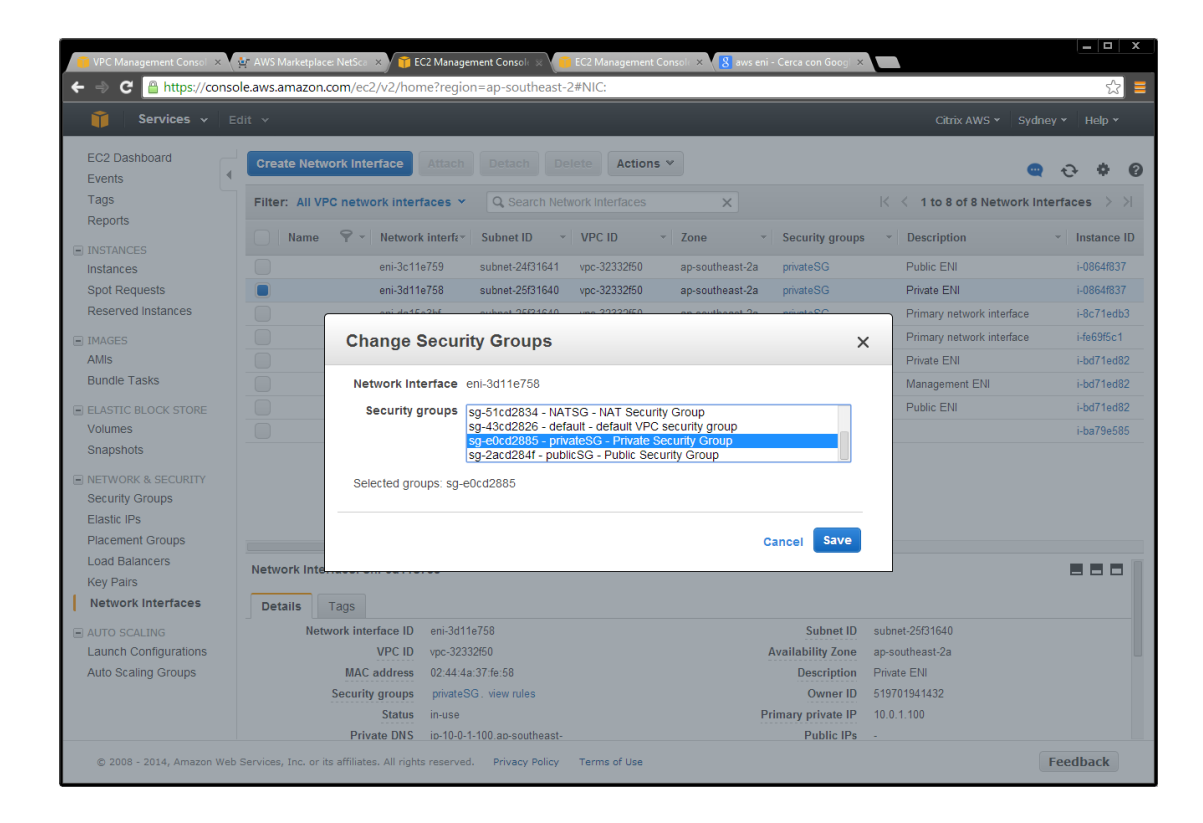